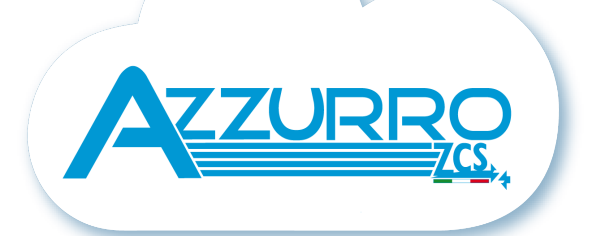

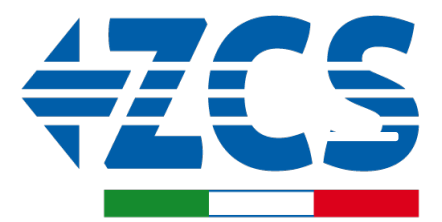

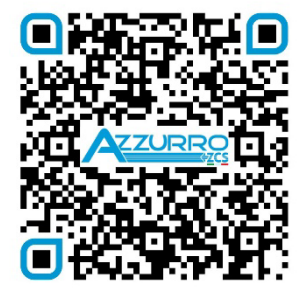

SCAN GUIDA VIRTUALE ZPI

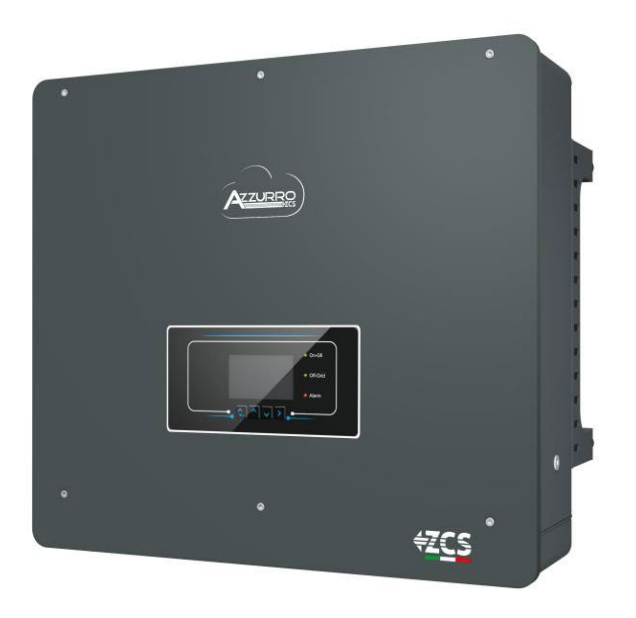

# GUÍA RÁPIDA INVERSOR HÍBRIDO 5-20-ZSS

### ÍNDICE

# ÍNDICE

**1. INSTALACIÓN Y DISTANCIAS** 2. INSTALACIÓN EN PARED **3. LED Y BOTONES** 4. MENÚ PRINCIPAL 5. INFORMACIÓN RÁPIDA DEL ESTADO DE SISTEMA 6. CONEXIÓN A LA RED 7. CONEXIÓN AL SISTEMA FOTOVOLTAICO 8.1.1 CONEXIÓN DE BATERÍAS PYLONTECH – 1 TORRE DE BATERÍAS 8.1.2 AJUSTES DE BATERÍAS PYLONTECH EN EL INVERSOR - 1 TORRE DE BATERÍAS 8.2.1 CONEXIÓN DE BATERÍAS PYLONTECH - 2 TORRES DE BATERÍAS SC500 Y SC1000 8.2.2 AJUSTES DE BATERÍAS PYLONTECH EN EL INVERSOR – 2 TORRES DE BATERÍAS SC500 Y SC1000 8.3.1 CONEXIÓN DE BATERÍAS PYLONTECH – 2 TORRES DE BATERÍAS SC500 Y SC1000 Wifi/USB 8.3.2 AJUSTES DE BATERÍAS PYLONTECH EN EL INVERSOR – 2 TORRES DE BATERÍAS SC500 Y SC1000 Wifi/USB 9.1.1 CONEXIÓN DE BATERÍAS WECO 5K3 – 1 TORRE DE BATERÍAS 9.1.2 AJUSTES DE BATERÍAS WECO 5K3 EN EL INVERSOR – 1 TORRE DE BATERÍAS 9.2.1 CONEXIÓN DE BATERÍAS WECO 5K3 – 2 TORRES DE BATERÍAS 9.2.2 AJUSTES DE BATERÍAS WECO 5K3 EN EL INVERSOR – 2 TORRES DE BATERÍAS 9.3.1 CONEXIÓN DE BATERÍAS WECO 5K3 XP – 1 TORRE DE BATERÍAS 9.3.2 AJUSTES DE BATERÍAS WECO 5K3 XP EN EL INVERSOR – 1 TORRE DE BATERÍAS 9.3.3 ENCENDIDO DE BATERÍAS WECO 5K3XP 9.4.1 CONEXIÓN DE BATERÍAS WECO 5K3 XP – 2 TORRES DE BATERÍAS 9.4.2 AJUSTES DE BATERÍAS WECO 5K3 XP EN EL INVERSOR – 2 TORRES DE BATERÍAS 9.5 CONEXIÓN MIXTA ENTRE BATERÍAS WECO 5K3 y WECO 5K3 XP 10.1.1 CONEXIÓN DE BATERÍAS AZZURRO HV – 1 TORRE DE BATERÍAS 10.1.2 AJUSTES DE BATERÍAS AZZURRO HV EN EL INVERSOR – 1 TORRE DE BATERÍAS 10.2.1 CONEXIÓN DE BATERÍAS AZZURRO HV - 2 TORRES DE BATERÍAS 10.2.2 AJUSTES DE BATERÍAS AZZURRO HV EN EL INVERSOR – 2 TORRES DE BATERÍAS 10.3.1 CONEXIÓN DE BATERÍAS AZZURRO HV SMART 5K – 1 TORRE DE BATERÍAS 10.3.2 AJUSTES DE BATERÍAS AZZURRO HV SMART 5K EN EL INVERSOR – 1 TORRE DE BATERÍAS 10.3.3 ENCENDIDO DE BATERÍAS AZZURRO HV SMART 5K 10.4.1 CONEXIÓN DE BATERÍAS AZZURRO HV SMART 5K - 2 TORRES DE BATERÍAS 10.4.2 AJUSTES DE BATERÍAS AZZURRO HV SMART 5K EN EL INVERSOR - 2 TORRES DE BATERÍAS 10.4.3 ENCENDIDO DE BATERÍAS AZZURRO HV SMART 5K **11.1 LECTURA DIRECTA MEDIANTE SENSORES DE CORRIENTE 11.2 LECTURA MEDIANTE MEDIDOR 11.3 AJUSTES DEL MEDIDOR** 11,4 VERIFICAR LA CORRECTA LECTURA DEL MEDIDOR **12. PRIMER INICIO** 13. PRIMERA CONFIGURACIÓN 14. VERIFICACIÓN DE LOS PARÁMETROS DE INVERSOR ESTABLECIDOS 15. VERIFICACIÓN DE LOS PARÁMETROS ESTABLECIDOS EN LA BATERÍA 16. INFORMACIÓN RÁPIDA DEL ESTADO DE SISTEMA 17. ESTADOS DE FUNCIONAMIENTO EN MODO AUTOMÁTICO 18.1 MODALIDAD EPS (OFF GRID) 18.2 MODALIDAD EPS (OFF GRID) - PROCEDIMIENTO DE CABLEADO Y TIPOS DE INSTALACIÓN **18.3 MODALIDAD EPS (OFF GRID)- FUNCIONAMIENTO** 18.4 MODALIDAD EPS (OFF GRID)- HABILITACIÓN DE MENÚ 18.5 MODALIDAD DE TRABAJO EPS (OFF GRID) 19.1 MODALIDAD INVERSOR PARALELO - CONFIGURACIÓN **19.2 MODALIDAD INVERSOR PARALELO - AJUSTES** 20. FUNCIONAMIENTO SOLO FOTOVOLTAICO

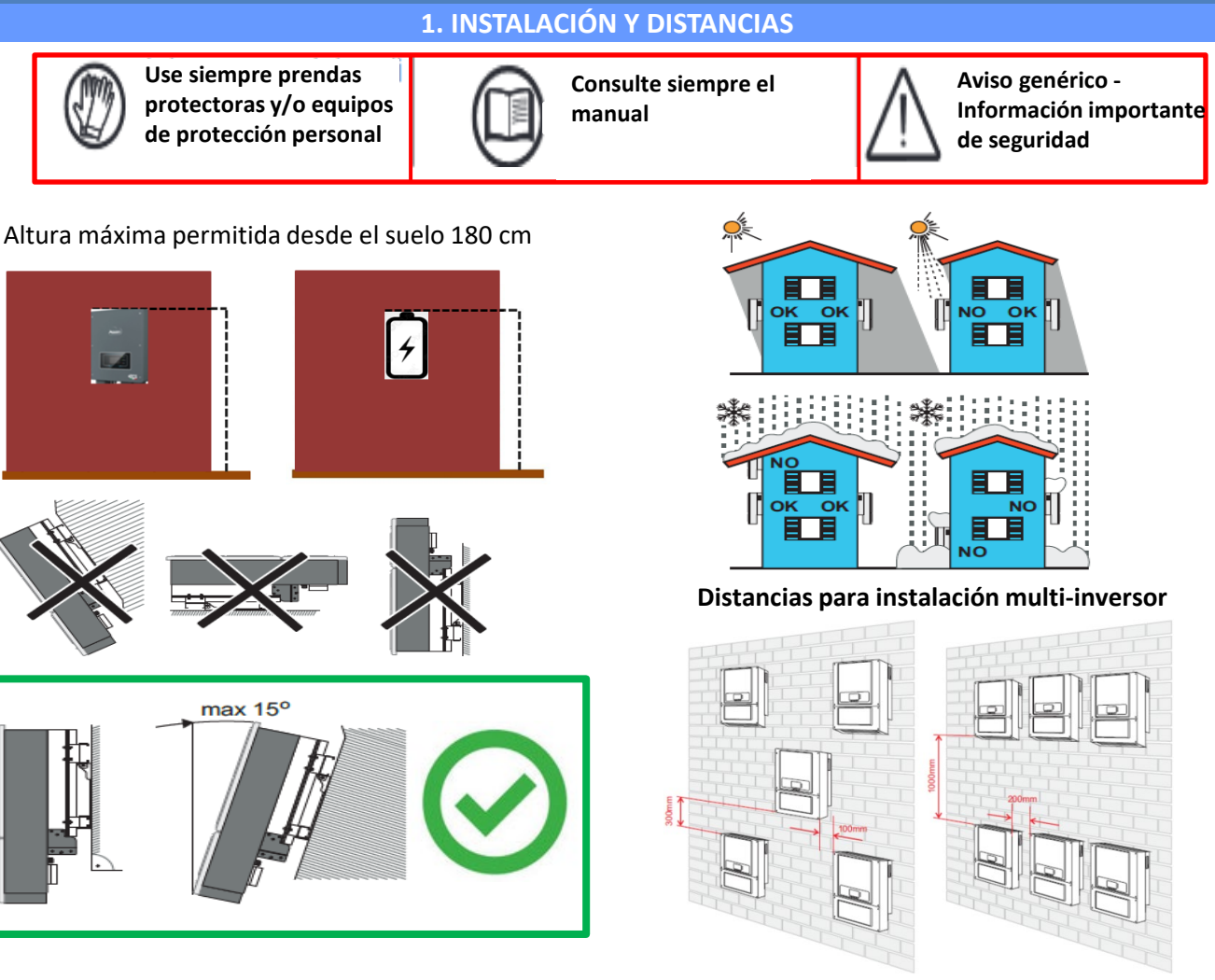

#### Distancias para instalación de un solo inversor

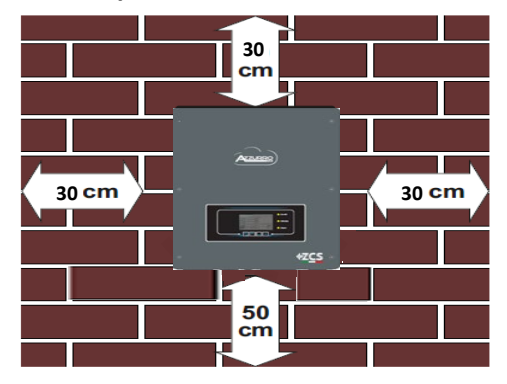

Fase 1 Fase 2 Fase 3 Fase 4 Fase 5

NO

OK

NO

NO

### 2. INSTALACIÓN EN PARED

Fase 1: Sitúe el soporte de montaje en la pared, marque los puntos de anclaje.

Fase 2: Introduzca los pernos de expansión verticalmente en el orificio; asegúrese de que la profundidad de introducción no sea ni insuficiente ni demasiado profunda.

Fase 3: Fije el soporte de montaje en la pared utilizando pernos de expansión con tuercas.

Fase 4: Sitúe el inversor 3PH HYD5000-HYD20000-ZSS en el soporte de montaje.

Fase 5: Utilice el orificio de toma de tierra para conectar eléctricamente a tierra el inversor

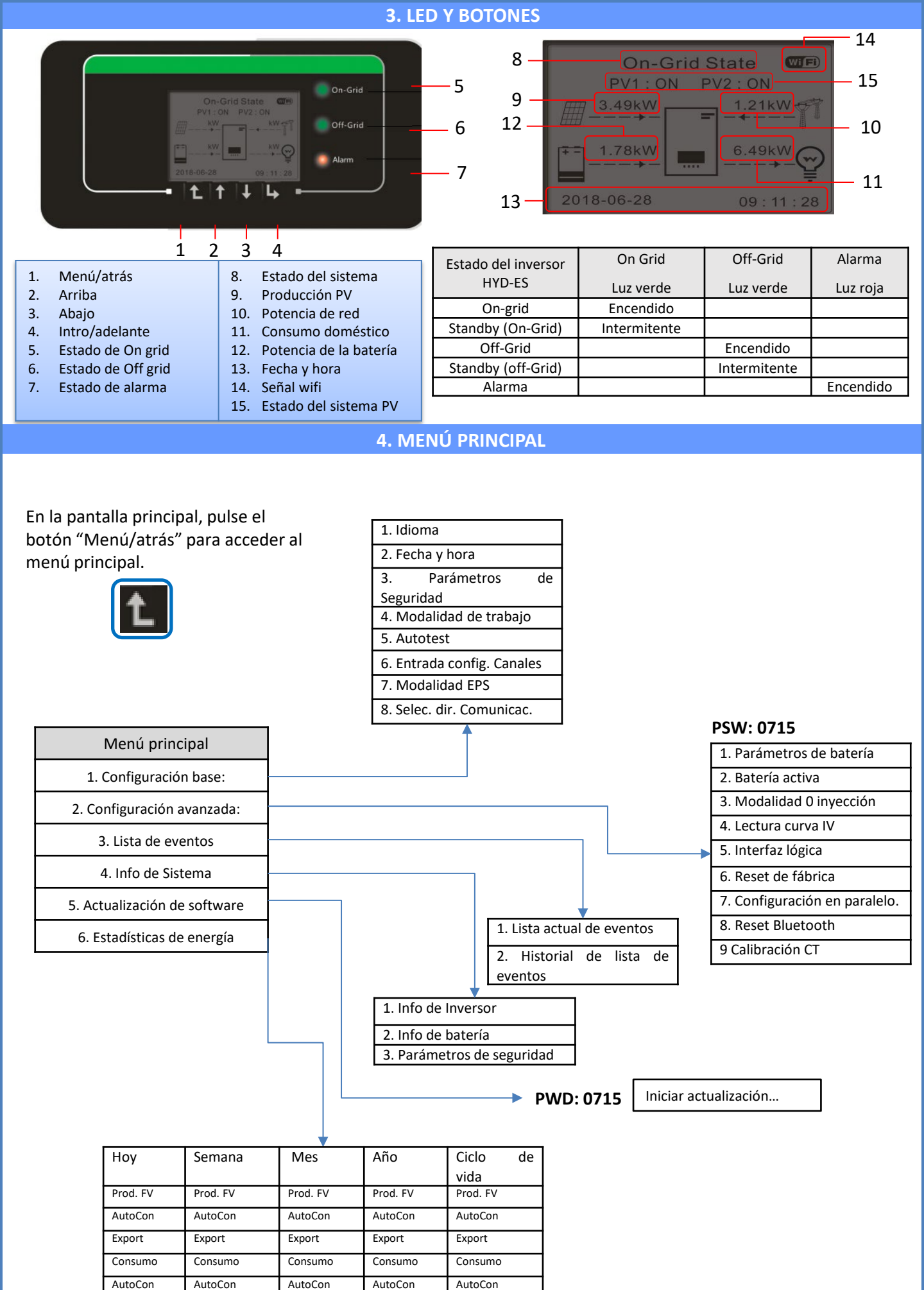

Import

Import

Import

Import

Import

### 5. INFORMACIÓN RÁPIDA DEL ESTADO DE SISTEMA

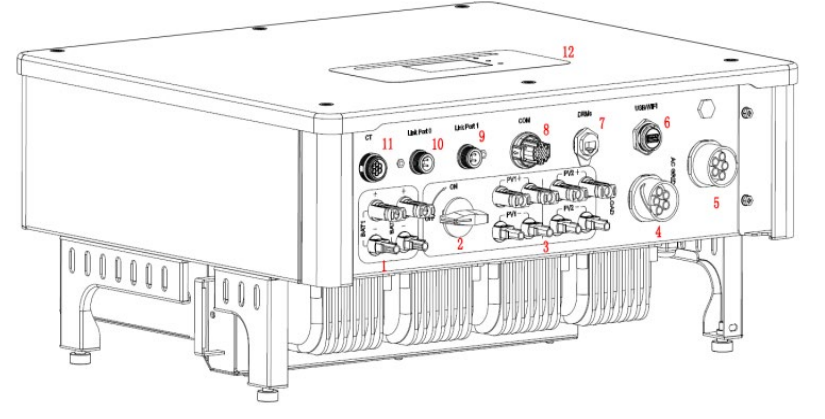

| 1 | Terminales de entrada de la batería      | 7  | DRMs                            |
|---|------------------------------------------|----|---------------------------------|
| 2 | Conmutador CC                            | 8  | СОМ                             |
| 3 | Terminales de entrada PV                 | 9  | Conexión Puerto 1 para paralelo |
| 4 | Puerto de conexión de carga privilegiada | 10 | Conexión Puerto 0 para paralelo |
| 5 | Puerto conexión de red                   | 11 | CT (sensores de corriente)      |
| 6 | USB/WiFi                                 | 12 | LCD                             |

### 6. CONEXIÓN A LA RED

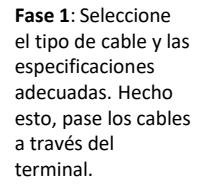

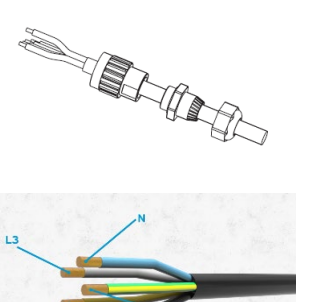

Fase 2: Bloquee los cables en los orificios del cierre en el terminal y apriételos con la llave Allen.

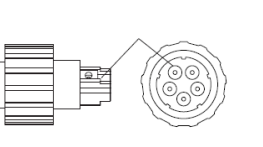

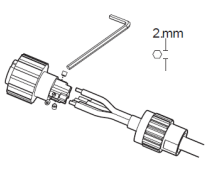

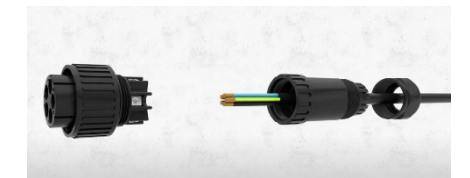

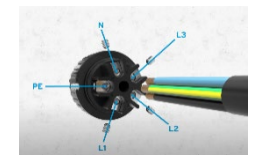

Fase 3: Conecte el terminal al puerto de la máquina y gire el borne en el sentido de las agujas del reloj.

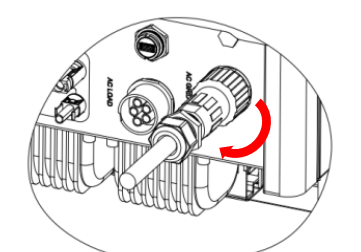

| Componente | D     | escripción | Tipo de cable<br>aconsejado                   | Especificaciones aconsejadas<br>para el cable                  |  |
|------------|-------|------------|-----------------------------------------------|----------------------------------------------------------------|--|
|            |       | L1/L2/L3   |                                               |                                                                |  |
|            | CARGA | N          | Cable de cobre<br>multipolar para<br>exterior | Área de la sección transversal<br>del conductor de 6 a 10 mm²  |  |
|            |       | PE         |                                               |                                                                |  |
|            |       | L1/L2/L3   |                                               |                                                                |  |
|            | CA    | N          | Cable de cobre<br>multipolar para<br>exterior | Área de la sección transversal<br>del conductor de 10 a 16 mm² |  |
|            |       | PE         |                                               |                                                                |  |

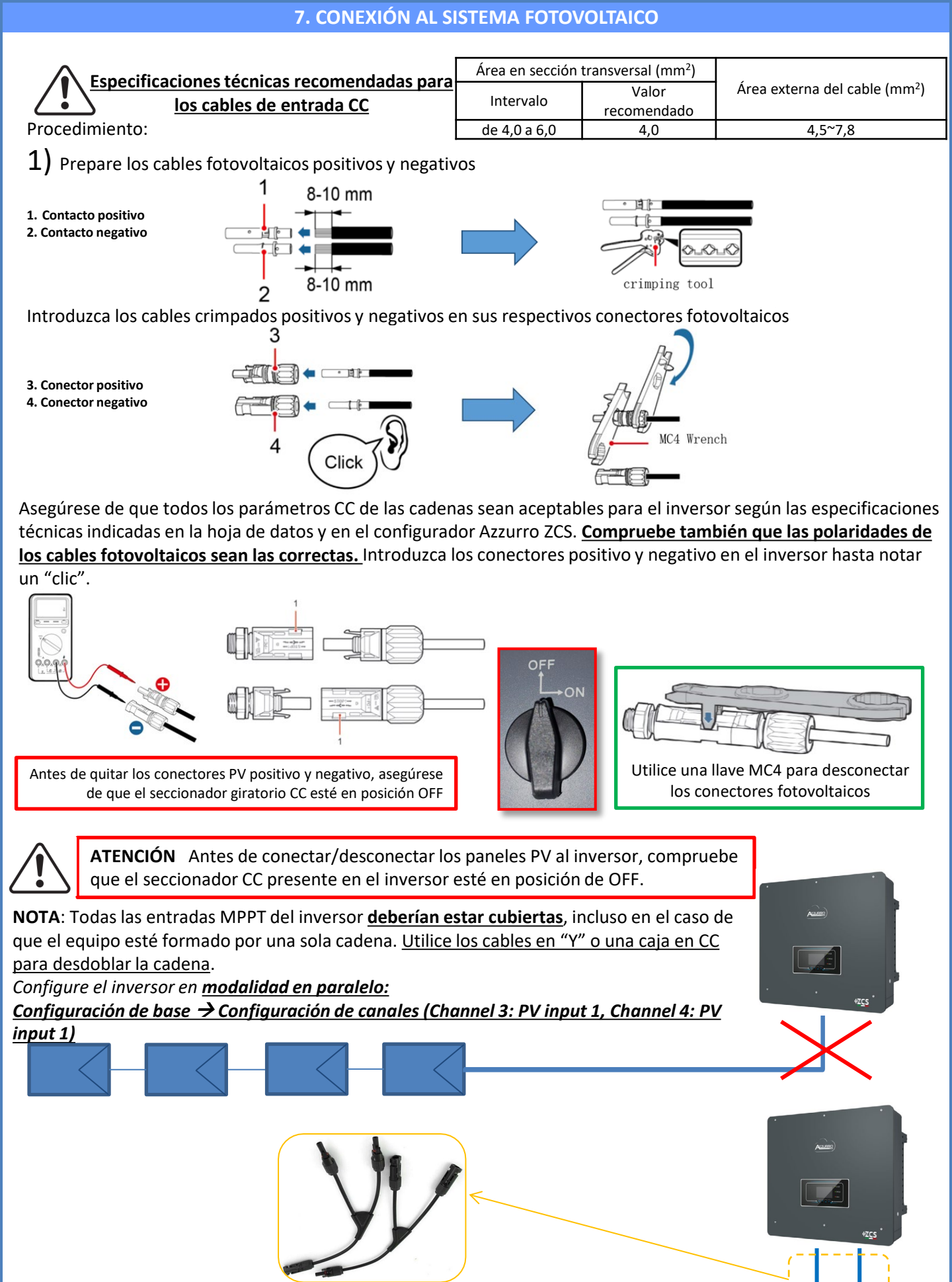

### 8.1.1 CONEXIÓN DE BATERÍAS PYLONTECH – 1 TORRE DE BATERÍAS

### Conexiones de potencia y de comunicación entre baterías y BMS

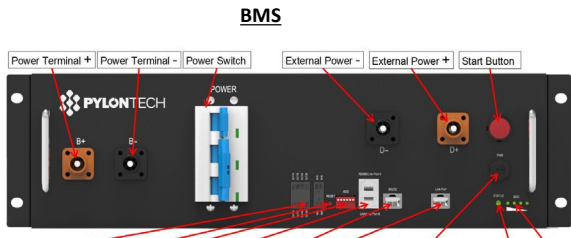

Dry Contact Terminal Reset ADD CAN / RS485 RS232 Port 1 12VDC Output Terminal Status SOC

#### Conexiones de potencia entre baterías y BMS:

Las baterías están conectadas EN SERIE entre sí:

Entrada negativa (-) de la batería 1 conectada al positivo (+) de la batería 2.
Entrada negativa (-) de la batería 2 conectada al positivo (+) de la batería 3.
.....

•Entrada negativa (-) de la **batería N-1** (penúltima) conectada con el positivo (+) de la **batería N** (última).

Conecte cada batería al bastidor metálico y seguidamente conecte el bastidor a la toma de tierra.

<u>El BMS está conectado en paralelo a la</u> <u>serie formada por las baterías:</u> •Entrada negativa (-) del BMS conectada al negativo (-) de la batería N (última) de la serie. •Entrada positiva (+) del BMS conectada

al positivo (+) de la **batería 1**.

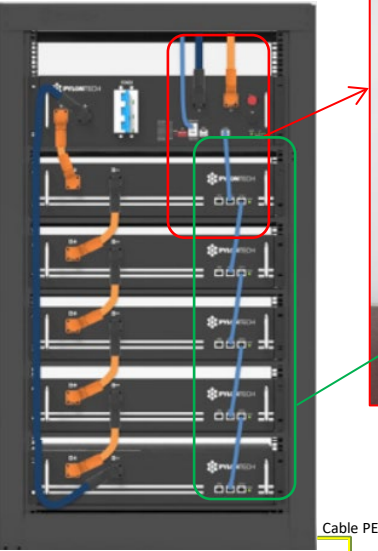

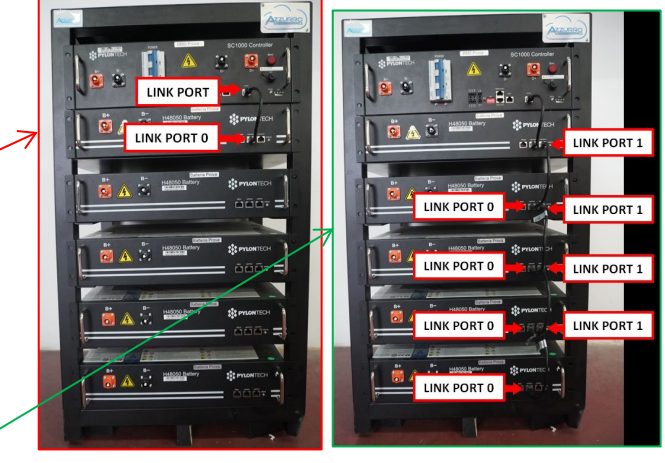

#### Conexiones de comunicación entre baterías y BMS:

•<u>Link port</u> del **BMS** al <u>link port 0</u> de la **batería 1.** •<u>Link port 1</u> de la **batería 1** deberá conectarse al <u>link port 0</u> de la **batería 2.** 

•...

÷

•Link port 1 de la **batería N-1** (penúltima) deberá conectarse al <u>link port 0</u> de la **batería N** (última).

### Conexiones de potencia y comunicación entre BMS e inversor

### Conexiones de comunicación entre BMS e inversor:

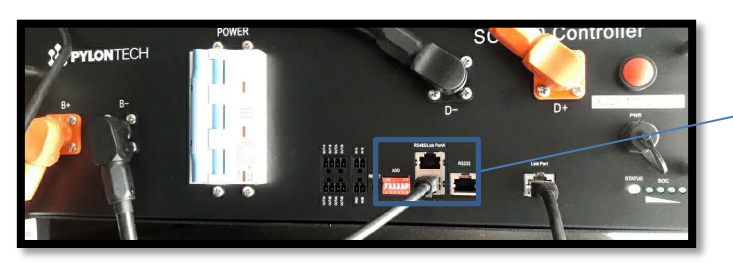

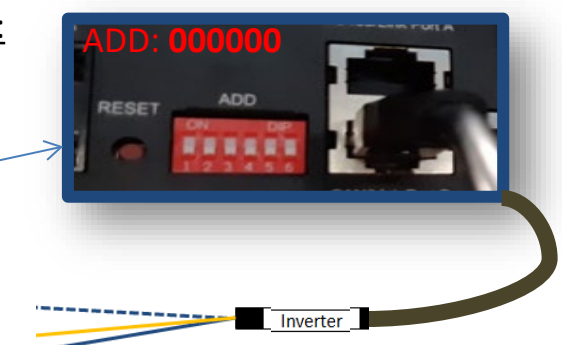

#### <u>Batería</u>

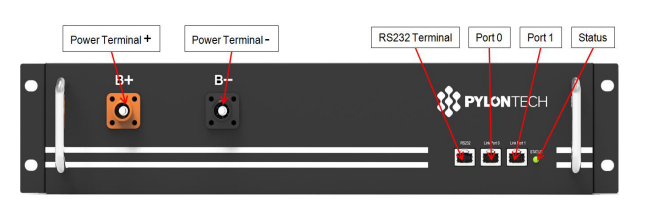

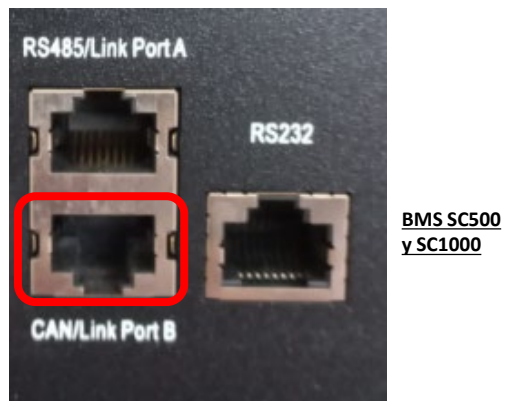

Comunicación **BMS SC500 y SC1000**: •Dirección de comunicación ADD: **000000** •Cable conectado al **BMS** en el puerto <u>CAN/Link port B</u> RS485/Link Port A RS232

BMS SC500 Wifi/USB Y SC1000 Wifi/USB

Comunicación BMS SC500 Wifi/USB y SC1000 Wifi/USB: •Dirección de comunicación ADD: 000000 •Cable conectado al BMS en el puerto <u>CAN</u>

#### Definition of RJ45 Port Pin

| No. | CAN  | RS485   | RS232 Pin |
|-----|------|---------|-----------|
| 1   |      |         |           |
| 2   | GND  |         |           |
| 3   |      |         | TX        |
| 4   | CANH |         |           |
| 5   | CANL |         |           |
| 6   |      | GND     | RX        |
| 7   |      | RS485A  |           |
| 8   |      | R\$485B | GND       |

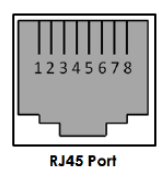

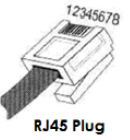

El extremo con etiqueta **Inversor** deberá cortarse dejando solamente los cables conectados a los pin 2 (cable naranja), 4 (cable azul) y 5 (cable blanco-azul).

Conecte el cable conectado a la posición 4 (hilo azul)  $\rightarrow$  pin 7 del conector COM del inversor. Conecte el cable conectado a la posición 5 (hilo blanco - azul)  $\rightarrow$  pin 8 del conector COM del inversor.

Conecte el cable conectado a la posición 2 (hilo naranja)  $\rightarrow$  pin 9 del conector COM del inversor.

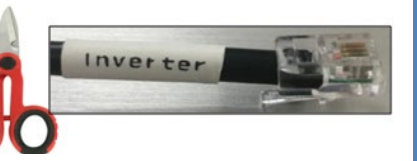

Puerto COM de tornillo

BATTERIA Inverter Detre detre detre

|   | PIN puerto COM<br>(inversor) | Comunicación de la<br>batería                       | Notas                                                   | 12345678  |
|---|------------------------------|-----------------------------------------------------|---------------------------------------------------------|-----------|
|   | 7 8                          | CAN H (cable azul)<br>CAN L (cable blanco-<br>azul) | Comunicación con BMS de la batería de litio, el CAN del | RJ45 Port |
| 4 | 9                            | GND.S (cable naranja)                               | inversor se adapta al BMS de la<br>batería de litio.    | RJ45 Plug |

# Conexiones de potencia entre BMS e

inversor:

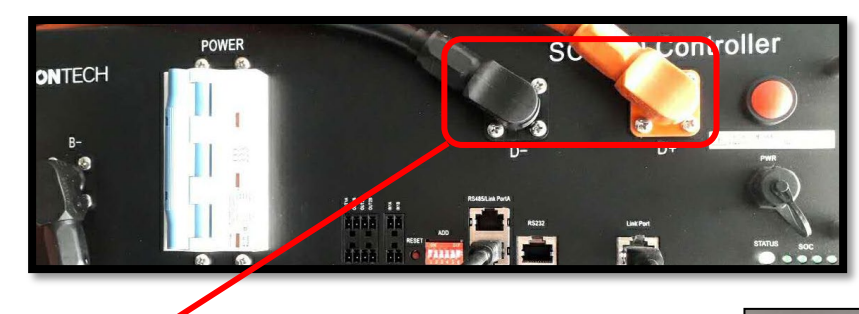

Extremos de los cables con conectores rápidos para conectar al **BMS** 

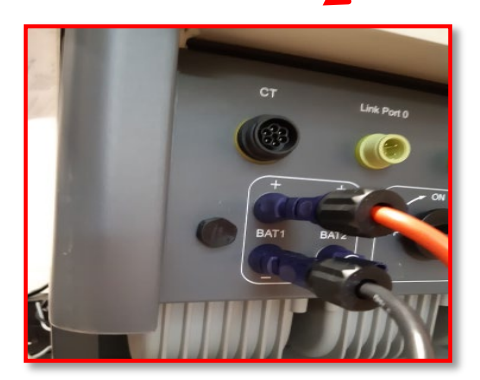

<u>Cables de potencia</u> incluidos de serie

Extremos de los cables de potencia con conectores que se enchufan en el canal <u>BAT1</u> del <u>inversor</u>.

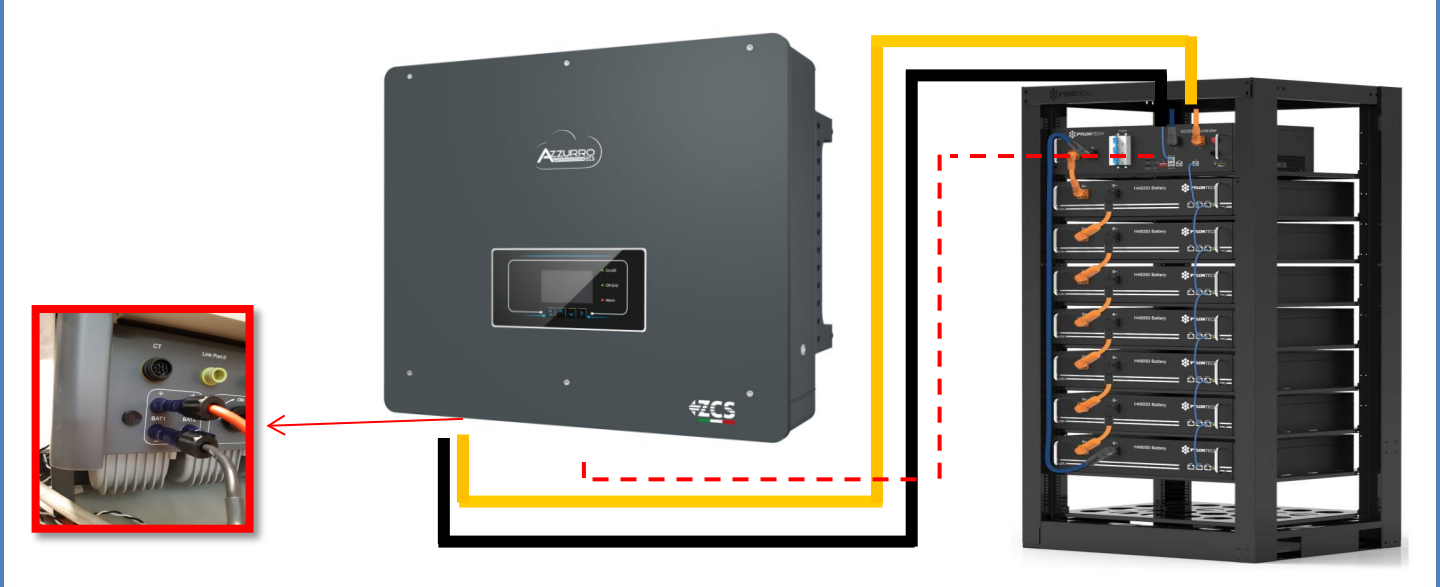

#### 8.1.2 AJUSTES DE BATERÍAS PYLONTECH EN EL INVERSOR - 1 TORRE DE BATERÍAS

Establezca los canales de batería en el inversor en función de la configuración de las torres de baterías.

### Configure los canales del inversor: Configuración base → Configuración de canales:

### En caso de conexión de <u>1 torre Pylontech</u>:

- $\circ$  Input channel 1 Bat input 1;
- Input channel 2 not use.

Para establecer los **parámetros de las baterías**: <u>Configuración avanzada → 0715 → Parámetros batería:</u>

En caso de conexión de <u>1 torre Pylontech</u>:

- <u>Battery 1</u>:

Tipo: Pylon ; Dirección: 00 ; Máxima corriente de carga/descarga: 25 A; Profundidad de descarga: 80 %

8.2.1 CONEXIÓN DE BATERÍAS PYLONTECH – 2 TORRES DE BATERÍAS SC500 Y SC1000

### Conexiones de comunicación entre los dos BMS SC500 Y SC1000

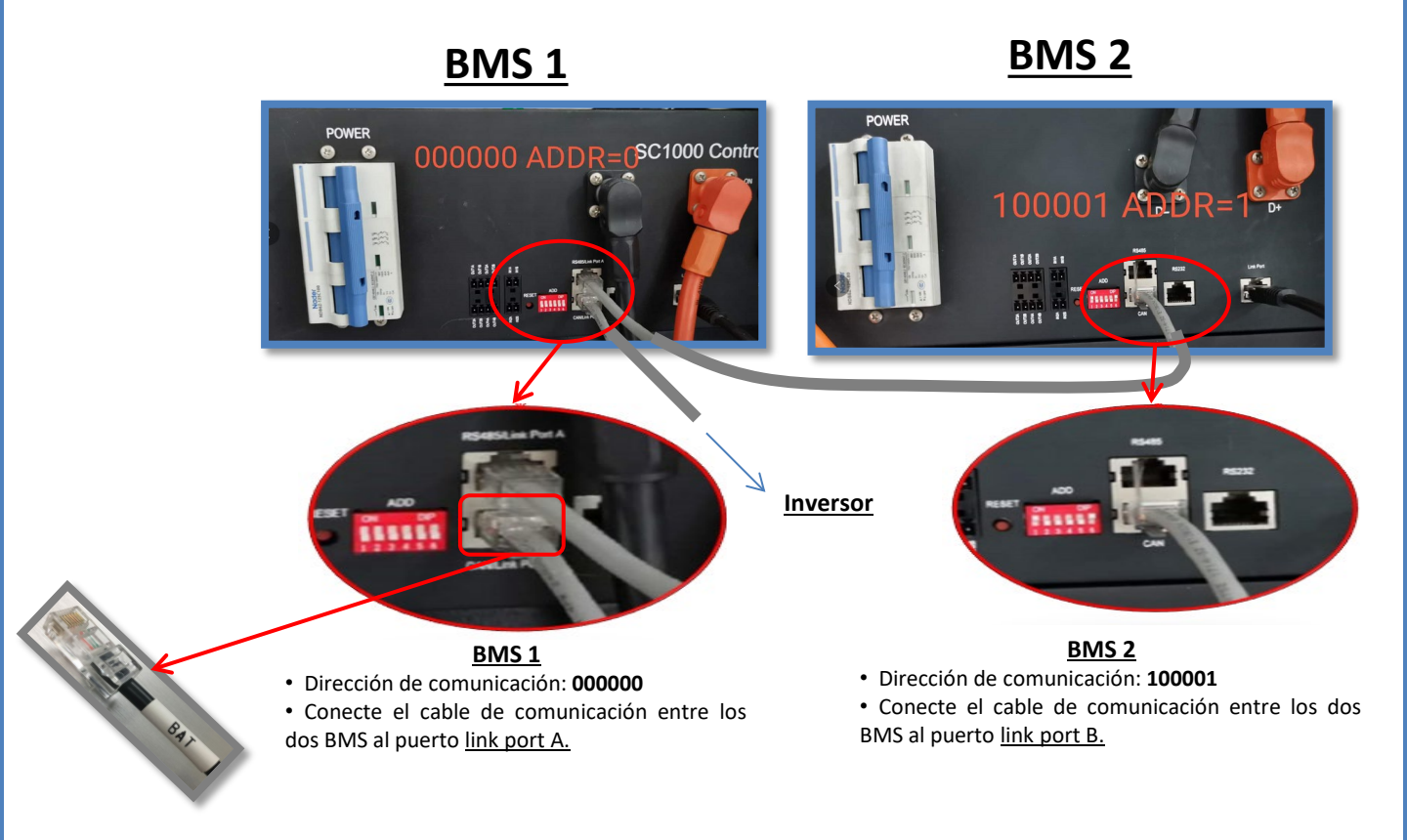

| BATTERY 1                     |         |
|-------------------------------|---------|
| 1. Tipo de batería            | Pylon   |
| 2. Dirección de batería       | 00      |
| 3.Carga máxima<br>(A)         | 25,00 A |
| 4.Descarga<br>máxima (A)      | 25,00 A |
| 5) Profundidad<br>de descarga | 80 %    |
| 6. Guardar                    |         |

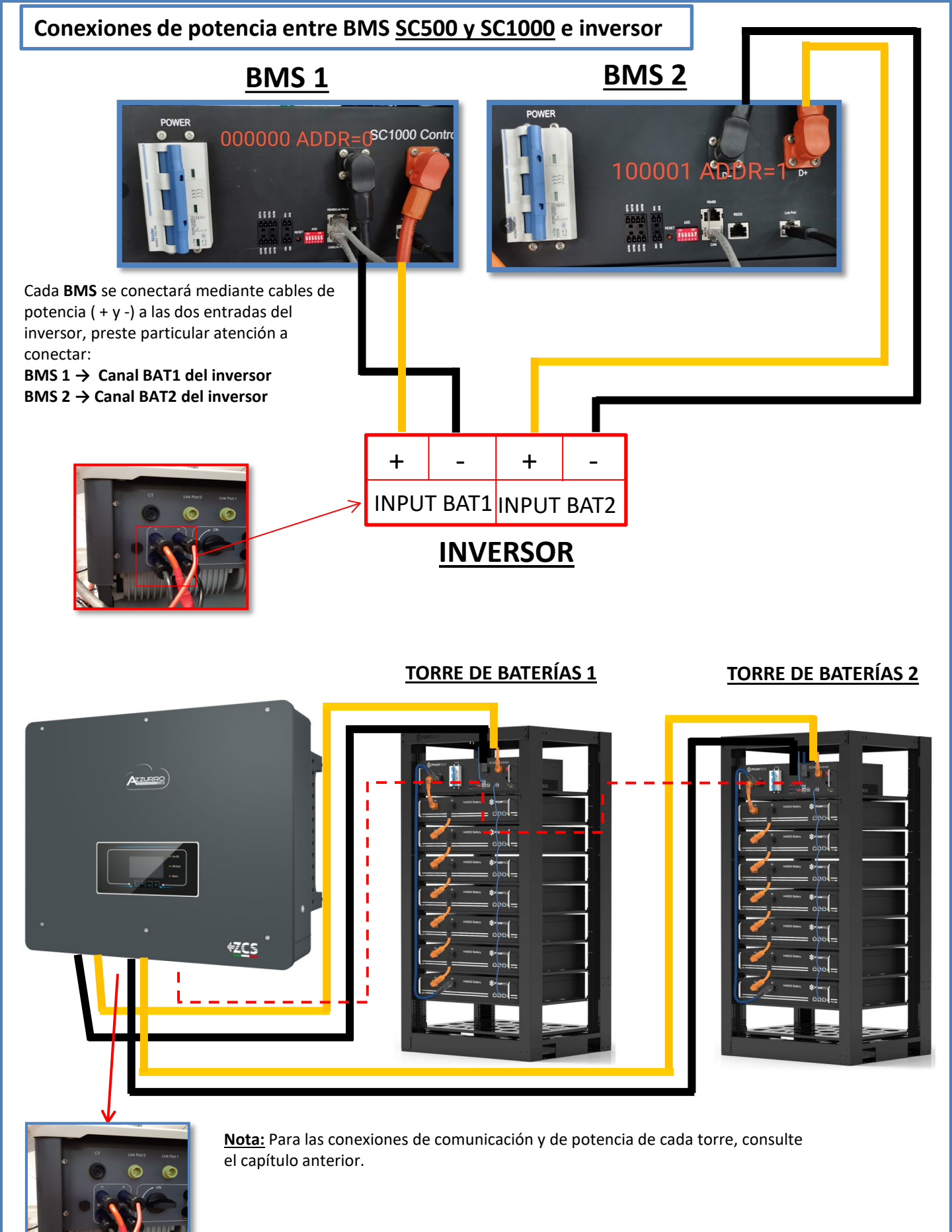

### 8.2.2 AJUSTES DE BATERÍAS PYLONTECH EN EL INVERSOR – 2 TORRES DE BATERÍAS SC500 Y SC1000

Establezca los canales de batería en el inversor en función de la configuración de las torres de baterías.

### Configure los canales del inversor: <u>Configuración base → Configuración de canales:</u>

En caso de conexión de 2 torres Pylontech:

- Input channel 1 Bat input 1; 0
- Input channel 2 Bat input 2. 0

Para establecer los parámetros de las baterías: <u>Configuración avanzada  $\rightarrow$  0715  $\rightarrow$  Parámetros batería:</u>

En caso de conexión de 2 torres Pylontech:

- Battery 1:

- Tipo: Pylon ; Dirección: 00 ; Máxima corriente de carga/descarga: 25 A; Profundidad de 0 descarga: 80 %
- <u>Battery 2</u>:
- Tipo: Pylon ; Dirección: 01; Máxima corriente de carga/descarga: 25 A; Profundidad de 0 descarga: 80 %

| BATTERY 1                     |         | BATTERY 2                 |
|-------------------------------|---------|---------------------------|
| 1. Tipo de batería            | Pylon   | 1. Tipo de batería        |
| 2. Dirección de batería       | 00      | 2. Dirección de batería   |
| 3.Carga máxima (A)            | 25,00 A | 3.Carga máxima (A)        |
| Descarga máxima (A)           | 25,00 A | 4.Descarga máxima (A)     |
| 5) Profundidad de<br>descarga | 80 %    | 5) Profundidad de descarg |
| 6. Guardar                    |         | 6. Guardar                |
|                               |         |                           |

### 8.3.1 CONEXIÓN DE BATERÍAS PYLONTECH – 2 TORRES DE BATERÍAS SC500 Y SC1000 Wifi/USB

### Conexiones de comunicación entre los dos BMS SC500 Y SC1000 Wifi/USB

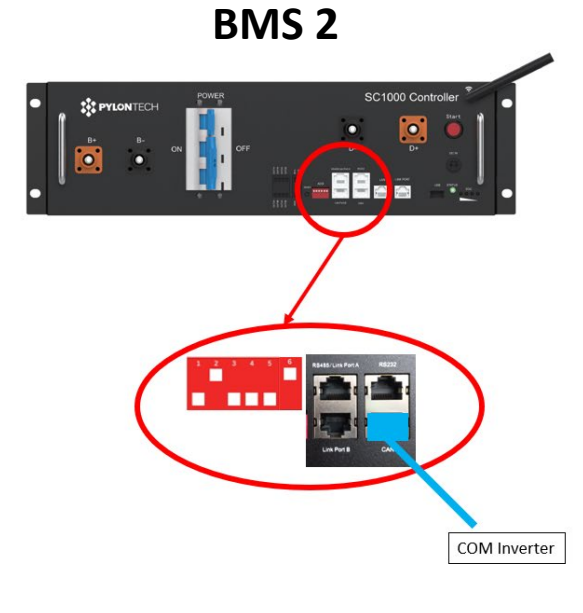

BMS 2

• Dirección de comunicación: 010001

• <u>CAN port</u> del **BMS 2**  $\rightarrow$  Puerto <u>COM</u> del **inversor** 

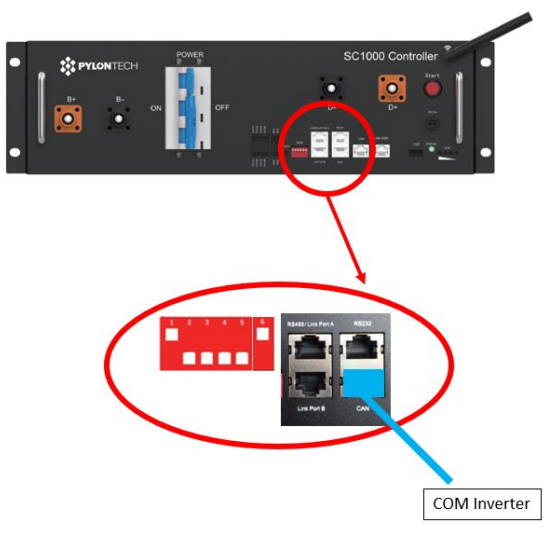

<u>BMS 1</u>

- Dirección de comunicación: **100001**
- CAN port del BMS 1  $\rightarrow$  Puerto COM del inversor

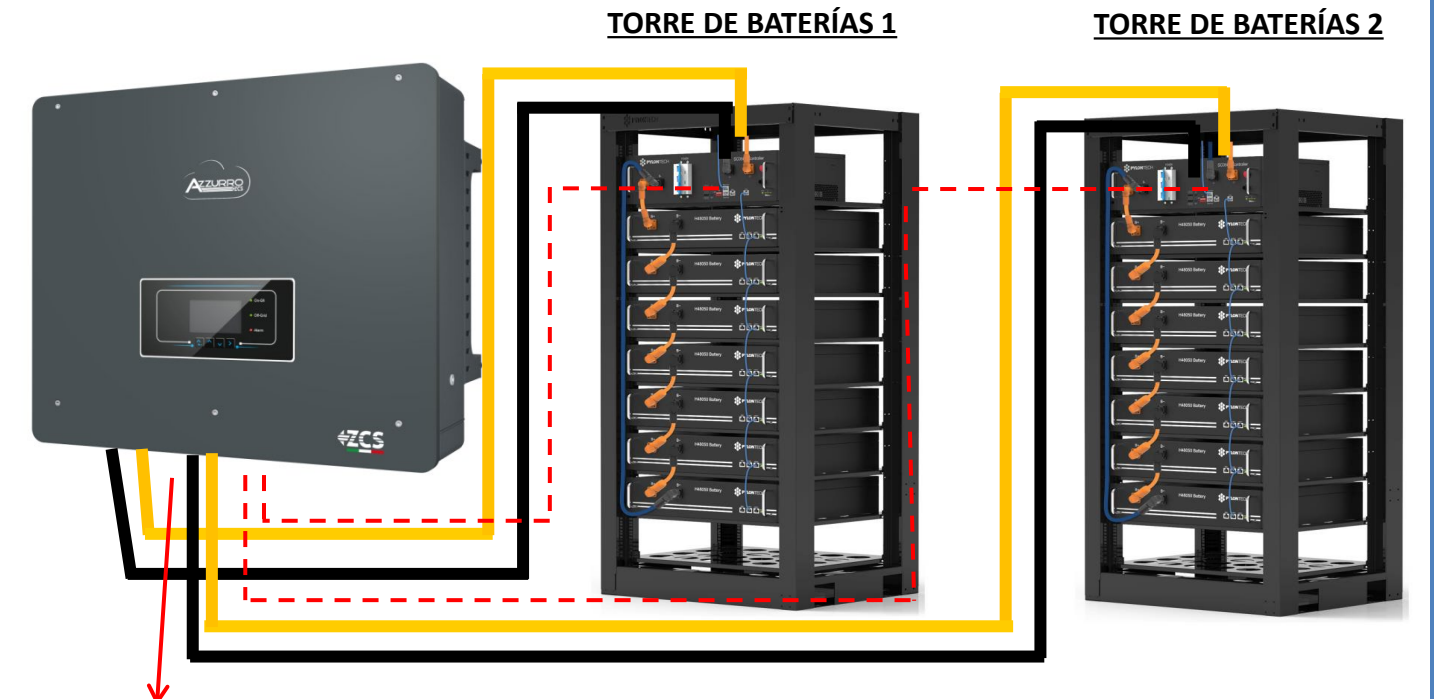

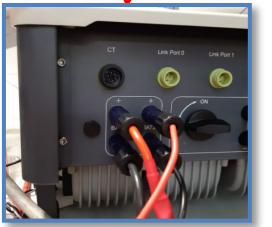

Nota: Para las conexiones de comunicación y de potencia de cada torre, consulte el capítulo anterior.

Establezca los canales de batería en el inversor en función de la configuración de las torres de baterías.

### Configure los canales del inversor: Configuración base → Configuración de canales:

En caso de conexión de <u>2 torres Pylontech</u>:

- Input channel 1 Bat input 1;
- Input channel 2 Bat input 2.

Para establecer los **parámetros de las baterías**: <u>Configuración avanzada → 0715 → Parámetros batería:</u>

En caso de conexión de 2 torres Pylontech:

- Battery 1:

- Tipo: Pylon ; Dirección: 01 ; Máxima corriente de carga/descarga: 25 A; Profundidad de descarga: 80 %
- <u>Battery 2</u>:
- Tipo: Pylon ; Dirección: 02; Máxima corriente de carga/descarga: 25 A; Profundidad de descarga: 80 %

| BATTERY 1                     |         | BATTERY 2                  |       |
|-------------------------------|---------|----------------------------|-------|
| 1. Tipo de batería            | Pylon   | 1. Tipo de batería         | Pylon |
| 2. Dirección de batería       | 01      | 2. Dirección de batería    | 02    |
| 3.Carga máxima (A)            | 25,00 A | 3.Carga máxima (A)         | 25,00 |
| 4.Descarga máxima (A)         | 25,00 A | 4.Descarga máxima (A)      | 25,00 |
| 5) Profundidad de<br>descarga | 80 %    | 5) Profundidad de descarga | 80 %  |
| 6. Guardar                    |         | 6. Guardar                 |       |
|                               |         |                            |       |

А

A

....

.

....

۲

....

.

....

### Conexiones de potencia y de comunicación entre baterías y HV-BOX

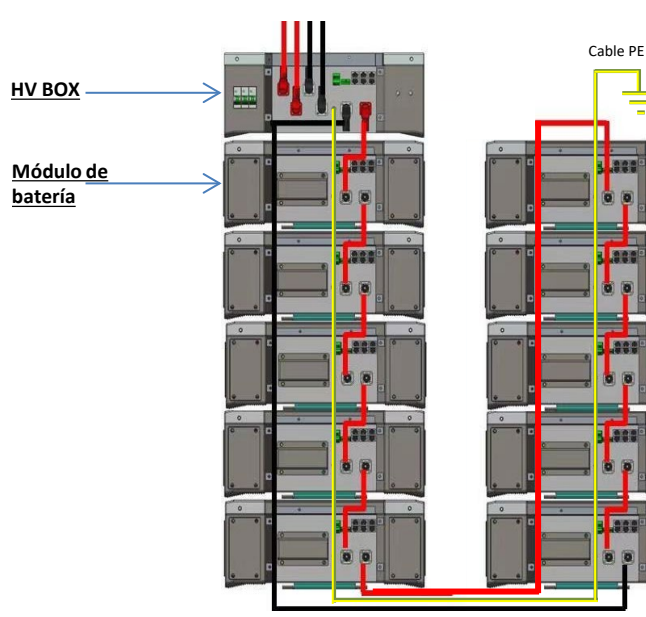

Las baterías están conectadas EN SERIE entre sí:

•Entrada negativa (-) de la batería 1 conectada al positivo (+) de la batería 2.

•Entrada negativa (-) de la batería 2 conectada al positivo (+) de la batería 3.

•.....

•Entrada negativa (-) de la batería N-1 (penúltima) conectada con el positivo (+) de la batería N (última).

#### La HV-BOX está conectada en paralelo a la serie formada por las baterías:

•Entrada negativa (-) de la HV-BOX conectada al negativo (-) de la batería N (última) de la serie.

•Entrada positiva (+) de la HV-BOX conectada al positivo (+) de la **batería 1**.

Conecte cada dispositivo a la toma de tierra.

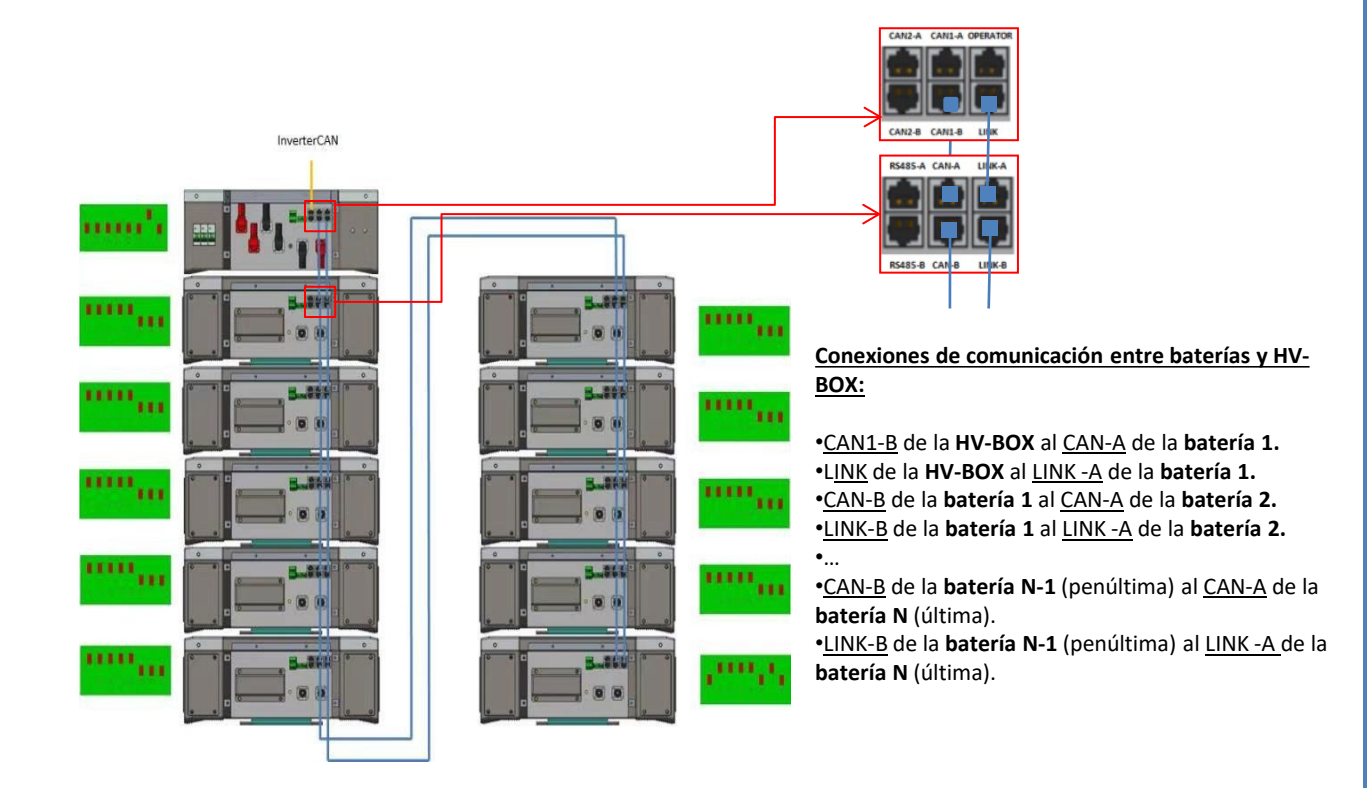

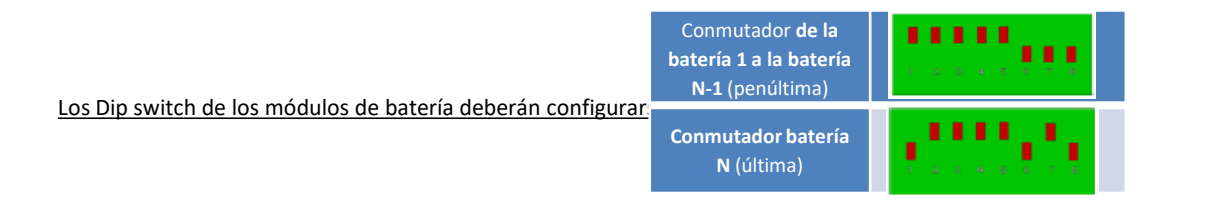

### Conexiones de potencia y de comunicación entre HV-BOX e inversor

### Conexiones de comunicación entre HV-BOX e

### inversor:

Comunicación HV-BOX: •Dirección de comunicación ADD: 00000010 •Conexión de cable de comunicación entre HV-BOX e

inversor: <u>CAN2-A</u> **HV-BOX**  $\rightarrow$  Puerto <u>COM</u> inversor

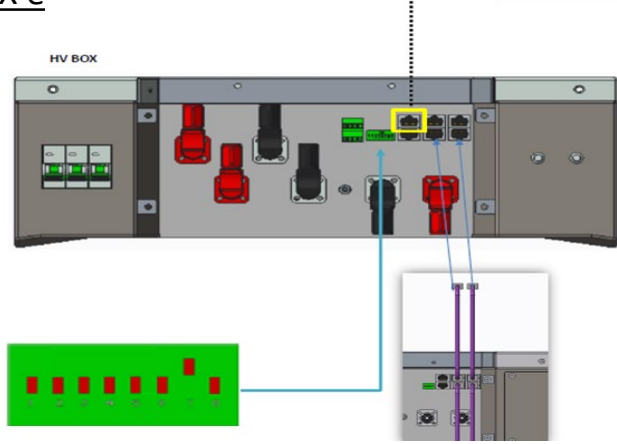

CAN to INVERTER

Puerto COM de tornillo

- Conecte el cable CAN H (hilo blanco-naranja)  $\rightarrow$  pin 7 del conector COM del inversor.

- Conecte el cable CAN L (hilo naranja)  $\rightarrow$  pin 8 del conector COM del inversor.

### Conexiones de potencia entre HV-BOX e inversor:

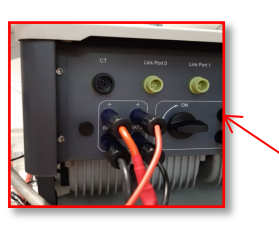

|    |    |     |            |     |    | Г    |
|----|----|-----|------------|-----|----|------|
| -  | F  | -   |            | +   | F  | -    |
| IN | PU | ΓBA | <b>T</b> 1 | INF | UT | BAT2 |

La **HV-BOX** se conectará mediante cables de potencia ( + y -) a las dos entradas del inversor, preste particular atención a conectar:

Inversor channel 01 HV-BOX → Canal BAT1 del inversor Inversor channel 02 HV-BOX → Canal BAT2 del inversor

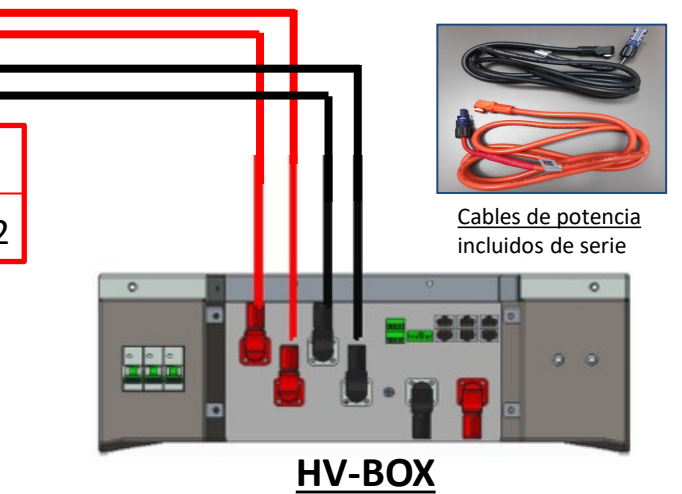

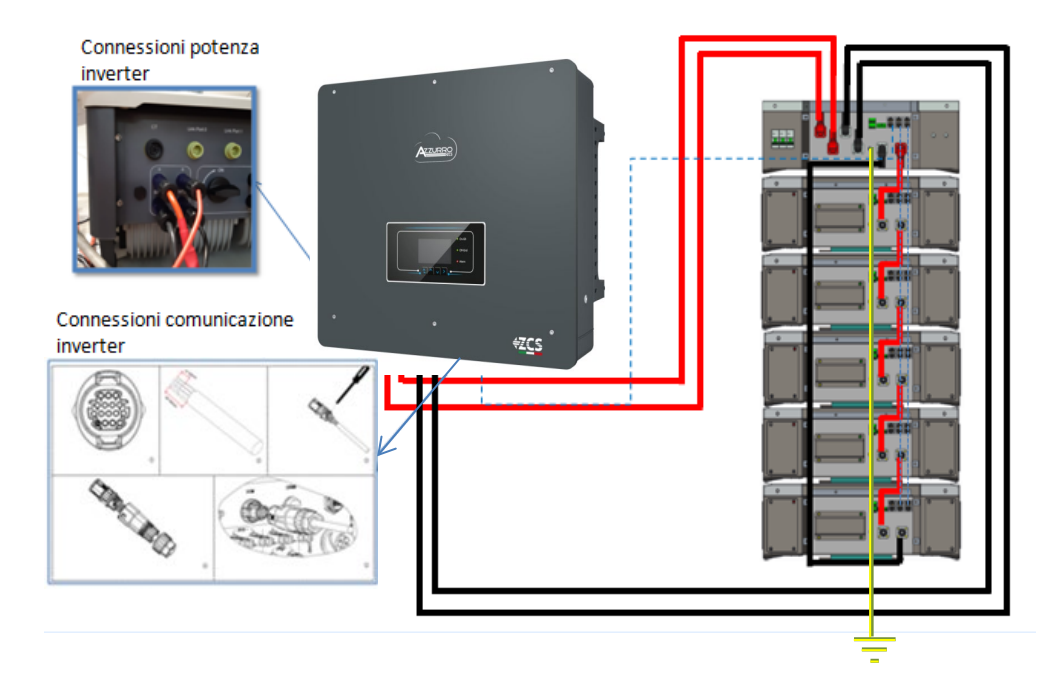

### 9.1.2 AJUSTES DE BATERÍAS WECO 5K3 EN EL INVERSOR – 1 TORRE DE BATERÍAS

Establezca los canales de batería en el inversor en función de la configuración de las torres de baterías.

### Configure los canales del inversor: Configuración base → Configuración de canales:

En caso de conexión de 1 torre WeCo 5k3:

- Input channel 1 Bat input 1;
- Input channel 2 Bat input 1.

### Para establecer los **parámetros de las baterías**: <u>Configuración avanzada →0715 → Parámetros batería:</u>

En caso de conexión de **<u>1 torre WeCo 5k3</u>**:

- <u>Battery 1</u>:

 Tipo: WeCo ; Dirección: 00 ; Máxima corriente de carga/descarga: 25 A (para inversor HYD 3PH 5000-8000 ZSS) o bien 50 A (para inversor HYD 3PH 10000-20000 ZSS); Profundidad de descarga: 80 %

| HYD 5000 ZSS/HYD 8000 ZSS     |         | HYD 10000 ZSS/HYD 2           | 20000 ZSS |
|-------------------------------|---------|-------------------------------|-----------|
| BATTERY 1                     |         | BATTERY 1                     |           |
| 1. Tipo de batería            | Weco    | 1. Tipo de batería            | Weco      |
| 2. Dirección de<br>batería    | 00      | 2. Dirección de batería       | 00        |
| 3.Carga máxima (A)            | 25,00 A | 3.Carga máxima (A)            | 50,00 A   |
| 4.Descarga máxima<br>(A)      | 25,00 A | 4.Descarga máxima (A)         | 50,00 A   |
| 5) Profundidad de<br>descarga | 80 %    | 5) Profundidad de<br>descarga | 80 %      |

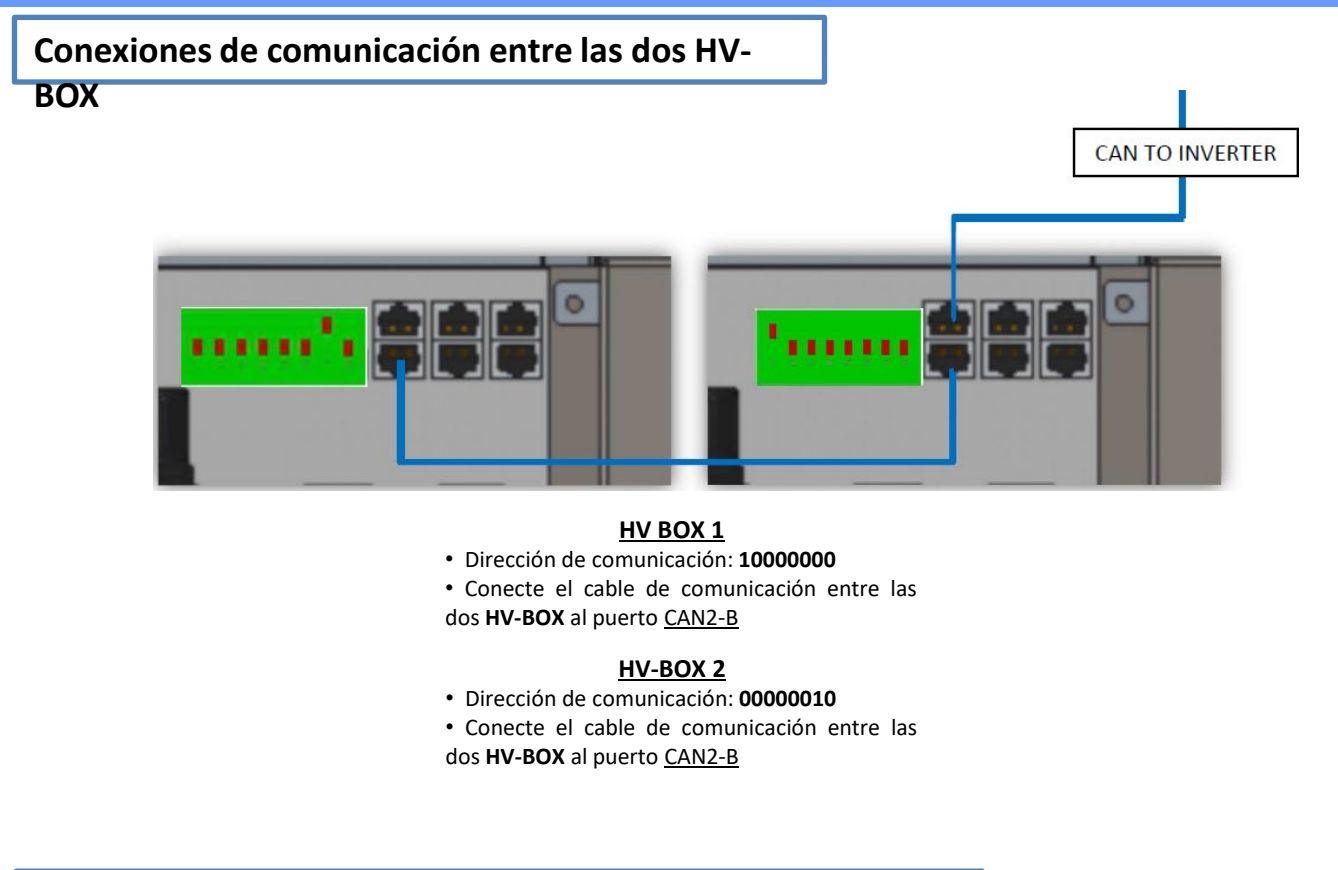

Conexiones de potencia entre las dos HV-BOX e inversor

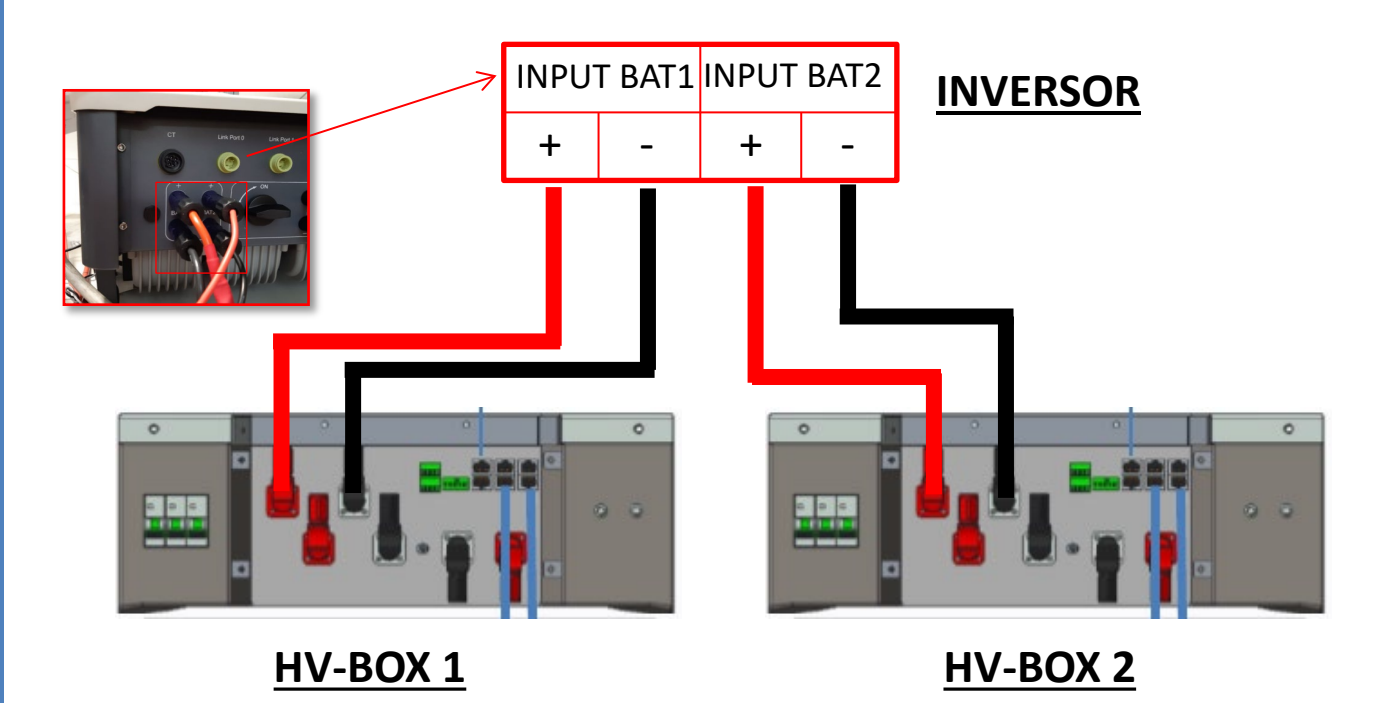

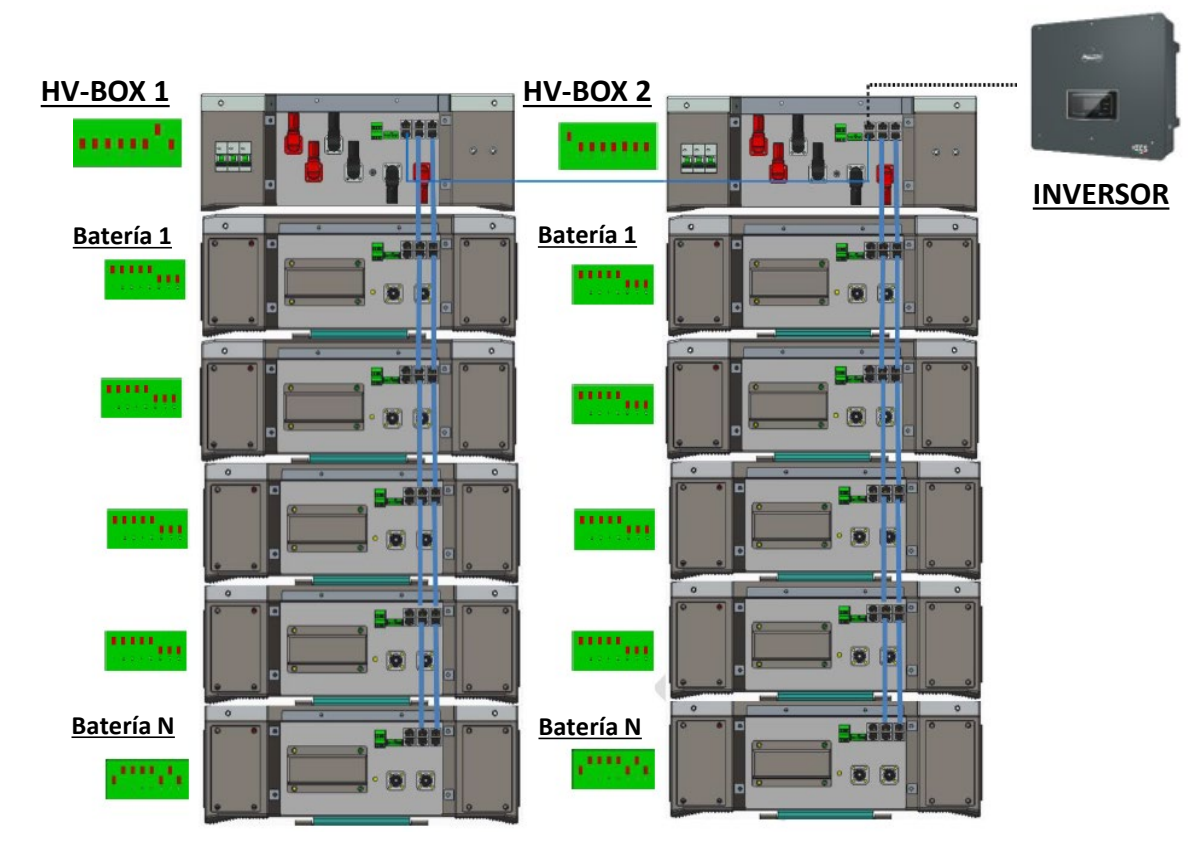

Nota: Para las conexiones de comunicación y de potencia de cada torre, consulte el capítulo anterior.

### 9.2.2 AJUSTES DE BATERÍAS WECO 5K3 EN EL INVERSOR – 2 TORRES DE BATERÍAS

Establezca los canales de batería en el inversor en función de la configuración de las torres de baterías.

### Configure los canales del inversor: Configuración base → Configuración de canales:

En caso de conexión de 2 torres WeCo 5k3:

- Input channel 1 Bat input 1;
- Input channel 2 Bat input 2.

### Para establecer los **parámetros de las baterías**: <u>Configuración avanzada → 0715 → Parámetros batería:</u>

En caso de conexión de 2 torres WeCo 5k3:

- Battery 1:

 Tipo: WeCo ; Dirección: 00 ; Máxima corriente de carga/descarga: 25 A; Profundidad de descarga: 80 %

- <u>Battery 2</u>:

 Tipo: WeCo ; Dirección: 01 ; Máxima corriente de carga/descarga: 25 A; Profundidad de descarga: 80 %

| BATTERY 1                  |         | BATTERY 2                       |
|----------------------------|---------|---------------------------------|
| 1. Tipo de batería         | Weco    | 1. Tipo de batería Weco         |
| 2. Dirección de batería    | 00      | 2. Dirección de batería 01      |
| 3.Carga máxima (A)         | 25,00 A | 3.Carga máxima (A) 25,00 A      |
| 4.Descarga máxima (A)      | 25,00 A | 4.Descarga máxima (A) 25,00 A   |
| 5) Profundidad de descarga | 80 %    | 5) Profundidad de descarga 80 % |
| 6. Guardar                 |         | 6. Guardar                      |

### Conexiones de potencia y de comunicación entre baterías y HV-BOX

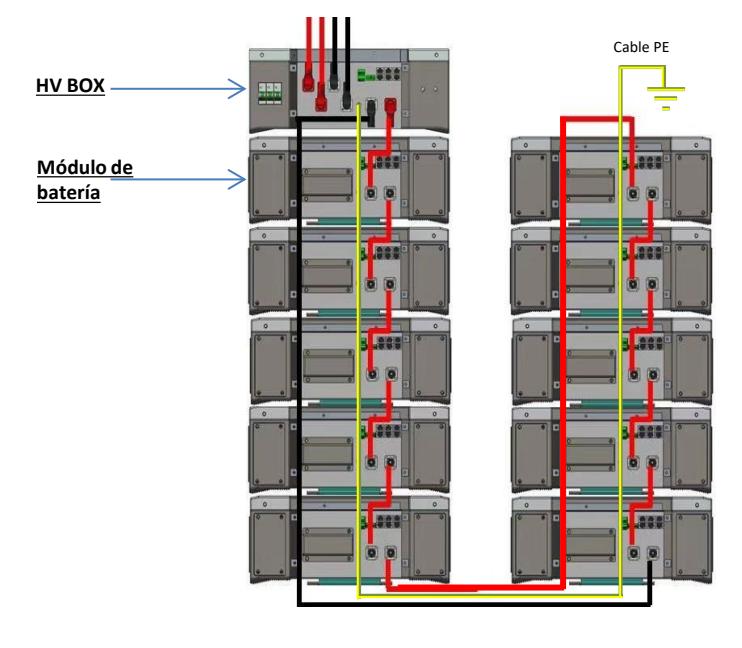

Las baterías están conectadas EN SERIE entre sí:

•Entrada negativa (-) de la **batería 1** conectada al positivo (+) de la **batería 2**.

•Entrada negativa (-) de la **batería 2** conectada al positivo (+) de la **batería 3**.

•....

•Entrada negativa (-) de la **batería N-1** (penúltima) conectada con el positivo (+) de la **batería N** (última).

# La HV-BOX está conectada en paralelo a la serie formada por las baterías:

•Entrada negativa (-) de la **HV-BOX** conectada al negativo (-) de la **batería N** (última) de la serie.

•Entrada positiva (+) de la HV-BOX conectada al positivo (+) de la batería 1.

Conecte cada dispositivo a la toma de tierra.

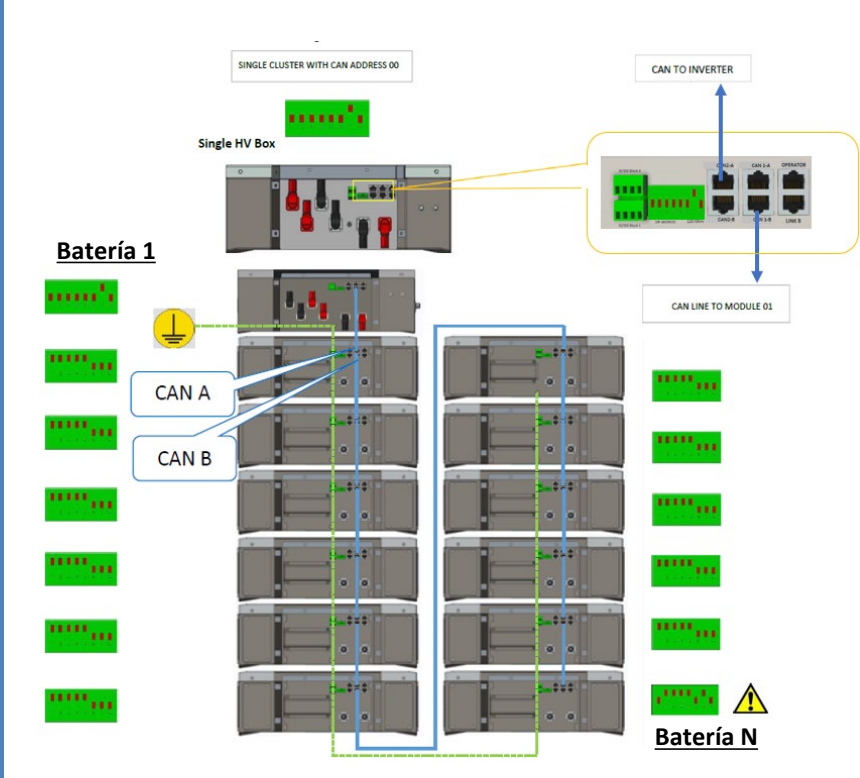

#### Conexiones de comunicación entre baterías y HV-BOX:

•<u>CAN1-B</u> de la **HV-BOX** al <u>CAN-A</u> de la **batería 1.** •<u>CAN-B</u> de la **batería 1** al <u>CAN-A</u> de la **batería 2.** 

•... •<u>CAN-B</u> de la **batería N-1** (penúltima) al <u>CAN-A</u> de la **batería N** (última).

batería 1 a la batería N-1 (penúltima) Conmutador batería N (última)

Conmutador de la

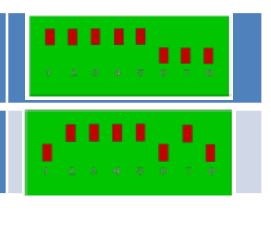

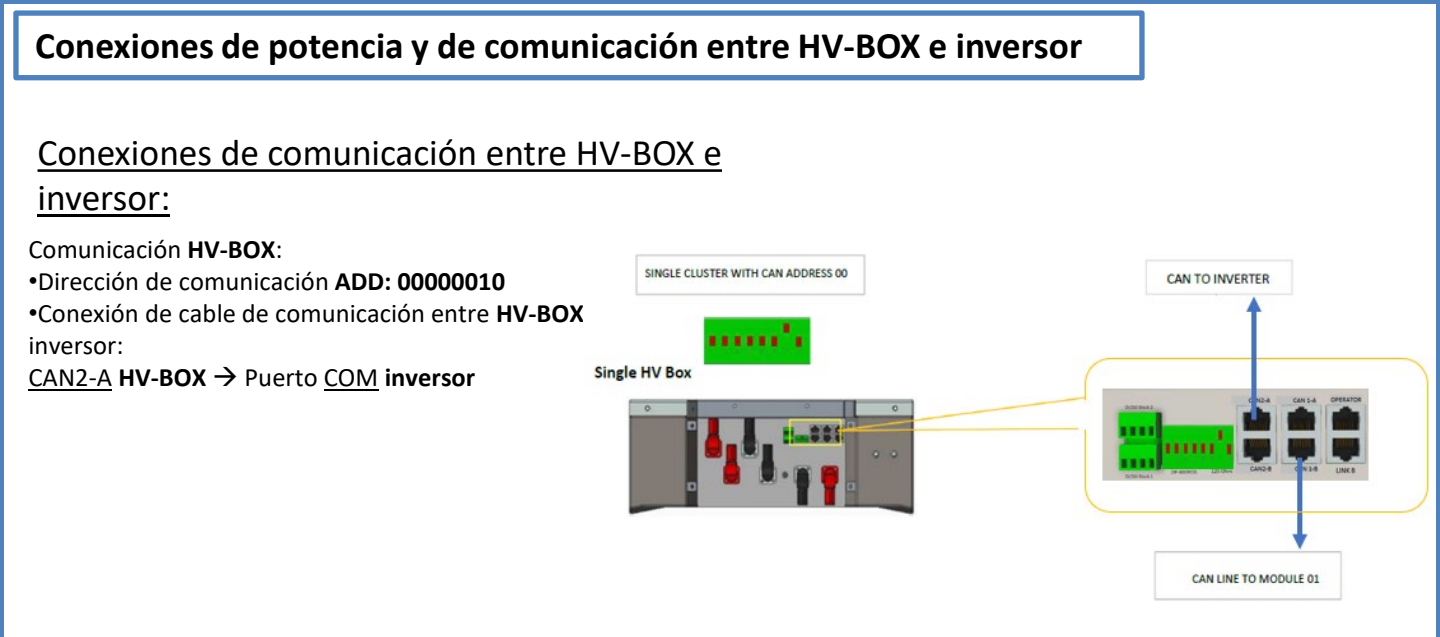

- Conecte el cable CAN H (hilo blanco-naranja)  $\rightarrow$  pin 7 del conector COM del inversor.

- Conecte el cable CAN L (hilo naranja)  $\rightarrow$  pin 8 del conector COM del inversor.

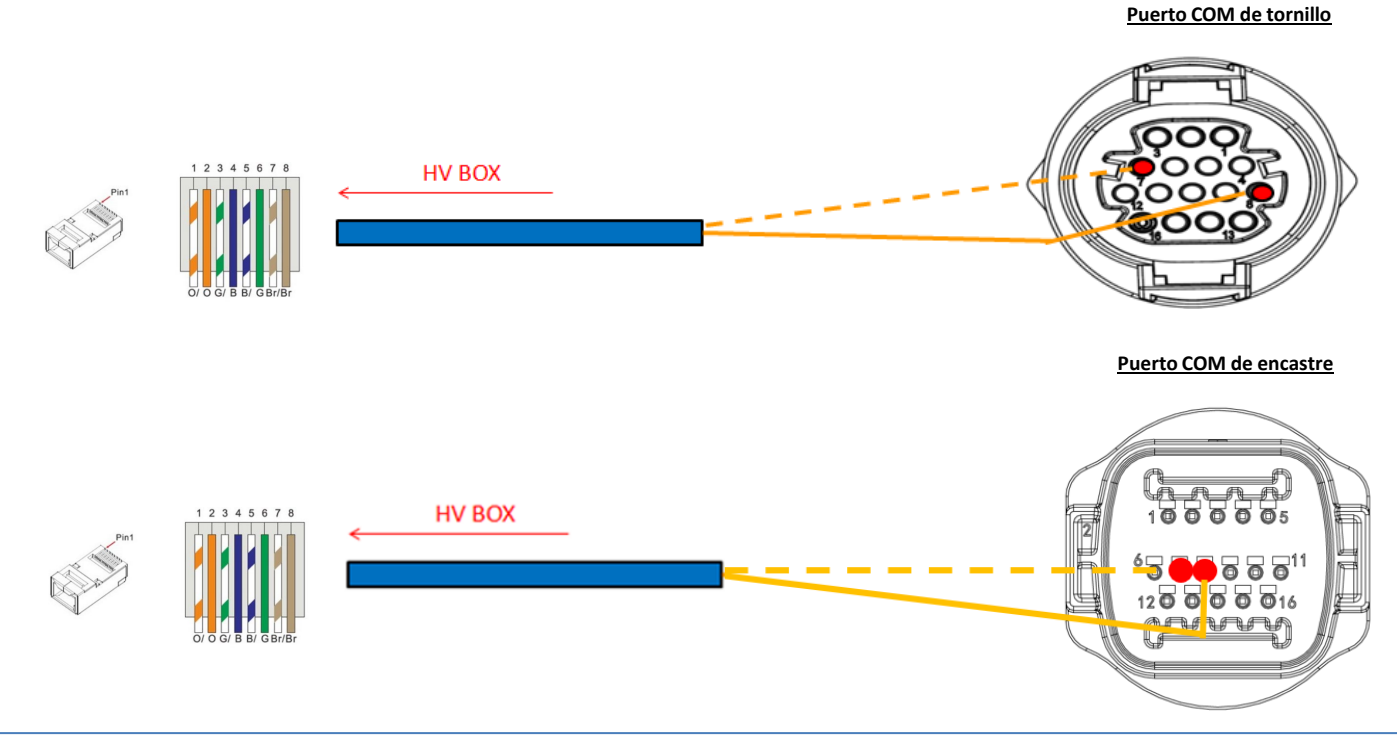

### Conexiones de potencia entre HV-BOX e inversor:

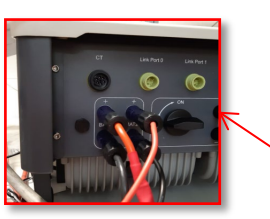

|    |                 | _    |    |     |    |      |
|----|-----------------|------|----|-----|----|------|
|    |                 |      |    |     |    | Г    |
| -  | F               | -    |    | -   | F  | -    |
| IN | PU <sup>-</sup> | T BA | T1 | INF | UT | BAT2 |

La **HV-BOX** se conectará mediante cables de potencia ( + y -) a las dos entradas del inversor, preste particular atención a conectar:

Inverter channel 01 HV-BOX  $\rightarrow$  Canal BAT1 del inversor Inverter channel 02 HV-BOX  $\rightarrow$  Canal BAT2 del inversor

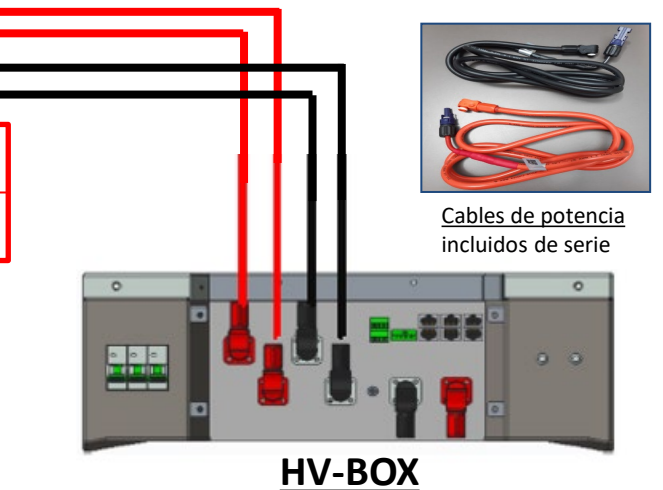

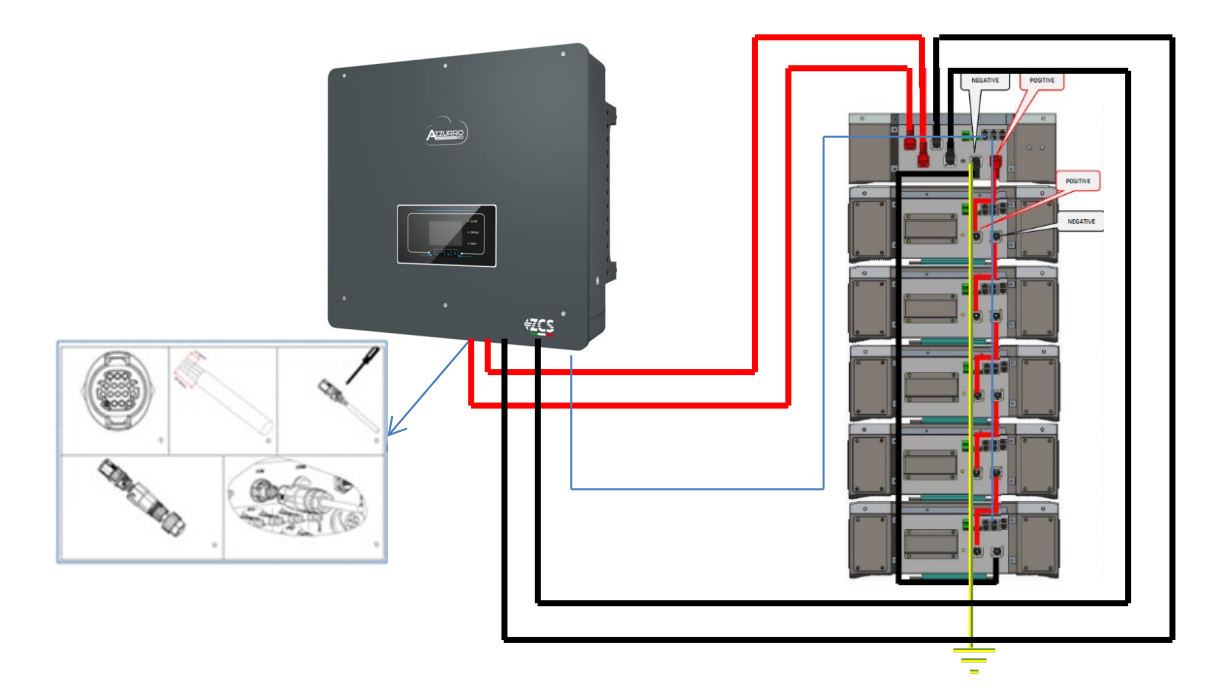

### 9.3.2 AJUSTES DE BATERÍAS WECO 5K3 XP EN EL INVERSOR - 1 TORRE DE BATERÍAS

Establezca los canales de batería en el inversor en función de la configuración de las torres de baterías.

### Configure <u>los canales del inversor:</u> Configuración base → Configuración de canales:

En caso de conexión de <u>1 torre WeCo 5k3 XP</u>:

- Input channel 1 Bat input 1;
- Input channel 2 Bat input 1.

### Para establecer los **parámetros de las baterías**: <u>Configuración avanzada → 0715 → Parámetros batería:</u>

En caso de conexión de <u>1 torre WeCo 5k3 XP</u>: - <u>Battery 1</u>:

 Tipo: WeCo ; Dirección: 00 ; Máxima corriente de carga/descarga: 25 A (para inversor HYD 3PH 5000-8000 ZSS) o 50 A (para inversor HYD 3PH 10000-20000 ZSS); Profundidad de descarga: 80 %

| HYD 5000 ZSS/HYD 8000 ZSS     |         | HYD 10000 ZSS/HYD 2           | 20000 ZSS |
|-------------------------------|---------|-------------------------------|-----------|
| BATTERY 1                     |         | BATTERY 1                     |           |
| 1. Tipo de batería            | Weco    | 1. Tipo de batería            | Weco      |
| 2. Dirección de<br>batería    | 00      | 2. Dirección de batería       | 00        |
| 3.Carga máxima (A)            | 25,00 A | 3.Carga máxima (A)            | 50,00 A   |
| 4.Descarga máxima<br>(A)      | 25,00 A | 4.Descarga máxima (A)         | 50,00 A   |
| 5) Profundidad de<br>descarga | 80 %    | 5) Profundidad de<br>descarga | 80 %      |

Para poder efectuar correctamente el procedimiento de encendido:

- 1. La HV BOX debe estar apagada;
- 2. Las baterías deben estar todas apagadas (interruptor lateral en 0);

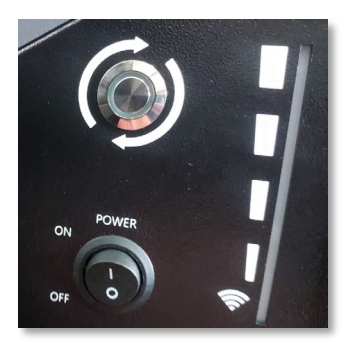

3. Seccionador giratorio CC del inversor en posición de OFF;

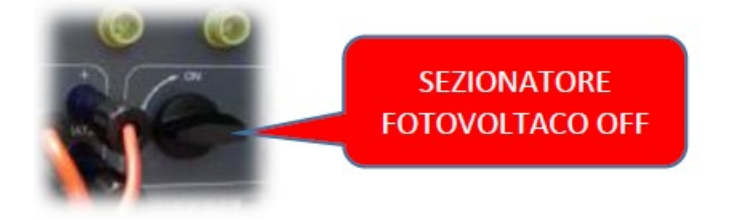

4. Mediante el interruptor lateral, ponga todas las baterías en 1 sin encenderlas (**no** pulse el botón redondo metálico);

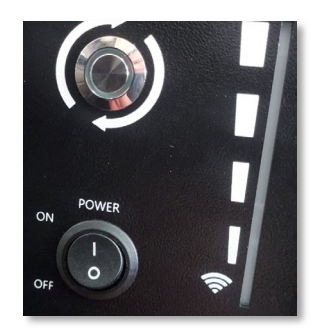

5. Encienda la HV BOX mediante su interruptor;

6. Las baterías se encenderán automáticamente en cascada (cada módulo se encenderá automáticamente y el botón lateral parpadeará durante 3 segundos; una luz VERDE fija confirmará entonces el estado de encendido de cada módulo);

7. La HV BOX terminará el procedimiento de inicio en 90 segundos cerrando el circuito de entrada (los indicadores luminosos ROJO y VERDE se encienden para confirmar su estado de funcionamiento);

**NOTA:** Si durante la fase de encendido de la HV BOX, o después de ella, faltase la comunicación entre el inversor y la HV BOX por un período superior a 60 segundos, la HV BOX habilitará el procedimiento de seguridad abriendo el CONTACTOR DE POTENCIA. Durante la fase de puesta en servicio, el instalador debe asegurarse de que la conexión de comunicación entre HVBOX e inversor se haya efectuado correctamente. No deje que el equipo reciba alimentación en ausencia de comunicación entre HV BOX e inversor, un estado de standby prolongado del sistema podría causar un desequilibrio debido a la descarga automática natural.

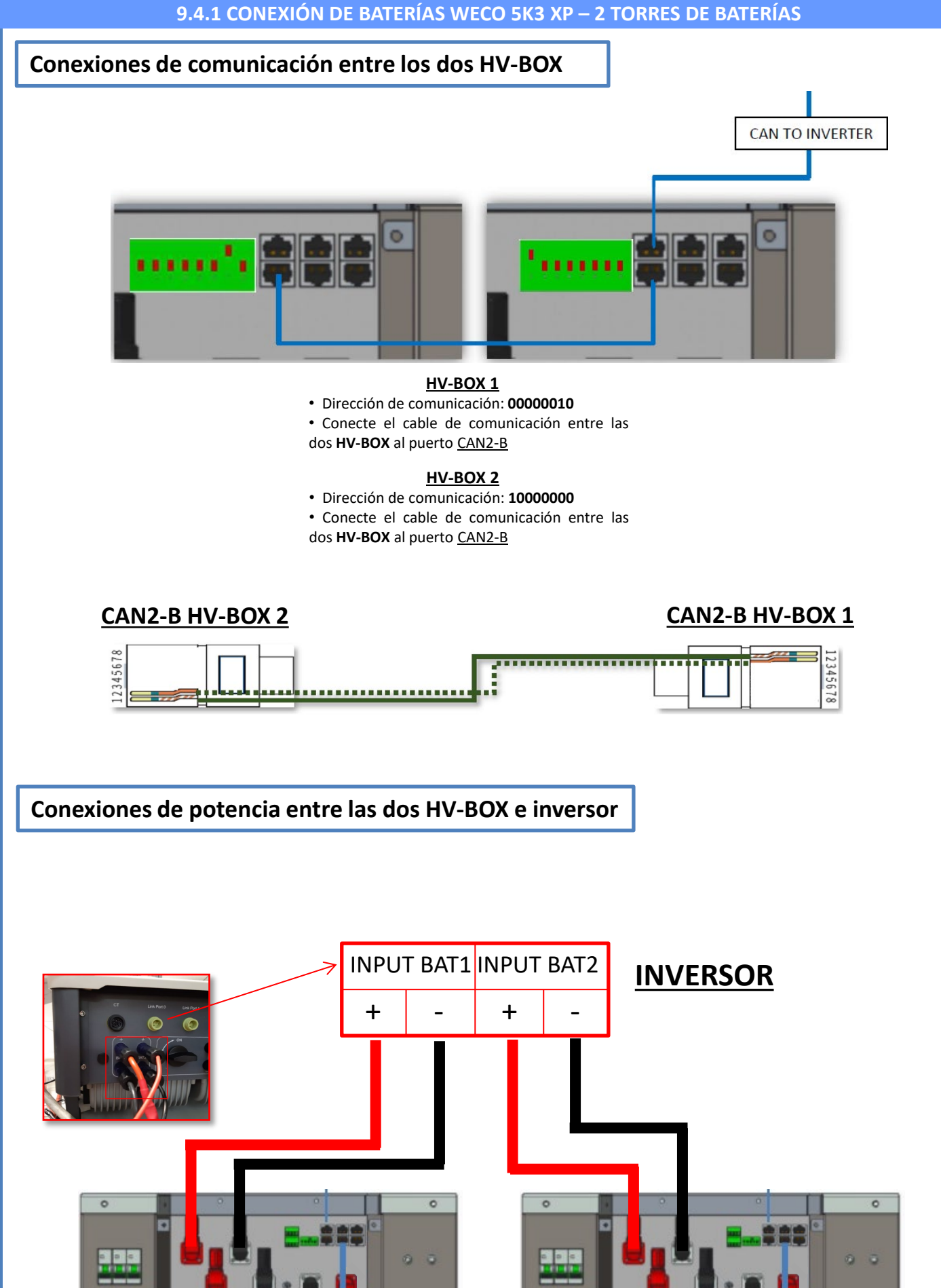

<u>HV-BOX 1</u>

HV-BOX 2

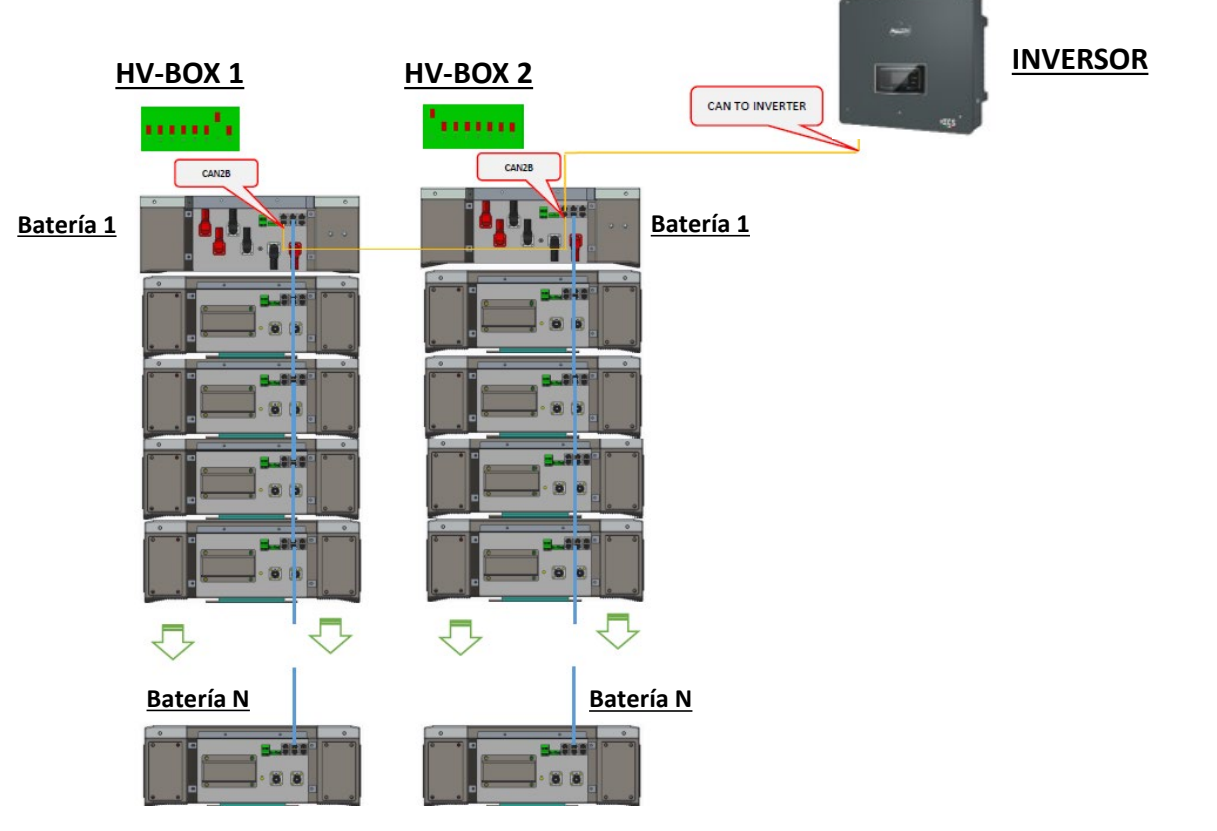

<u>Nota</u>: Para las conexiones de comunicación y de potencia de cada torre, consulte el capítulo anterior.

### 9.4.2 AJUSTES DE BATERÍAS WECO 5K3 XP EN EL INVERSOR – 2 TORRES DE BATERÍAS

Establezca los canales de batería en el inversor en función de la configuración de las torres de baterías.

### Configure los canales del inversor: Configuración base → Configuración de canales:

En caso de conexión de 2 torres WeCo 5k3 XP:

- Input channel 1 Bat input 1;
- Input channel 2 Bat input 2.

### Para establecer los **parámetros de las baterías**: <u>Configuración avanzada → 0715 → Parámetros batería:</u>

En caso de conexión de 2 torres WeCo 5k3 XP:

- Battery 1:

 Tipo: WeCo ; Dirección: 00 ; Máxima corriente de carga/descarga: 25 A; Profundidad de descarga: 80 %

- <u>Battery 2</u>:

 Tipo: WeCo ; Dirección: 01 ; Máxima corriente de carga/descarga: 25 A; Profundidad de descarga: 80 %

| • |
|---|
| • |
|   |
|   |
|   |
| • |

### Conexiones de potencia y de comunicación entre baterías y HV-BOX

Para un nuevo equipo, no aconsejamos instalar una solución mixta con baterías mixtas 5K3 y 5K3XP.

En caso de utilizar baterías 5k3 y 5k3XP, es imprescindible:

- Instale una HV BOX XP;
- Instale al menos una batería 5K3XP (las baterías XP deberán instalarse inmediatamente bajo la HV BOX XP, mientras las baterías 5K3 deberán ser las últimas introducidas).

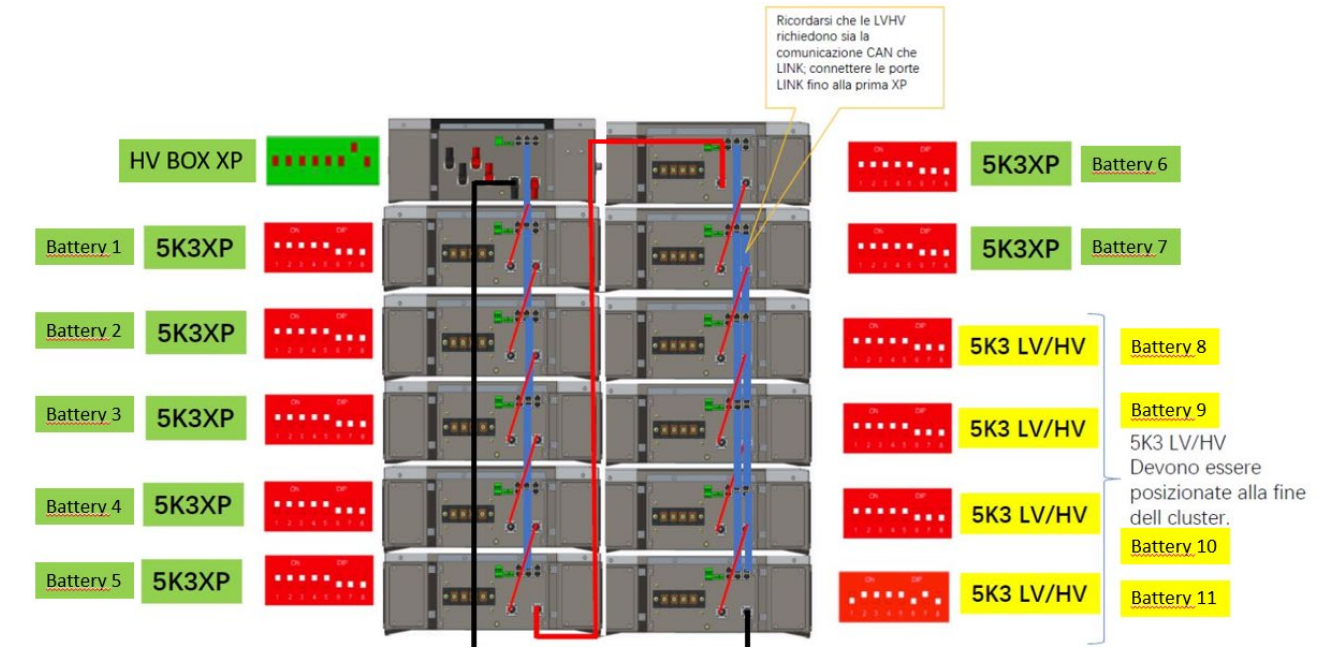

Las baterías están conectadas EN SERIE entre sí:

•Entrada negativa (-) de la batería 1 conectada al positivo (+) de la batería 2.

•Entrada negativa (-) de la batería 2 conectada al positivo (+) de la batería 3.

•....

•Entrada negativa (-) de la batería N-1 (penúltima) conectada con el positivo (+) de la batería N (última).

La HV-BOX está conectada en paralelo a la serie formada por las baterías:

•Entrada negativa (-) de la HV-BOX conectada al negativo (-) de la batería N (última) de la serie. •Entrada positiva (+) de la HV-BOX conectada al positivo (+) de la batería 1.

Conecte cada dispositivo a la toma de tierra.

#### Conexiones de comunicación:

•<u>CAN1-B</u> de la HV-BOX XP al <u>CAN-A</u> de la batería 1.
•<u>CAN1-B</u> de la batería 1 (5k3 XP) al <u>CAN-A</u> de la batería 2 (5k3 XP).
•...
•<u>CAN-B</u> de la batería 6 (5k3 XP) al <u>CAN-A</u> de la batería 7 (5k3 XP).
•<u>CAN-B</u> de la batería 7 (5k3 XP) al <u>CAN-A</u> de la batería 8 (5k3).
•<u>LINK-B</u> de la batería 7 (5k3) al <u>LINK-A</u> de la batería 8 (5k3).
•<u>CAN-B</u> de la batería 8 (5k3) al <u>CAN-A</u> de la batería 9 (5k3).
•<u>LINK-B</u> de la batería 8 (5k3) al <u>LINK-A</u> de la batería 9 (5k3).
•<u>LINK-B</u> de la batería 8 (5k3) al <u>LINK-A</u> de la batería 9 (5k3).
•<u>LINK-B</u> de la batería N-1 (penúltima 5k3) al <u>CAN-A</u> de la batería N (última 5k3).

#### Configuración de canales:

Configure los canales del inversor en función del número de HV BOX conectadas al inversor (ver apartados anteriores).

### Conexiones de potencia y de comunicación entre baterías y BDU

NOTA: Las baterías Azzurro HV son baterías con salida a 400 VCC; por consiguiente, a diferencia de las baterías Weco y Pylontech, NO deben instalarse en serie sino en **PARALELO**.

Cada torre de módulos de batería está formada por una BDU

conectada al paralelo de varios módulos de batería.

BDU: (ZZT-ZBT5K-BDU)

Módulo de batería (ZZT-BAT-ZBT5K)

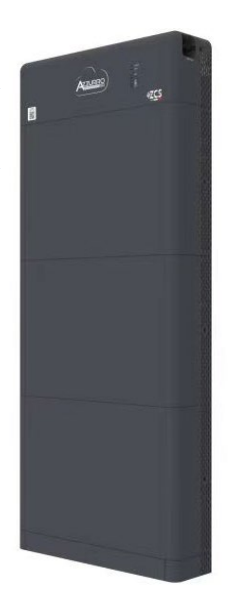

Las baterías están conectadas EN PARALELO entre sí:

•Entrada positiva (+) de la **batería 1** conectada al positivo (+) de la **batería 2**.

Entrada negativa (-) de la batería 1 conectada al negativo (-) de la batería 2.
.....

•Entrada positiva (+) de la **batería N-1** (penúltima) conectada con el positivo (+) de la **batería N** (última).

•Entrada negativa (-) de la **batería N-1** (penúltima) conectada con el negativo (-) de la **batería N** (última).

Conecte cada dispositivo a la toma de tierra.

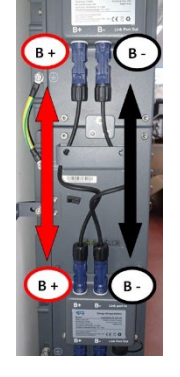

#### El BDU está conectado a la batería 1:

Entrada negativa (-) del BDU conectada al negativo (-) de la batería 1.
Entrada positiva (+) del BDU conectada al positivo (+) de la batería 1.

Conecte cada dispositivo a la toma de tierra.

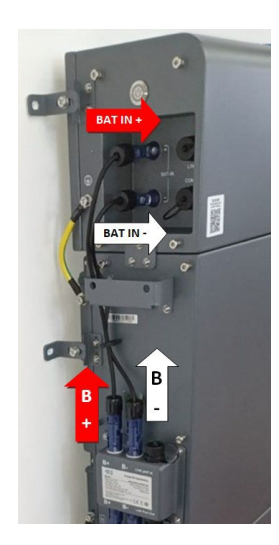

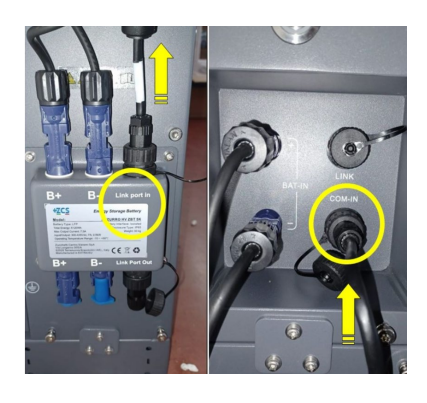

#### Conexiones de comunicación entre baterías y BDU:

•<u>COM-IN</u> del **BDU**  $\rightarrow$  <u>LINK PORT IN</u> de la **batería 1**.

LINK PORT OUT de la batería 1 → LINK PORT IN de la batería 2.
...

•<u>LINK PORT OUT</u> de la **batería N-1** (penúltima) → <u>LINK PORT IN</u> de la **batería N** (última).

•LINK PORT OUT batería N (última)  $\rightarrow$  Resistencia de terminación.

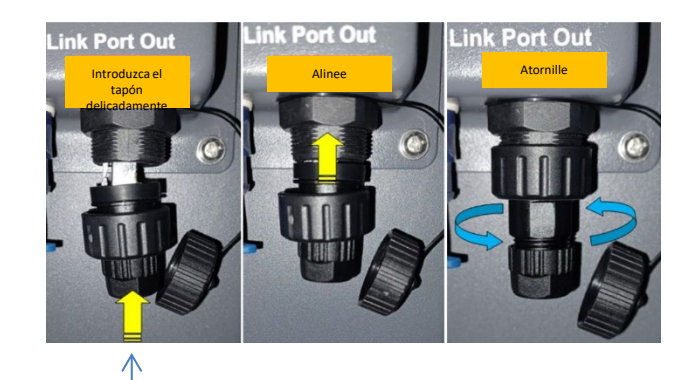

Resistencia de terminación

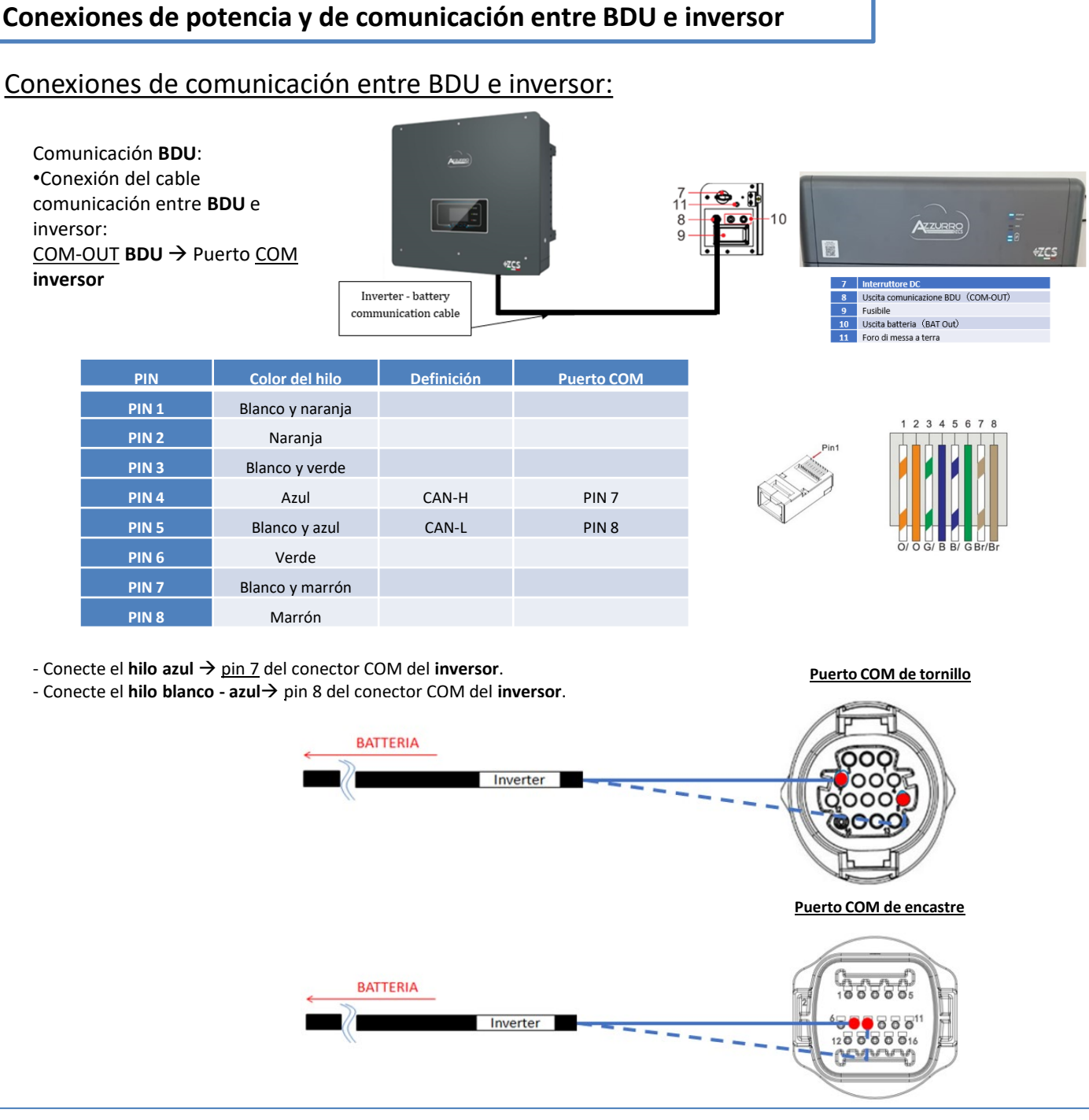

### Conexiones de potencia entre BDU e inversor:

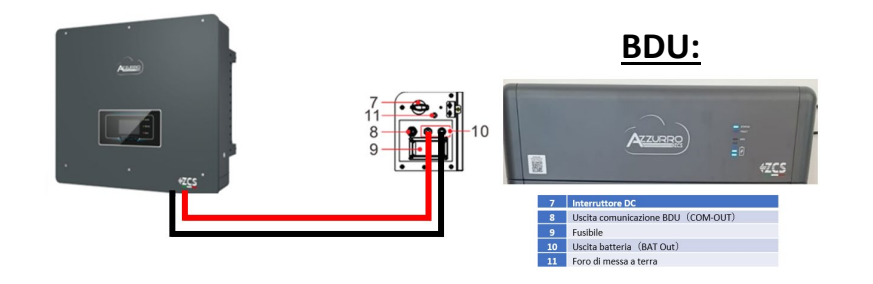

El **BDU** se conectará mediante cables de potencia (+ y -) a las dos entradas del inversor, preste particular atención a conectar:

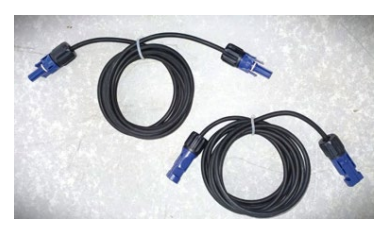

Cables de potencia incluidos de serie

Establezca los canales de batería en el inversor en función de la configuración de las torres de baterías.

### Configure los canales del inversor: Configuración base → Configuración de canales:

En caso de conexión de 1 torre Azzurro HV:

- Input channel 1 Bat input 1;
- Input channel 2 not use.

### Para establecer los **parámetros de las baterías**: <u>Configuración avanzada → 0715 → Parámetros batería:</u>

En caso de conexión de <u>1 torre Azzurro HV</u>:

- <u>Battery 1</u>:

Tipo: HV ZBT ; Profundidad de descarga: 80 %

Addr. automatic cfg

 Verifique el número total de baterías en la instalación. La configuración empleará unos 30 segundos, hasta que desaparezca el mensaje de OK.

| BATTERY 1          |        |
|--------------------|--------|
| 1. Tipo de batería | HV ZBT |
| 5) Profundidad de  | 80 %   |
| 6. Guardar         |        |
|                    |        |

### Conexiones de comunicación entre los dos BDU

# **INVERSOR**

#### BDU 1 y BDU 2:

• <u>COM-OUT</u> BDU 1  $\rightarrow$  <u>LINK</u> BDU 2

#### **BDU 2 e Inverter:**

• <u>COM-OUT</u> BDU 2  $\rightarrow$  <u>COM</u> inversor

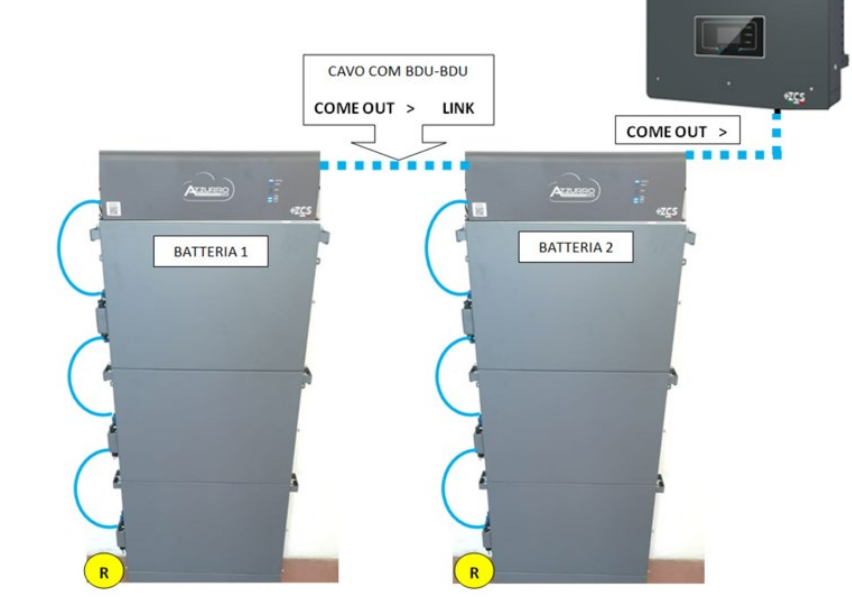

Nota: Para las conexiones de comunicación y de potencia de cada torre, consulte el capítulo anterior.

### **10.2.2 AJUSTES DE BATERÍAS AZZURRO HV EN EL INVERSOR – 2 TORRES DE BATERÍAS**

Establezca los canales de batería en el inversor en función de la configuración de las torres de baterías.

|                                                                                                    | BATTERY 1                                   |        |
|----------------------------------------------------------------------------------------------------|---------------------------------------------|--------|
| Configuración base -> Configuración de canales:                                                                                                    | 1. Tipo de batería                          | HV ZBT |
| <ul> <li>En caso de conexión de <u>2 torres Azzurro HV</u>:</li> <li>Input channel 1 – Bat input 1;</li> <li>Input channel 2 – Bat input 2.</li> </ul> | 5) Profundidad<br>de descarga<br>6. Guardar | 80 %   |
| Para establecer los <b>parámetros de las baterías</b> :<br><b>Configuración avanzada → 0715 → Parámetros batería:</b>                                  | BATTERY 2                                   |        |
| En caso de conexión de <u>2 torres Azzurro HV</u> :                                                                                                    | 1. Tipo de batería                          | HV ZBT |
| <ul> <li><u>Battery 1</u>:</li> <li>Tipo: HV ZBT ; Profundidad de descarga: 80 %</li> </ul>                                                            | 5) Profundidad<br>de descarga               | 80 %   |
| - <u>Battery 2</u> :                                                                                                    | 6. Guardar                                  |        |

• Tipo: HV ZBT ; Profundidad de descarga: 80 %

#### - Addr. automatic cfg:

• Verifique el número total de baterías en la instalación. La configuración se iniciará durante unos 30 segundos hasta que aparezca el mensaje de OK.

### Conexiones de alimentación y comunicación entre baterías y BDU Smart 5K

NOTA: Las baterías Azzurro HV Smsrt 5K son baterías con salida a 400V DC, por lo tanto, a diferencia de las baterías Weco y Pylontech NO deben instalarse en serie sino en PARALELO. Cada torre de módulos de batería está compuesta por una BDU conectada al paralelo de varios módulos de batería.

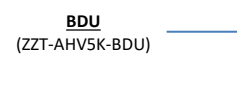

Mòdulo battería (ZZT-BAT-AHV5K)

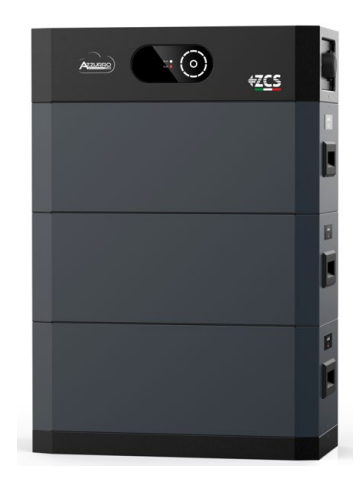

#### Las baterías están conectadas EN PARALELO:

La torre de baterías Smart 5K no requiere cables para conectar las baterías entre sí, ya sea para alimentación o comunicación. Las baterías deben estar apiladas una encima de la otra y las conexiones son **plug&play.** 

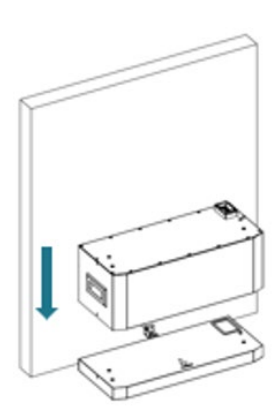

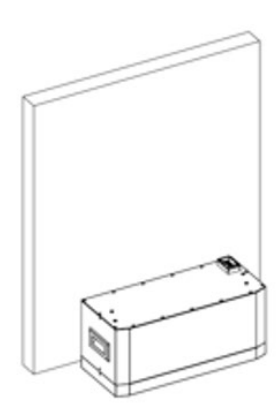

#### La BDU está conectada a la batería 1:

La torre de **baterías Smart 5K** no requiere cables para conectar la **BDU Smart 5K**, ya sea para alimentación o comunicación.

La **BDU** debe estar apilada, por encima de las baterías, y la conexión es **plug & play.** 

Conexión a la instalación de tierra.

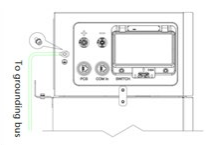

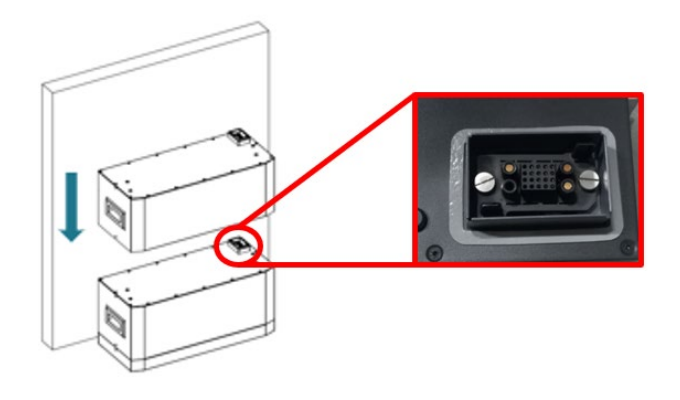

### CASO 1: Conexión BDU Smart 5K a 1 canal Inverter

### Conexiones de potencia y comunicación entre BDU Smart 5K y el inversor

### Conexiones de comunicación entre BDU Smart 5K y el inversor:

Comunicación BDU Smart 5K: •Conexión de cable de comunicación entre BDU Smart 5K y el inversor: PCS BDU Smart 5K → Puerta COM inverter

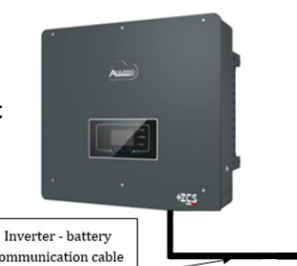

|       | L                |            |            |
|-------|------------------|------------|------------|
| PIN   | Color del hilo   | Definición | Puerto COM |
| PIN 1 | Blanco y naranja |            |            |
| PIN 2 | Naranja          |            |            |
| PIN 3 | Blanco y verde   |            |            |
| PIN 4 | Azul             | CAN-H      | PIN 7      |
| PIN 5 | Blanco y azul    | CAN-L      | PIN 8      |
| PIN 6 | Verde            |            |            |
| PIN 7 | Blanco y marrón  |            |            |
| PIN 8 | Marrón           |            |            |

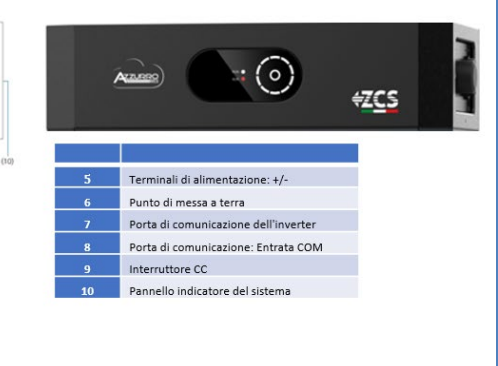

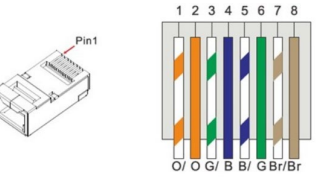

- Conecte el hilo azul  $\rightarrow$  <u>pin 7</u> del conector COM del inversor.
- Conecte el **hilo blanco azul→** <u>pin 8</u> del conector COM del **inversor**.

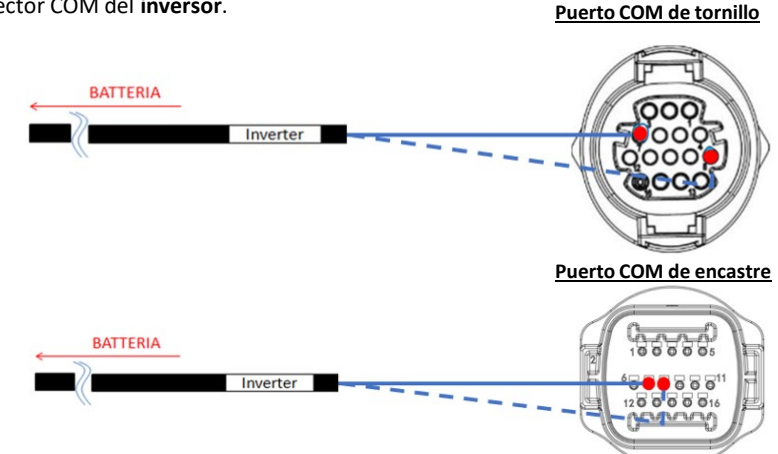

0 .82

### Conexiones de potencia entre BDU Smart 5K y el inversor:

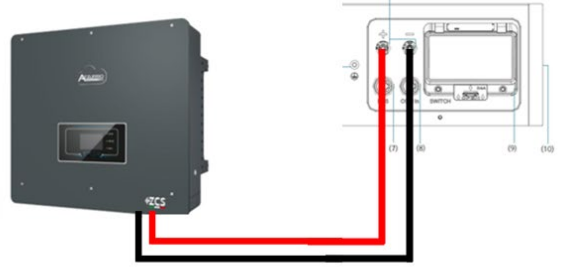

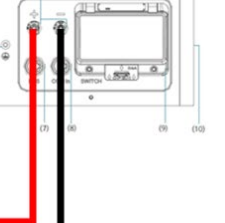

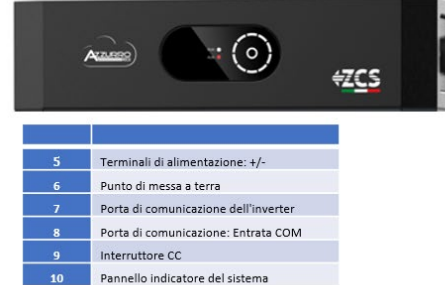

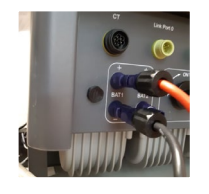

El BDU Smart 5K estará conectado a través de cables de potencia (+ y -) a las dos entradas del inversor, en particular tenga cuidado de conectar:

Terminales de alimentación +/- BDU Smart 5K → Canal BAT1 del inversor +/-

### CASO 2: Conexión BDU Smart 5K a ambos canales del inversor

### Conexiones de potencia y comunicación entre BDU Smart 5K y el inversor

### Conexiones de comunicación entre BDU Smart 5K y el inversor:

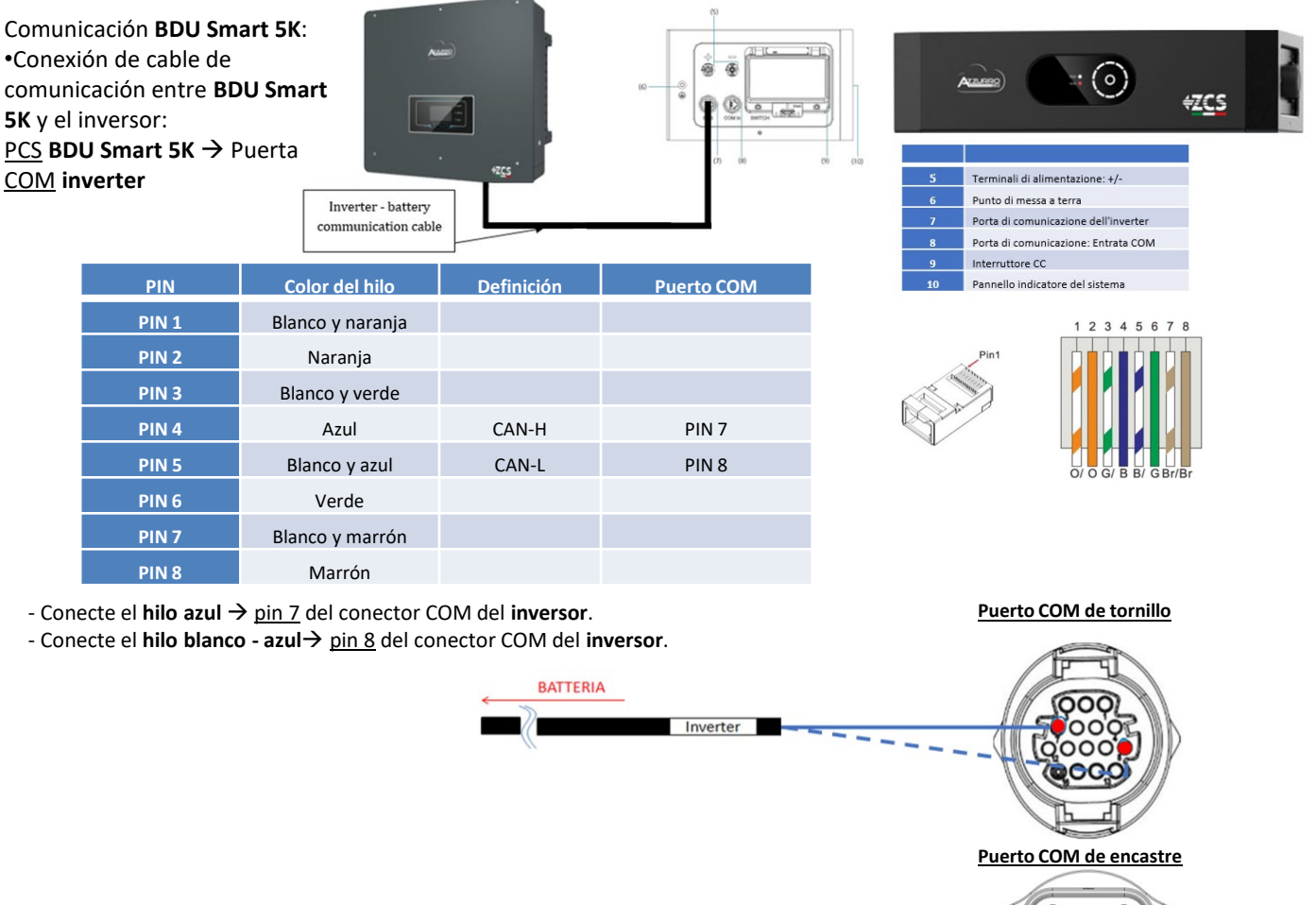

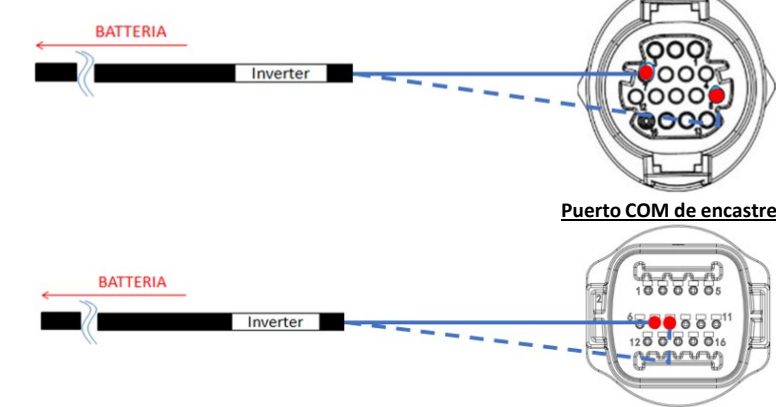

### Conexiones de potencia entre BDU Smart 5K y el inversor:

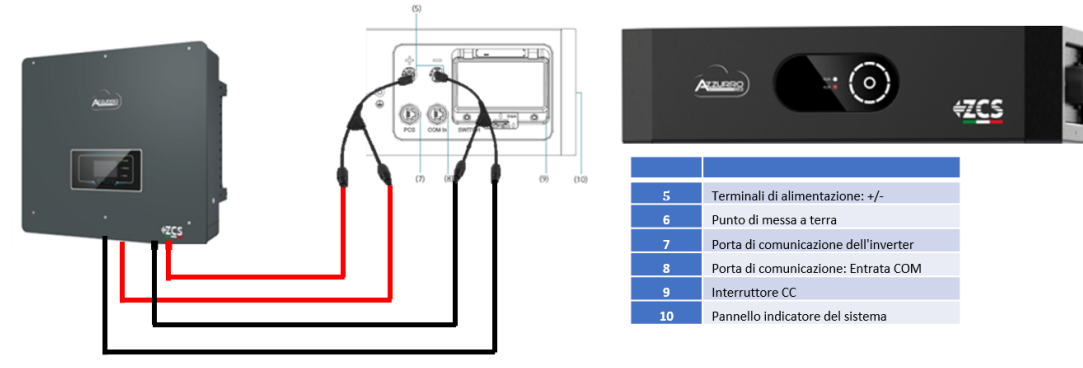

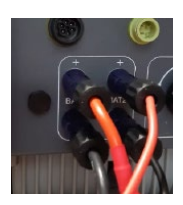

El BDU Smart 5K estará conectado a través de cables de potencia (+ y -) a las dos entradas del inversor, en particular tenga cuidado de conectar:

Terminales de alimentación +/- BDU Smart 5K → Canal BAT1 y Canal BAT2 del inversor Para los conectores Y DC, elija un modelo que admita al menos 35A para el conector macho y hembra y al menos 70A en el cuerpo de la rama.

Antes de instalar/elegir el conector en Y correcto, consulte con el departamento de pre-venta de Zucchetti Centro Sistemi Spa. 33 Ajuste los canales de batería en el inversor según la configuración de la torre de baterías.

### Configurar los **canales del inversor:** Ajustes básicos → Configuración de canales:

#### En caso de conexión de 1 torre Azul HV Smart 5K:

- Input channel 1 Bat input 1;
- Input channel 2 Not use.

#### Para ajustar los **parámetros de las baterías**:

### <u>Configuración avanzada $\rightarrow$ 0715 $\rightarrow$ Parámetros de la batería :</u>

#### En caso de conexión de 1 torre Azul HV Smart 5K:

#### - Battery 1:

• Tipo: Pylon; Corriente máxima de carga/descarga: 25 A ; Profundidad de descarga: 80%.

| BATTERY 1    |        |
|--------------|--------|
| 1. Tipo de   | Pylon  |
| batería      | ryion  |
| 2. Dirección | 01     |
| de batería   | 01     |
| 3.Carga      | 25.004 |
| máxima (A)   | 23.00A |
| 4.Descarga   | 25.004 |
| máxima (A)   | 23.00A |
| 5)           |        |
| Profundidad  | 80%    |
| de descarga  |        |
| 6. Guardar   |        |
|              |        |

Ajuste los canales de batería en el inversor según la configuración de la torre de baterías.

### Configurar los **canales del inversor:** Ajustes básicos → Configuración de canales:

#### En caso de conexión de 1 torre Azul HV Smart 5K:

- Input channel 1 Bat input 1;
- Input channel 2 Bat input 1.

Para ajustar los parámetros de las baterías:

#### <u>Configuraciòn avanzada →0715 → Parámetros de la batería :</u>

En caso de conexión de 1 torre Azul HV Smart 5K:

#### - Battery 1:

• Tipo: Pylon; Corriente máxima de carga/descarga: 50 A ; Profundidad de descarga: 80%.

| BATTERY 1    |        |
|--------------|--------|
| 1. Tipo de   | Dulon  |
| batería      | Fylon  |
| 2. Dirección | 01     |
| de batería   | 01     |
| 3.Carga      | EO 00A |
| máxima (A)   | 50.00A |
| 4.Descarga   | 50.004 |
| máxima (A)   | 30.00A |
| 5)           |        |
| Profundidad  | 80%    |
| de descarga  |        |
| 6. Guardar   |        |
|              |        |

Para poder realizar el procedimiento de encendido correcto:

1. Cerrar el interruptor lateral de la BDU Smart 5K

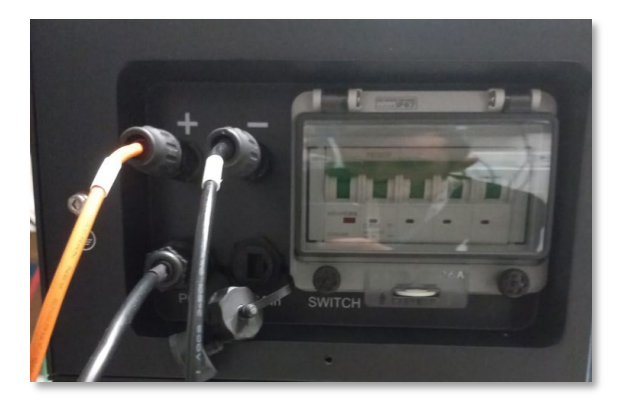

2. Presione el interruptor metálico START (aproximadamente 3  $\sim$  6s) de la BDU Smart 5K para encenderla, las luces led se encienden una tras otra;

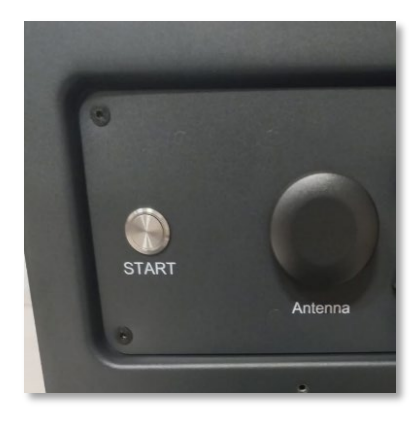

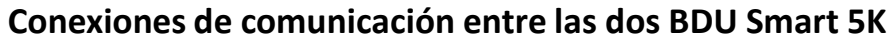

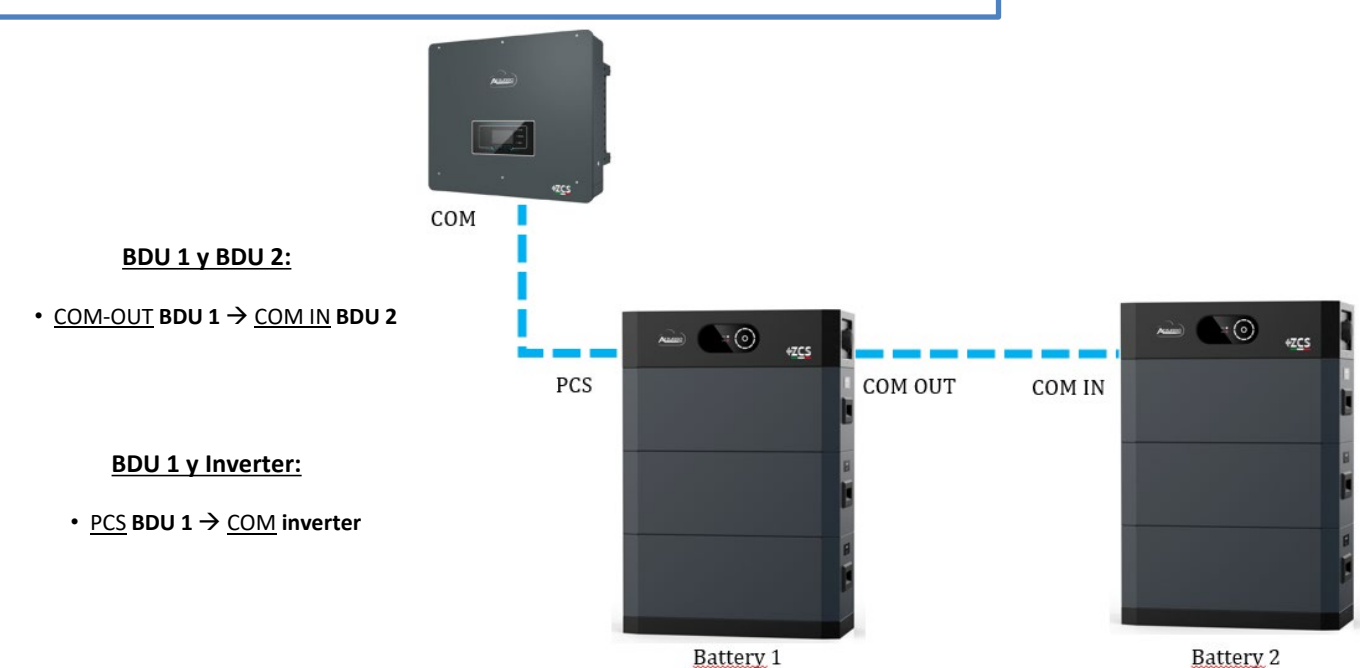

Nota: Para las conexiones de comunicación y potencia de cada torre, consulte el capítulo anterior.

### **10.4.2 AJUSTES DE BATERÍAS AZZURRO HV SMART 5K EN EL INVERSOR – 2 TORRES DE BATERÍAS**

Ajuste los canales de batería en el inversor según la configuración de las torres de baterías.

| Configurar <b>los canales del inversor:</b>         | BATTERY 1    |        | BATTERY 2    |         |
|-----------------------------------------------------|--------------|--------|--------------|---------|
| Impostazioni di base → Configuración de canales:    | 1. Tipo de   | Dulan  | 1. Tipo de   | Dulan   |
|                                                     | batería      | Pylon  | batería      | Pylon   |
| En caso de conexión de <u>2 torres HV Smart 5K:</u> | 2. Dirección | 01     | 2. Dirección | 00      |
| <ul> <li>Input channel 1 – Bat input 1;</li> </ul>  | de batería   | 01     | de batería   | 02      |
| <ul> <li>Input channel 2 – Bat input 2.</li> </ul>  | 3.Carga      | 25.00A | 3.Carga      | 25.004  |
|                                                     | máxima (A)   |        | máxima (A)   | 25.00A  |
|                                                     | 4.Descarga   | 25.004 | 4.Descarga   | 25 00 4 |
|                                                     | máxima (A)   | 25.00A | máxima (A)   | 25.00A  |
|                                                     | 5)           |        | 5)           |         |
|                                                     | Profundidad  | 80%    | Profundidad  | 80%     |
|                                                     | de descarga  |        | de descarga  |         |
|                                                     | 6. Guardar   |        | 6. Guardar   |         |

### Para ajustar los parámetros de las baterías: Configuración avanzada $\rightarrow$ 0715 $\rightarrow$ Parámetros de la batería:

In caso di connessione di 2 torri Azzurro HV:

- Battery 1:

Tipo: Pylon; Corriente máxima de carga/descarga: 25 A ; Profundidad de descarga: 80%. 0

- Battery 2:

Tipo: Pylon; Corriente máxima de carga/descarga: 25 A ; Profundidad de descarga: 80%. 0

Para poder realizar el procedimiento de encendido correcto:

1. Cerrar el interruptor lateral de la BDU Smart 5K

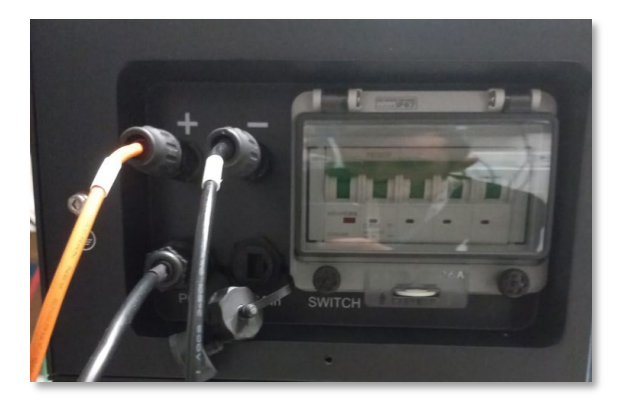

2. Presione el interruptor metálico START (aproximadamente 3  $\sim$  6s) de la BDU Smart 5K para encenderla, las luces led se encienden una tras otra;

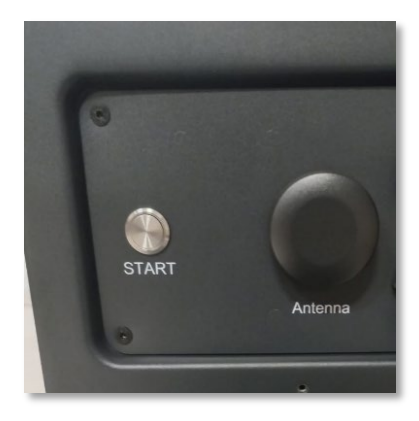

### **11.1 LECTURA DIRECTA MEDIANTE SENSORES DE CORRIENTE**

### Esquema monoconductor Inversor híbrido modalidad de lectura CTs en el intercambio

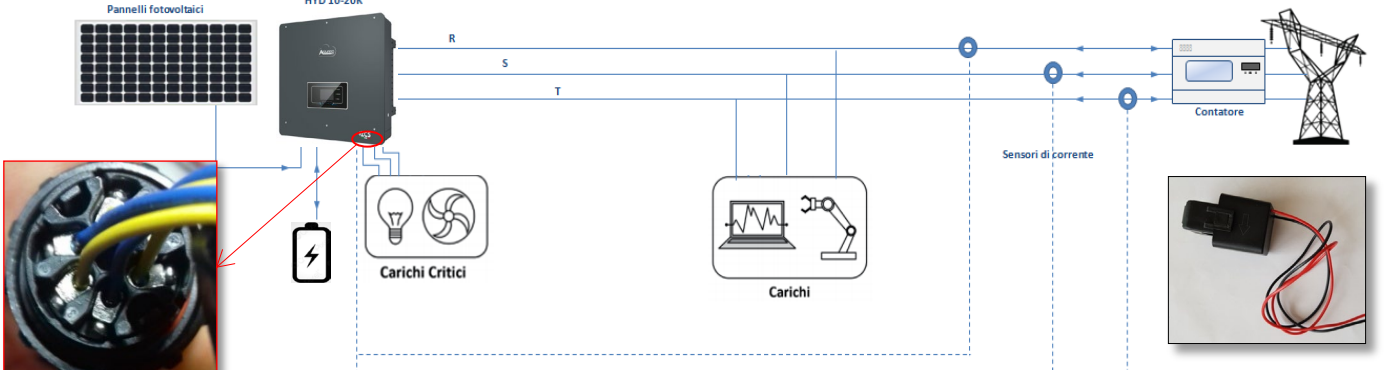

Para conectar cada uno de los 3 CT al inversor es necesario cablear el conector rápido siguiendo las indicaciones que se dan en la tabla.

| PIN       | Definición        | Función                     | Notas                            |  |  |  |
|-----------|-------------------|-----------------------------|----------------------------------|--|--|--|
| 1         | Ict_R-            | Negativo sensor fase R (L1) | Usado para conectar el sensor de |  |  |  |
| 2         | Ict_R+            | Positivo sensor fase R (L1) | corriente de la fase R (L1)      |  |  |  |
| 3         | Ict_S-            | Negativo sensor fase S (L2) | Usado para conectar el sensor de |  |  |  |
| 4         | Ict_S+            | Positivo sensor fase S (L2) | corriente de la fase S (L2)      |  |  |  |
| 5         | Ict_T-            | Negativo sensor fase T (L3) | Usado para conectar el sensor de |  |  |  |
| 6         | Ict_T+            | Positivo sensor fase T (L3) | corriente de la fase T (L3)      |  |  |  |
| $\Lambda$ | Modalidad utiliza | able para distancia CT      | – Híbrido inferiores de 50 n     |  |  |  |

Para efectuar una prolongación de los cables + y – del CT, utilice cable STP de categoría de 6 a 8 polos y conecte a tierra el apantallamiento en uno de los dos lados.

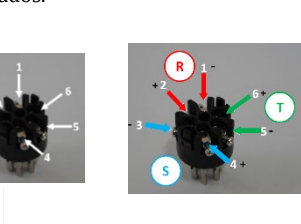

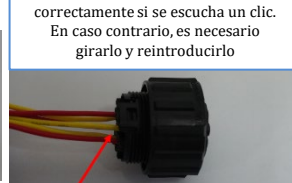

«Click»

Pwd 0001

9. Calibración CT

Para permitir al sistema la correcta lectura de los flujos de corriente del equipo, puede utilizarse la función "CT calibration", que se encuentra en la configuración avanzada del dispositivo.

- Para que el inversor lleve a cabo esa operación, es necesario que:
  - 1. El sistema esté conectado a la red
  - Las baterías estén presentes y encendidas, con un porcentaje de SOC que permita la carga y descarga de las baterías
  - 3. Los consumos presentes en el equipo estén apagados.
- 4. La producción fotovoltaica apagada.

De ese modo, el sistema en automático procederá a ajustar internamente tanto el posicionamiento de cada sensor en la fase correcta como la dirección coherente con los flujos de corriente del equipo.

#### **11.2 LECTURA MEDIANTE MEDIDOR**

#### Esquema monoconductor Inversor híbrido modalidad de lectura Medidor solo en intercambio

2. Configuración avanzada:

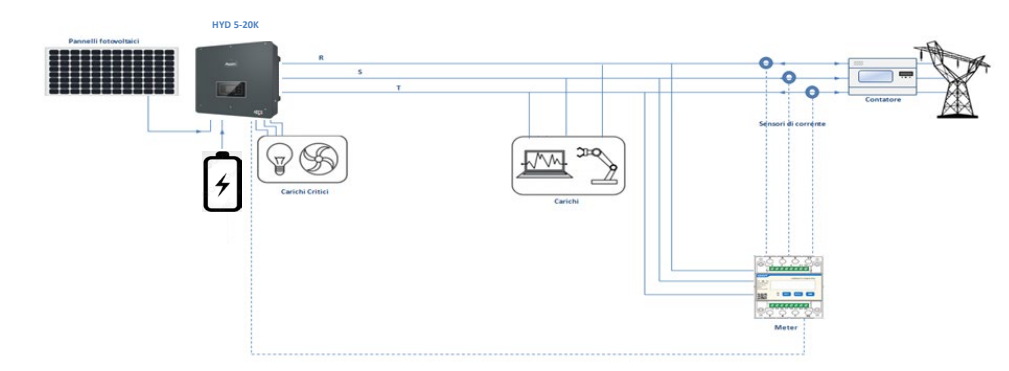

Esquema monoconductor Inversor híbrido modalidad de lectura Medidor en intercambio y producción externa

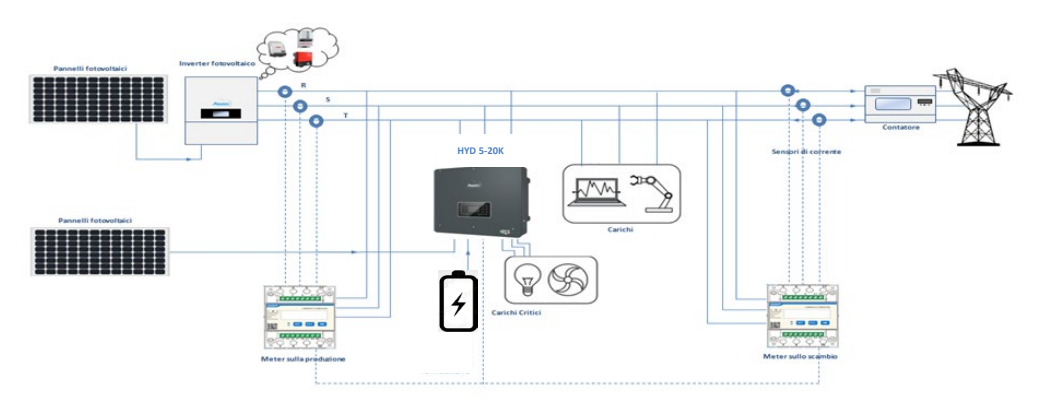

# **Conexiones Medidor – con puerto COM tipo A**

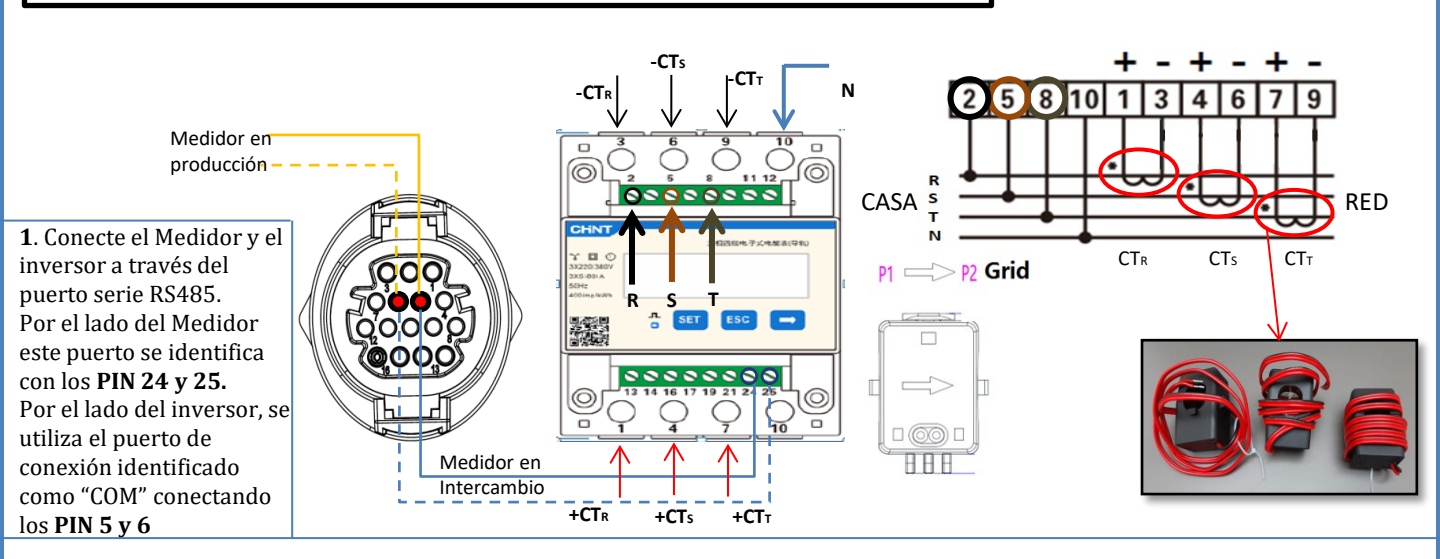

2. Conecte el PIN 10 del Medidor con el cable de neutro (N), conecte los PIN 2, 5 y 8 respectivamente a las fases D, I y T.
Conexiones CT, el sensor situado en la **fase R** deberá tener las terminales conectadas a los **PIN 1** (cable rojo) y **PIN 3** (cable negro).
El sensor situado en la **fase S** deberá tener los terminales conectados a los **PIN 4** (cable rojo) y **PIN 6** (cable negro).
El sensor situado en la **fase T** deberá tener los terminales conectados a los **PIN 7** (cable rojo) y **PIN 9** (cable negro).
Coloque los sensores prestando atención a la indicación en el sensor (flecha en dirección a la red).
ATENCIÓN: enganche los CT a las fases solo después de haberlos conectado al medidor.

NOTA: Para **distancias** entre Medidor e inversor híbrido **superiores a 100 metros** se aconseja conectar a lo largo de la daisy chain 485 dos resistencias de 120 Ohm, la primera al inversor (entre los PIN 5 y 6 del puerto COM del inversor), la segunda directamente al Medidor (PIN 24 y 25).

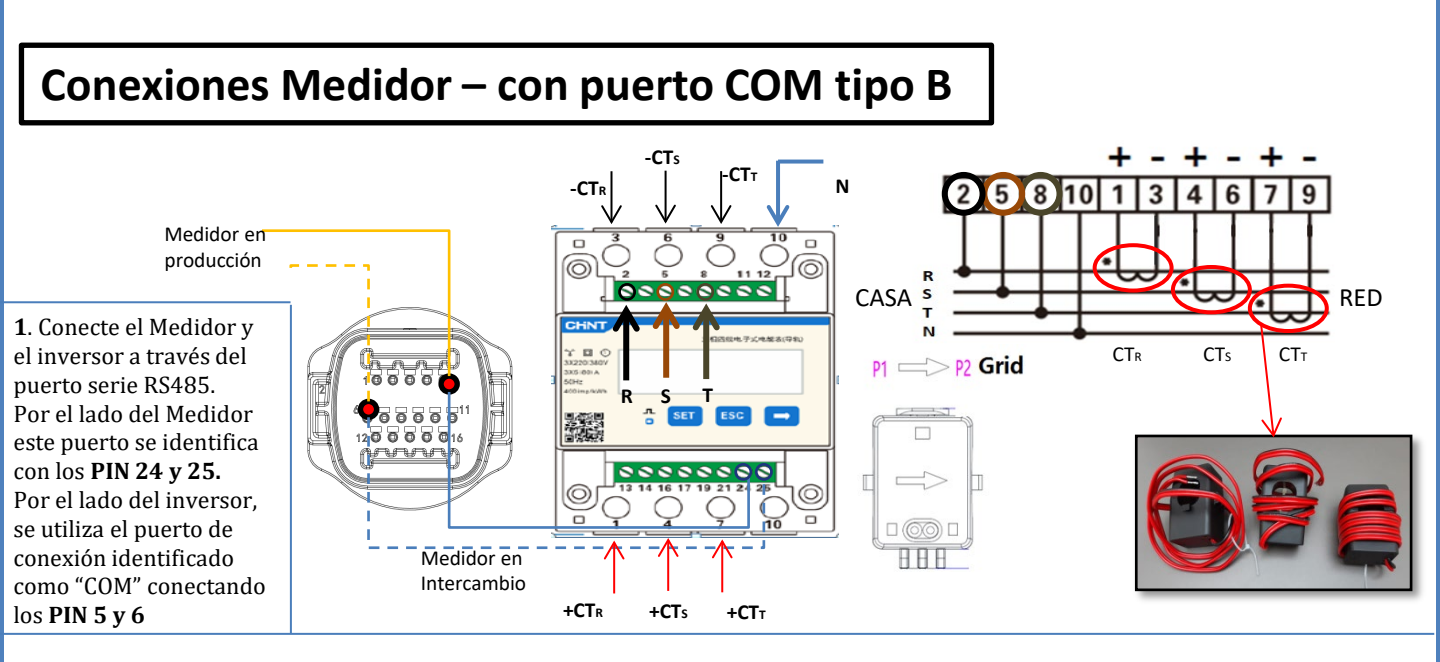

2. Conecte el PIN 10 del Medidor con el cable de neutro (N), conecte los PIN 2, 5 y 8 respectivamente a las fases D, I y T.
Conexiones CT, el sensor situado en la fase R deberá tener las terminales conectadas a los PIN 1 (cable rojo) y PIN 3 (cable negro).
El sensor situado en la fase S deberá tener los terminales conectados a los PIN 4 (cable rojo) y PIN 6 (cable negro).
El sensor situado en la fase T deberá tener los terminales conectados a los PIN 7 (cable rojo) y PIN 9 (cable negro).
Coloque los sensores prestando atención a la indicación en el sensor (flecha en dirección a la red).
ATENCIÓN: enganche los CT a las fases solo después de haberlos conectado al medidor.

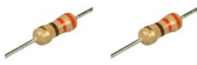

NOTA: Para **distancias** entre Medidor e inversor híbrido **superiores a 100 metros** se aconseja conectar a lo largo de la daisy chain 485 dos resistencias de 120 Ohm, la primera al inversor (entre los PIN 5 y 6 del puerto COM del inversor), la segunda directamente al Medidor (PIN 24 y 25).

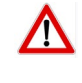

### **11.3 AJUSTES DEL MEDIDOR**

Para configurar el dispositivo en modalidad de lectura en el intercambio es necesario entrar en el menú de ajustes, como se indica seguidamente:

• Pulse SET, aparecerá el mensaje CODE

- •Pulse de nuevo SET
- •Escriba la cifra "701":
  - 1. En la primera pantalla en que aparezca el número "600", pulse la tecla "→" una vez para escribir el número "601".
  - 2. Pulse "SET" dos veces para mover el cursor hacia la izquierda para resaltar "601";
  - 3. Pulse una vez más la tecla " $\rightarrow$ " hasta escribir el número "<u>7</u>01"

Nota: En caso de error, pulse "ESC" y de nuevo "SET" para restablecer el código solicitado.

•Confirme pulsando SET hasta entrar en el menú de configuración.

•Entre en los siguientes menús y establezca los parámetros indicados:

- 1. CT:
  - Pulse SET para entrar en el menú a.
  - Escriba "40": b.
  - En la primera pantalla en que aparecerá el número "1", pulse la tecla "→" varias veces hasta escribir el número "10". a.
  - Pulse "SET" una vez para mover el cursor hacia la izquierda a fin de resaltar "10" b.
  - Pulse la tecla " $\rightarrow$ " varias veces hasta escribir el número " $\underline{40}$ " c.
  - Pulse "ESC" para confirmar y " $\rightarrow$ " para pasar al ajuste siguiente. d.

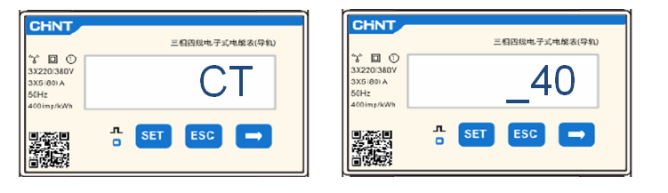

Nota: En caso de sondas CT distintas de las incluidas con el equipo, escriba el informe de transformación correcto.

<u>A</u>1

Nota: En caso de error, pulse "SET" hasta resaltar la cifra correspondiente a los miles y, hecho esto, pulse "→" hasta que aparezca solamente el número "1"; hecho esto, repetir el procedimiento arriba descrito.

- 2. ADDRESS:
  - a. Pulse SET para entrar en el menú:
  - Deie "01" para Medidor en el intercambio b.

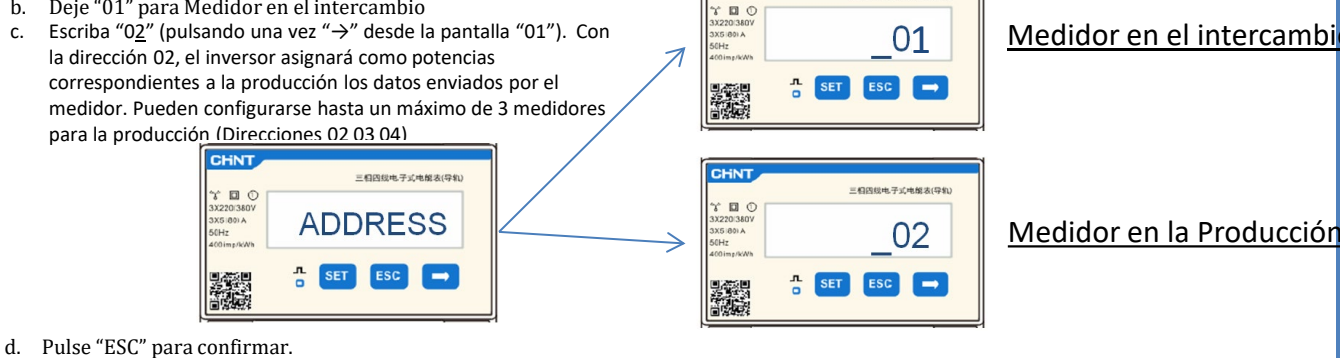

CHNT

三相因线电子式电能表(导机)

### 11.4 VERIFICACIÓN DE LA CORRECTA LECTURA DEL MEDIDOR

Para verificar la correcta lectura del medidor en el intercambio, es necesario asegurarse de que el inversor híbrido y cualquier otra fuente de producción fotovoltaica estén apagados.

Encienda cargas de entidad superior a 1 kW para cada una de las tres fases del equipo;

Sitúese delante del medidor y utilizando las teclas " $\rightarrow$ " para desplazarse entre las opciones y "ESC" para volver atrás, verifique que:

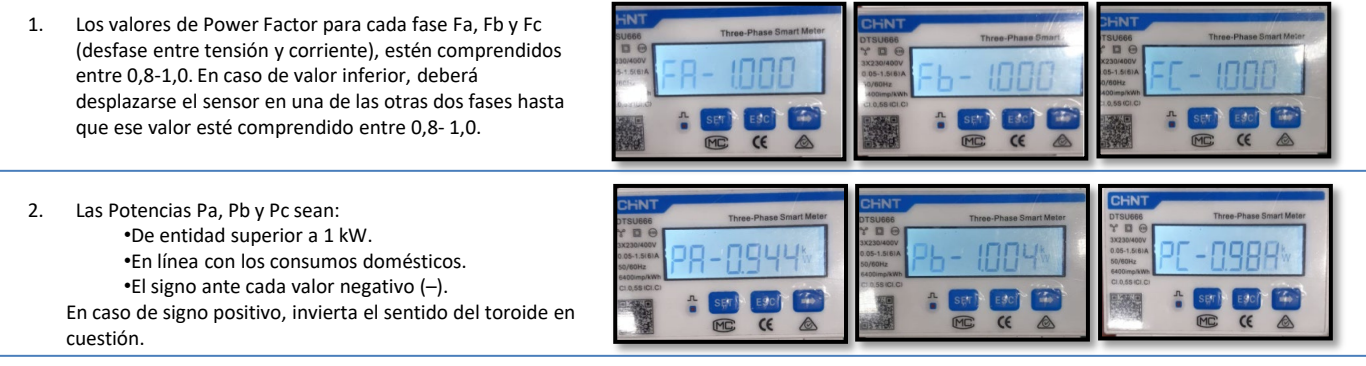

En caso de medidor para la lectura de la producción de sistemas de generación solar ya presentes, es necesario repetir las operaciones anteriores:

- Verifique Power factor como se ha descrito en el caso anterior 1.
- 2. El signo de las potencias esta vez deberá ser positivo para Pa, Pb, y Pc
- 3. Encienda el Inversor Híbrido, verifique que el valor de potencia total Pt fotovoltaica esté en línea con el valor mostrado en la pantalla del inversor.

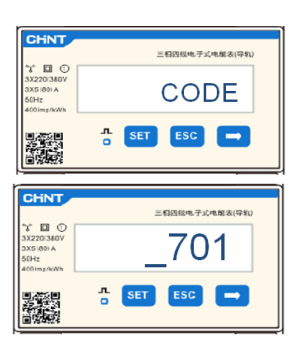

**IMPORTANTE:** Tenga a mano PC y USB en caso de que haya solicitudes de actualización y configuraciones de códigos de país distintas de las predefinidas

1. Ponga el interruptor CC del inversor en ON

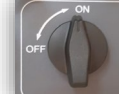

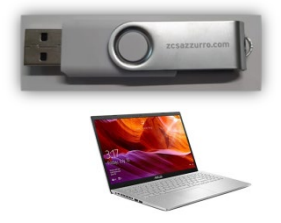

2. Espere a que se encienda la pantalla (se podrá ver una indicación de fallo por de ausencia de red, completamente normal)

#### 3. Encendido de batería Pylontech

- a) Encienda el BMS (que se muestra en la siguiente figura):
- b) Lleve a On el Power Switch (Seccionador CC)

c) Pulse durante un segundo la tecla roja (Start Button)

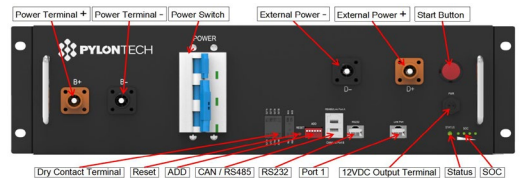

#### Encendido de Batería Azzurro HV

- a) Lleve a On el Power Switch (Seccionador CC)
- b) Pulse el botón de encendido.

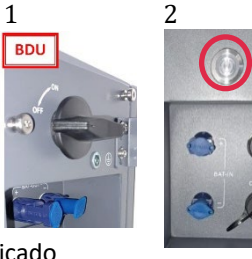

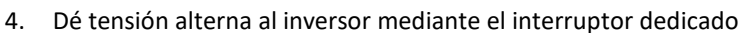

- Encendido de Batería **WeCo** 
  - Para encender el módulo HV BOX será suficiente armar el seccionador –GENERAL BREAKER - que se encuentra en la frontal de la HV BOX.

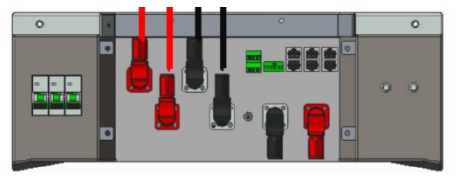

### **13. PRIMERA CONFIGURACIÓN**

| Parámetros                                                     | Notas                                                                                                    |
|----------------------------------------------------------------|----------------------------------------------------------------------------------------------------|
| 1. Opciones de idioma OSD                                      | Inglés predefinido                                                                                                    |
| 2. Configuración de fecha y hora,<br>confirmación              | Utilice las teclas en pantalla                                                                                        |
| 3. Importación de parámetros de<br>seguridad (código de país)* | Seleccione el código de país correcto de acuerdo con los requisitos de las autoridades locales en materia de energía. |
| 4. Configuración de canal de entrada**                         | Orden predefinido: BAT1, BAT2, PV1, PV2                                                                               |
| 5. Configuración de parámetros de<br>batería***                | Los valores predefinidos se muestran de conformidad con la configuración del canal en entrada.                        |
| 6. La configuración está completa.                             |                                                                                                    |

### \*3. Importación de parámetros de seguridad (Código de país)

1. Configuración base:

2. Parámetros de seguridad

1. 001002-CEI-021 External

 $\geq$ 

| Coo      | de  |            | Region           | Cod     | 2    | Reg             | zion                                                                                                    |        |
|----------|-----|------------|------------------|---------|------|-----------------|----------------------------------------------------------------------------------------------------|--------|
|          | 000 |            | VDE4105          |         | 000  | 200             | EN50438                                                                                                    |        |
|          | 001 |            | PDFW             | 018     | 001  | FII             | ENCOL40                                                                                                    |        |
|          | 001 |            | BDEW             | 010     | 001  | 20              | ENSUS47                                                                                                    |        |
| 000      | 002 | Germany    | VDE0126          |         | 002  | 100 00101000    | EU-EN50549-HV                                                                                                    | 1      |
|          |     |            |                  | 019     | 000  | IEC EN61727     |                                                                                                    | 1      |
|          | 003 |            | VDE4105-HV       | 020     | 000  | Korea           | Korea                                                                                                    |        |
|          | 004 |            | BDEW-HV          | 020     | 001  | norca           | Korea-DASS                                                                                                    |        |
|          | 000 |            | CEI-021 Internal | 021     | 000  | Sweden          |                                                                                                    |        |
|          | 001 |            | CEI-016 Italia   |         | 000  |                 | EU General                                                                                                    |        |
|          |     |            |                  | 022     | 001  | Europe General  | EU General-MV                                                                                                    |        |
| 001      | 002 | Italia     | CEL021 External  |         | 002  |                 | EU General-HV                                                                                                    |        |
|          | 002 |            | CEL 021 La Austi | 024     | 002  | 0               | Communication of the second second se |        |
|          | 003 |            | CEI-021 In Apen  | 024     | 000  | Cyprus          | Cyprus                                                                                                    |        |
|          | 004 |            | CEI-021InHV      |         | 000  |                 | India                                                                                                    |        |
|          |     |            |                  | 025     | 001  | India           | India-MV                                                                                                    |        |
| 002      | 000 |            | Australia        |         | 002  |                 | India-HV                                                                                                    |        |
|          | 008 | A          | Australia-B      | 0.27    | 000  | ph://www.       | PHI                                                                                                    |        |
|          |     | Australia  |                  | 026     | 001  | Philippines     | PHI-MV                                                                                                    |        |
|          | 009 |            | Australia-C      |         | 000  |                 | New Zealand                                                                                                    |        |
| <u> </u> | 000 |            | ECD DD1600       | 027     | 000  | New Zeeland     | New Zealand MV                                                                                                    |        |
|          | 000 |            | ESF-RD1099       | 027     | 001  | New Zealand     | New Zealand-Piv                                                                                                    | $\leq$ |
|          | 001 |            | KD1699-HV        |         | 002  |                 | New Zealand-HV                                                                                                    |        |
| 003      | 002 | Spain      | NTS              | 1       | 000  |                 | Brazil                                                                                                    |        |
|          | 003 |            | UNE217002+RD647  |         | 001  |                 | Brazil-LV                                                                                                    |        |
|          | 004 |            | Spian Island     | 028     | 002  | Brazil          | Brazil-230                                                                                                    |        |
| 004      | 000 | Turkey     | Turkey           | 1       | 003  | 1               | Brazil-254                                                                                                    |        |
| 005      | 000 | Denmark    | Denmark          | 1       | 004  | 1               | Brazil-288                                                                                                    |        |
| 005      | 000 | POETOTOPEC | DV TR222         |         | 004  |                 | EV VDC                                                                                                    |        |
|          | 001 | -          | DK-1K322         | 020     | 000  | classeluia      | SK-VDS                                                                                                    | 1      |
| 006      | 000 | Greece     | GR-Continent     | 029     | 001  | STOXARIA        | SK-SSE                                                                                                    |        |
|          | 001 |            | GR-Island        |         | 002  |                 | SK-ZSD                                                                                                    |        |
|          | 000 |            | Netherland       | 030     | 000  |                 |                                                                                                    |        |
| 007      | 001 | Netherland | Netherland-MV    | 031-032 |      |                 |                                                                                                    |        |
|          | 002 |            | Netherland-HV    | 033     | 000  | Ukraine         |                                                                                                    |        |
|          | 000 |            | Belgium          |         | 000  |                 | Norway                                                                                                    |        |
| 008      | 001 | Belgium    | Polgium UV       | 034     | 001  | Norway          | Norway IV                                                                                                    |        |
| <u> </u> | 001 |            | BEIEIMIN-RV      | 0.05    | 001  |                 | DUGSSAX-LV                                                                                                    |        |
| 009      | 000 |            | 699              | 035     | 000  | Mexico          | Mexico-LV                                                                                                    |        |
|          | 001 | UK         | G98              | 036-037 |      |                 |                                                                                                    |        |
|          | 002 |            | G99-HV           | 038     | 000  | 60Hz            |                                                                                                    |        |
| 010      | 000 |            | China-B          | 039     | 000  | Ireland EN50438 | Ireland                                                                                                    |        |
|          | 001 |            | Taiwan           |         | 000  | ml (1 1         | Thai-PEA                                                                                                    |        |
|          | 002 |            | TrinaHome        | 040     | 001  | Thailand        | Thai-MEA                                                                                                    |        |
|          | 003 | 1          | HongKong         | 041     |      |                 |                                                                                                    |        |
|          | 003 |            | CLORUODTU        | 042     | 000  | EON-            | LV FOU-                                                                                                    |        |
|          | 004 | China      |                  | 042     | 000  | SURZ            | LV-SURZ                                                                                                    |        |
|          | 005 |            | Colsolar         | 043     |      |                 |                                                                                                    |        |
|          | 006 |            | CHINT            | 044     | 000  | South Africa    | SA                                                                                                    |        |
|          | 007 |            | China-MV         |         | 001  |                 | SA-HV                                                                                                    |        |
|          | 008 |            | China-HV         | 045     |      |                 |                                                                                                    |        |
|          | 009 |            | China-A          | 0.1.6   | 000  | P. I. J.        | DEWG                                                                                                    |        |
|          | 000 |            | France           | 046     | 001  | Dubai           | DEWG-MV                                                                                                    |        |
|          | 001 |            | FAR Armete22     | 047-106 |      |                 |                                                                                                    |        |
| 011      | 001 | France     | EP UDEC104 UP    | 107     | 0.00 | Cuertin         | Cuertia                                                                                                    |        |
|          | 002 |            | FR VDE0126-HV    | 107     | 000  | LTOAUA          | Groatia                                                                                                    |        |
| L        | 003 |            | France VFR 2019  | 108     | 000  | Lithuania       | Lithuania                                                                                                    |        |
|          | 000 |            | Poland           | 109     | 000  |                 |                                                                                                    |        |
| 012      | 001 | Poland     | Poland-MV        | 110     |      |                 |                                                                                                    |        |
| 012      | 002 | Poland     | Poland-HV        |         | 000  | a.)             | Columbia                                                                                                    |        |
|          | 003 |            | Poland-ARCD      | 111     | 001  | Columbia        | Columbia-LV                                                                                                    |        |
| 012      | 000 | Auctoir    | Ton Engauger     | 112,120 |      |                 |                                                                                                    |        |
| 013      | 000 | Austrid    | TOP Erzeuger     | 121     | 0.00 | Caudi Anala'-   | IEC62116                                                                                                    |        |
| 014      | 000 | Japan      |                  | 121     | 000  | Saudi Arabia    | IEC62116                                                                                                    |        |
| L        | 001 |            |                  | 122     | 000  | Latvia          |                                                                                                    |        |
| 015      | 003 | Switzerlan |                  | 123     | 000  | Romania         |                                                                                                    |        |
| 16-17    | I – |            |                  |         | I –  |                 |                                                                                                    |        |

**NOTA:** Los inversores están configurados por defecto con el código de país correspondiente a la CEI-021 para interfaz externa; si se necesitase el uso de un código de país distinto, contacte al servicio de asistencia

### 14. VERIFICACIÓN DE LOS PARÁMETROS DE INVERSOR ESTABLECIDOS

Para verificar si los parámetros establecidos son correctos, entrar en el menú de pantalla, opción "Info inversor", y controlar los datos resaltando en particular los señalados:

| Info Inversor (1<br>Número de serie : ZP1ES<br>Versión SW:<br>Versión SW DSP1:<br>Versión SW DSP2: | .)<br>5015L68007<br>V2.00<br>V030010<br>V030010                       | <ul> <li>Número de serie de la máquina</li> <li>Versión del software instalado</li> <li>Número de serie de la máquina</li> <li>Versión del software instalado</li> </ul> | Info Inverso<br>Modalidad de<br>trabajo:<br>Ind. Modbus RS485<br>Modalidad EPS:<br>Lectura curva IV                                     | r (1)<br>Modo automático<br>01<br>Deshabilitado<br>Deshabilitado             | <ul> <li>Información sobre la modalidad<br/>de trabajo (debe ser automática)</li> <li>Dirección de comunicación</li> <li>Información sobre el<br/>modo EPS</li> <li>Información sobre el modo<br/>MPPT Scan</li> </ul>               |
|----------------------------------------------------------------------------------------------------|-----------------------------------------------------------------------|----------------------------------------------------------------------------------------------------|----------------------------------------------------------------------------------------------------|------------------------------------------------------------------------------|----------------------------------------------------------------------------------------------------|
| Info Inversor (2<br>Versión HW:<br>Nivel de potencia:<br>País:<br>0: Italia<br>Código de servicio: | )<br>V001<br>10 kW<br>1 CEI-021 Int<br>V030013                        | <ul> <li>Versión del hardware</li> <li>Potencia máx. inversor</li> <li>Código de país según la normativa</li> <li>Versión del Código de Servicio</li> </ul>              | Info Inve<br>Interfaz lógica:<br>Establecer tiempo PF:<br>DFLT : 0,000 s<br>Configurar tiempo QV<br>DFLT : 3,0 s<br>Factor de potencia: | ersor (4)<br>Deshabilita<br>do<br>SET : 0,000 s<br>:<br>SET : 3,0 s<br>100 % | <ul> <li>&gt;Información en el modo DRMsO<br/>(habilitar solo para Australia)</li> <li>&gt;Retraso a la respuesta en frecuencia</li> <li>&gt;Retraso a la respuesta en tensión</li> <li>&gt; Valor del factor de potencia</li> </ul> |
| Canal 1:<br>Canal 2:<br>Canal 3:<br>Canal 4:                                                       | Bat input 1<br>Bat input 1<br>Bat input 1<br>PV input 1<br>PV input 1 | ≻Ajuste canal batería 1<br>≻Ajuste canal batería 2<br>≻Ajuste canal PV 1<br>≻Ajuste canal PV 2                                                                           | Info Inverso<br>Modalidad 0<br>inyecc:<br>Resistencia<br>Aislamiento                                                                    | or (1)<br>Deshabilitad<br>O<br>404K Ohm                                      | ≻Información sobre el modo de<br>máxima inyección en red<br>≻Valor medido de la<br>resistencia de aislamiento                                                                                                    |

### **PYLONTECH**

### 15. VERIFICACIÓN DE LOS PARÁMETROS ESTABLECIDOS EN LA BATERÍA

Para verificar si los parámetros establecidos son correctos, entrar en el menú de pantalla, opción "Info Batería", y controlar los datos resaltando en particular los señalados

| Torre<br>única                                                                                                    |                                                                                                    | Torre<br>doble                                                                                                    |                                                                                                    |
|----------------------------------------------------------------------------------------------------|----------------------------------------------------------------------------------------------------|----------------------------------------------------------------------------------------------------|----------------------------------------------------------------------------------------------------|
| Info de batería (1)<br>Tipo de batería:<br>Pylon                                                                                                    | Info de batería (1)<br>Tipo de batería: Pylon                                                                                                    | Info de batería (2)<br>Tipo de batería:<br>Pylon                                                                                                    | odelo de batería<br>blecido                                                                                                    |
| Dirección Bat: 00                                                                                                    | Dirección Bat: 00                                                                                                    | Dirección Bat: ≻Dir<br>01                                                                                                    | rección batería                                                                                                    |
| Capacidad batería:<br>50 Ah                                                                                                    | Capacidad batería: 50 Ah                                                                                                    | Capacidad batería: >Cay<br>50 Ah en Al                                                                                                    | pacidad de la batería<br>h                                                                                                    |
| descarga: 90 % (EPS) 90 %                                                                                                    | descarga: 90 % (EPS) 90 %                                                                                                    | descarga: 90 % (EPS) 90 %                                                                                                    | orcentaje de descarga de<br>paterías.                                                                                                    |
| Info de batería (2)<br>Corr. Carga máx. (A):<br>BMS : 25,00 A SET: 25,00 A<br>Carga máx. (V):<br>216 V<br>Corr. máx. descarga<br>(A): BMS: 25,00 A SET: 25,00 A<br>Tensión mín. descarga (V):<br>183 V | Info de batería (2)<br>Corr. Carga máx. (A):<br>BMS : 25,00 A SET: 25,00 A<br>Carga máx. (V):<br>216 V<br>Corr. máx. descarga<br>(A): BMS : 25,00 A SET: 25,00 A<br>Tensión mín. descarga (V):<br>183 V | Info de batería (2)<br>Corr. Carga máx. (A):<br>BMS : 25,00 A SET: 25,00 A<br>Carga máx. (V):<br>216 V<br>Corr. máx. descarga<br>(A): BMS : 25,00 A SET: 25,00 A<br>Tensión mín. descarga (V):<br>183 V | áxima corriente de<br>a en A<br>alor tensión máx.<br>ende de n° baterias<br>1áxima corriente de<br>carga en A<br>alor tensión mín.<br>ende de n° de baterías |
| Info de batería (3)<br>EPS Búfer de<br>seguridad: 20 %                                                                                                    | Info de batería (3)<br>EPS Búfer de<br>seguridad 20 %                                                                                                    | Info de batería (3)<br>EPS Buffer de<br>seguridad: 20 % > va                                                                                                    | alor de seguridad EPS                                                                                                    |
|                                                                                                    |                                                                                                    |                                                                                                    | ЩДL                                                                                                    |

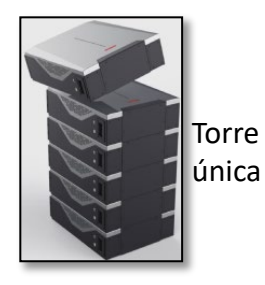

Info de batería (1) Tipo de batería: WECO Dirección Bat: 00 Capacidad batería: 105 Ah Profundidad de descarga: 90 % (EPS) 90 %

| Corr. Carga máx. (A):            |  |  |  |  |
|----------------------------------|--|--|--|--|
|                                  |  |  |  |  |
| BMS 50,00 A SET: 50,00 A         |  |  |  |  |
| Carga máx (V):                   |  |  |  |  |
|                                  |  |  |  |  |
| 216 V                            |  |  |  |  |
| Corr máx doceorgo                |  |  |  |  |
| Corr. max. descarga              |  |  |  |  |
|                                  |  |  |  |  |
| (A). BIVIS: 25,00 A SET: 25,00 A |  |  |  |  |
| Tensión mín, descarga (V):       |  |  |  |  |
|                                  |  |  |  |  |
| 183 V                            |  |  |  |  |
|                                  |  |  |  |  |

Info de batería (3) EPS Buffer de seguridad: 20 %

|   |                                                                                                    | Torre<br>doble                                                                                                    |                                                                                                    |
|---|----------------------------------------------------------------------------------------------------|----------------------------------------------------------------------------------------------------|----------------------------------------------------------------------------------------------------|
|   | Info de batería (1)<br>Tipo de batería: WECO<br>Dirección Bat: 00<br>Capacidad batería: 105 Ah<br>Profundidad de<br>descarga: 90 % (EPS) 90 %                                                           | Info de batería (1)<br>Tipo de batería: WECO<br>Dirección Bat: 01<br>Capacidad batería: 105 Ah<br>Profundidad de<br>descarga: 90 % (EPS) 90 %                                                           | ≻Modelo de batería<br>establecido<br>≻Dirección batería<br>≻Capacidad de la batería<br>en Ah<br>≻Porcentaje de descarga de<br>las baterías.                                                            |
|   | Info de batería (2)<br>Corr. Carga máx. (A):<br>BMS : 25,00 A SET: 25,00 A<br>Carga máx. (V):<br>216 V<br>Corr. máx. descarga<br>(A): BMS : 25,00 A SET: 25,00 A<br>Tensión mín. descarga (V):<br>183 V | Info de batería (2)<br>Corr. Carga máx. (A):<br>BMS : 25,00 A SET: 25,00 A<br>Carga máx. (V):<br>216 V<br>Corr. máx. descarga<br>(A): BMS : 25,00 A SET: 25,00 A<br>Tensión mín. descarga (V):<br>183 V | <ul> <li>Máxima corriente de carga en A</li> <li>Valor tensión máx. depende de n° baterías</li> <li>Máxima corriente de descarga en A</li> <li>Valor tensión mín. depende de n° de baterías</li> </ul> |
| 5 | Info de batería (3)<br>EPS Buffer de<br>seguridad: 20 %                                                                                                    | Info de batería (3)<br>EPS Buffer de<br>seguridad: 20 %                                                                                                    | ≻Valor de seguridad EPS                                                                                                    |

#### **AZZURRO HV ZBT 5K**

Indirizzo Bat4:

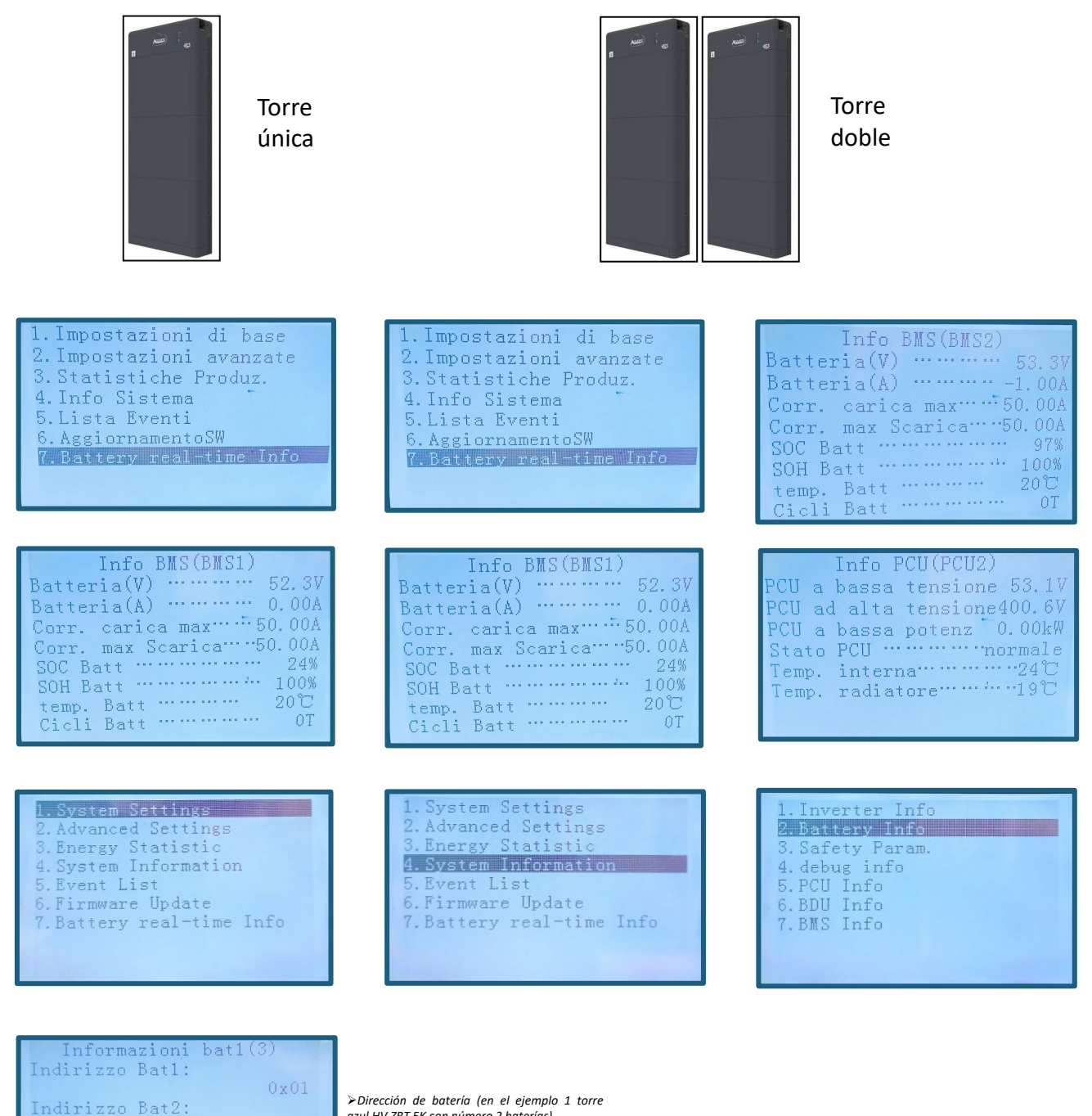

≻Dirección de batería (en el ejemplo 1 torre azul HV ZBT 5K con número 2 baterías)

#### **AZZURRO HV SMART 5K**

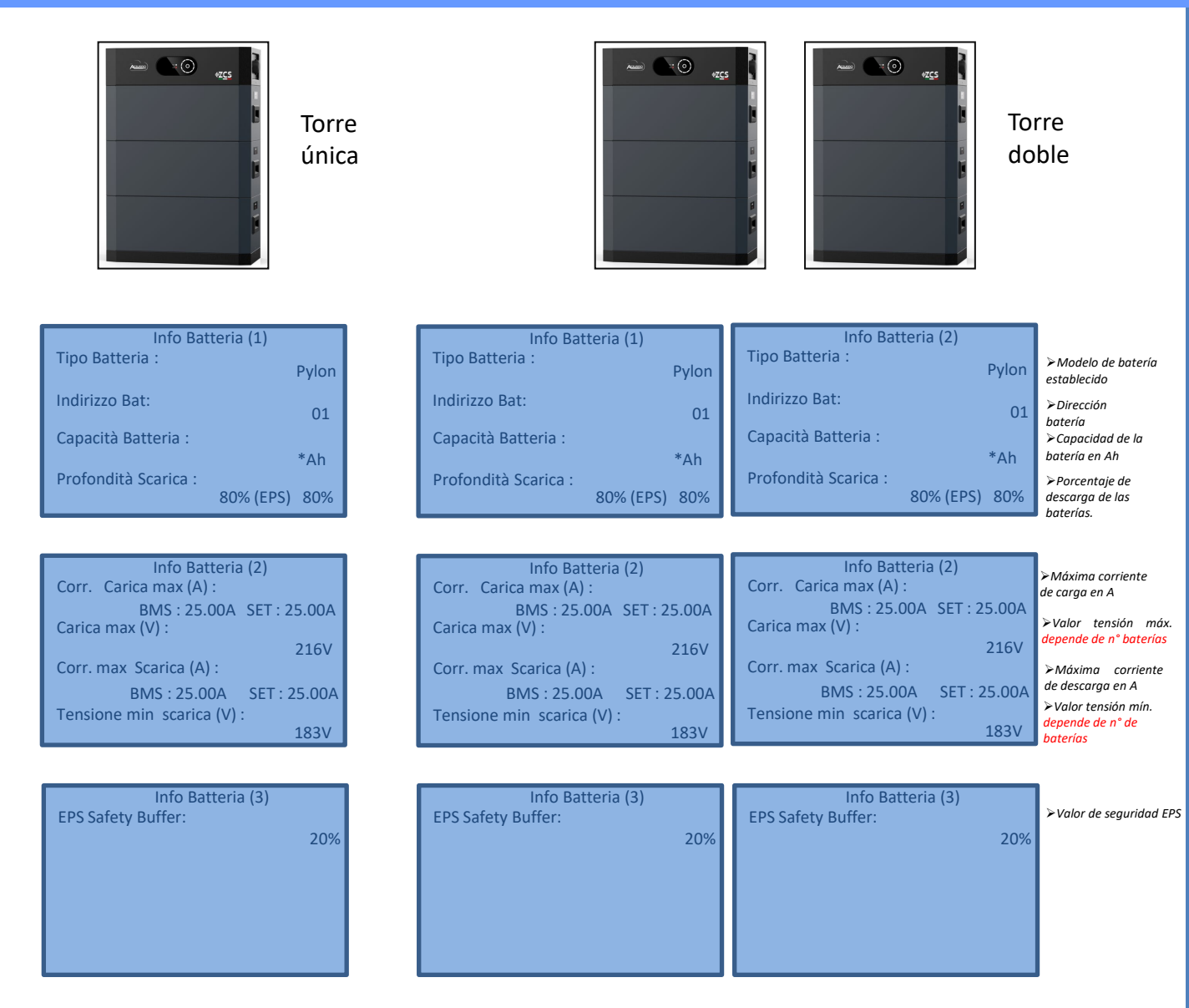

**NOTE:** En la primera versión del firmware no se detecta la capacidad de las baterías, de lo contrario cada batería tiene una capacidad de 100Ah.

Si, por ejemplo, se instalan 3 baterías de pantalla en la capacidad, veré 3x100 = 300Ah.

#### 16. INFORMACIÓN RÁPIDA DEL ESTADO DE SISTEMA

# Pulsando una vez la tecla " $\psi$ " del menú principal se podrá acceder a la información instantánea sobre baterías y red CA.

|                  | '        |               |         |
|------------------|----------|---------------|---------|
| Información de r | ed       | Información   | de      |
| e R(V)           | 228,9 V  | Batteria1 (V) | 228,9 V |
| S(V)             | 227,8 V  | Batería1 (A)  | 227,8 V |
| e S(V)           | 227,0 V  | Batteria1 (P) | 227,0 V |
| iente fase R     | 1,28 A   | Tiempo Batt1  |         |
| iente fase S     | 1,28 A   | SOC Batt1     | 75      |
| iente fase T     | 1,27 A   | %OH Batt1     |         |
| uencia           | 50,02 Hz | Ciclos        | Batt1   |
|                  | DOWN     | UP551         | DOWN    |

| Información inversor |         |  |  |
|----------------------|---------|--|--|
| Tensión PV1          | 525,8 V |  |  |
| Corriente PV1        | 525,8 V |  |  |
| Potencia PV1         | 0,02 kW |  |  |
| Tensión PV1          | 525,8 V |  |  |
| Corriente PV1        |         |  |  |
| Votencia PV1         | 0,02 kW |  |  |
| Temperatura INV      | 25 °C   |  |  |
|                      | DOWN    |  |  |

Pulsando una vez la tecla "个" del menú principal se podrá acceder a la información instantánea sobre el lado CC del inversor.

### 17. ESTADOS DE FUNCIONAMIENTO EN MODO AUTOMÁTICO

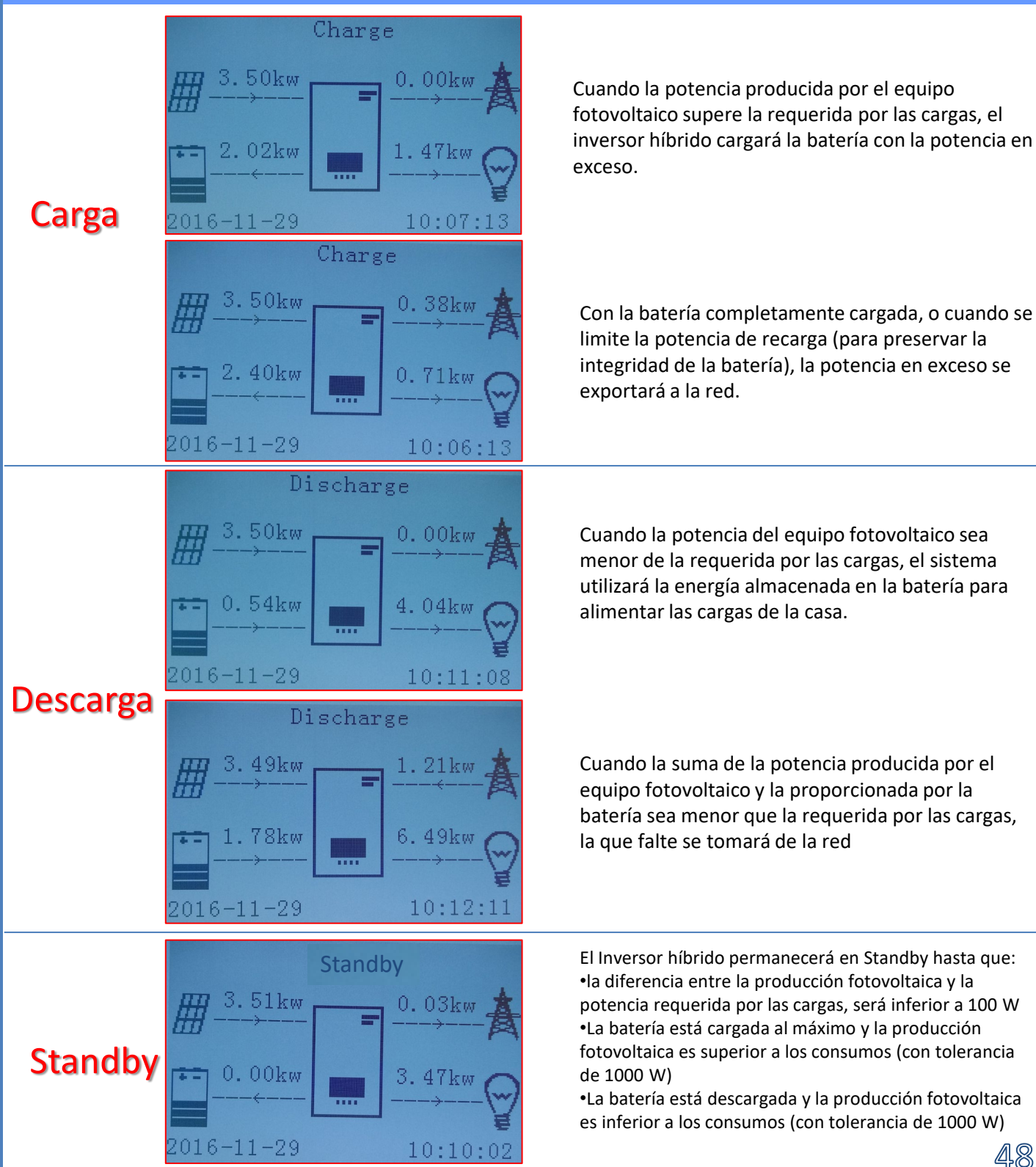

En caso de una interrupción de red, o de inicio en modo OFF-Grid, si la función EPS está activa, el inversor puede proporcionar energía, en entrada del PV y almacenadas en la batería, a las cargas críticas conectadas al puerto de conexión LOAD.

### 18.2 MODALIDAD EPS (OFF GRID) - PROCEDIMIENTO DE CABLEADO Y TIPOS DE INSTALACIÓN

**Identifique las cargas domésticas críticas o prioritarias:** se aconseja identificar las cargas domésticas estrictamente necesarias en condiciones de apagón, como por ejemplo la iluminación, los frigoríficos o congeladores, las tomas de emergencia.

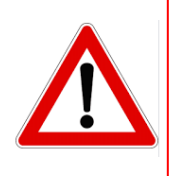

• <u>Cargas de alta potencia</u> podrían no ser soportadas por el inversor en estado de EPS, vista la máxima potencia que puede suministrar en esas condiciones.

• <u>Cargas con altas corrientes de arranque</u> podrían no ser soportadas por el inversor en estado de EPS, ya que la corriente de arranque, aunque sea por un período de tiempo extremadamente limitado, resulta notablemente superior a la que el inversor puede suministrar.

**Conecte los cables de fase, neutro y toma de tierra a la salida LOAD** situada a la derecha de la parte inferior del inversor.

NOTA: la salida LOAD debe emplearse solamente para la conexión de la carga crítica.

El procedimiento de conexión de los cables de potencia a la salida LOAD sigue los mismos pasos que el cableado aplicado en la salida GRID:

### CONMUTADOR

En caso de mantenimiento en los componentes del equipo de generación solar, o en caso de inversor no utilizable, es aconsejable disponer la instalación de un conmutador, de ese modo se podrán alimentar directamente de la red las cargas normalmente conectadas a la línea Load del inversor.

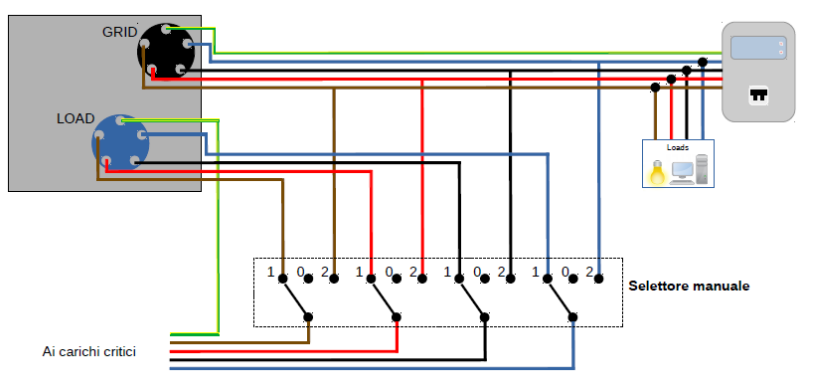

Posición 1→ Cargas prioritarias conectadas y alimentadas por la línea LOAD del inversor

**Posición 0**→ Cargas prioritarias no alimentadas ni por el inversor ni por la red.

**Posición 2**→ Cargas prioritarias conectadas y alimentadas por la red

50

### **TELERRUPTOR DE DOBLE INTERCAMBIO**

Para los equipos incentivados se puede instalar un telerruptor de doble intercambio; este dispositivo hará que las cargas críticas reciban alimentación normal de la red, y la recibirán de la línea EPS LOAD del inversor solamente en caso de apagón eléctrico y gracias a la conmutación de los contactos del telerruptor.

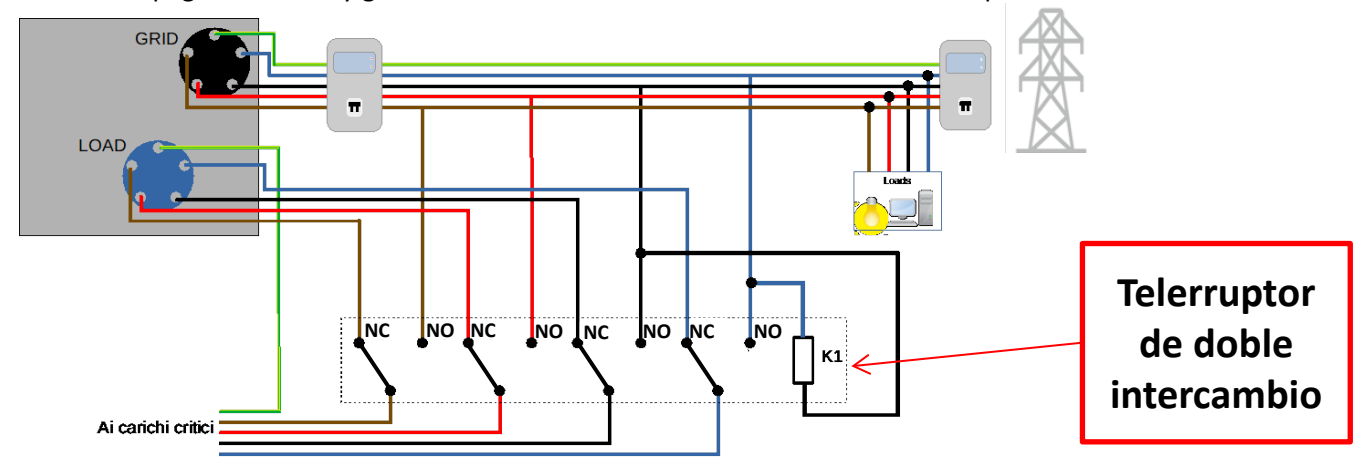

**NOTA:** Para las condiciones arriba descritas, en caso de apagón eléctrico, la parte de equipo alimentado por el puerto LOAD del inversor se comporta como un sistema IT

En caso de instalar el inversor híbrido en sistemas distintos de los indicados en el esquema de arriba, contacte al servicio de asistencia para comprobar la viabilidad.

### **18.3 MODALIDAD EPS (OFF GRID)- FUNCIONAMIENTO**

**En caso de presencia de corriente alterna suministrada por la red eléctrica** (condición de funcionamiento normal), tanto las cargas estándar del equipo como las prioritarias reciben alimentación de la red eléctrica sin necesidad de utilizar un telerruptor de doble intercambio. En la siguiente figura se muestra ese funcionamiento.

Se muestra además que la salida LOAD tiene energía siempre, incluso en presencia de la tensión de red.

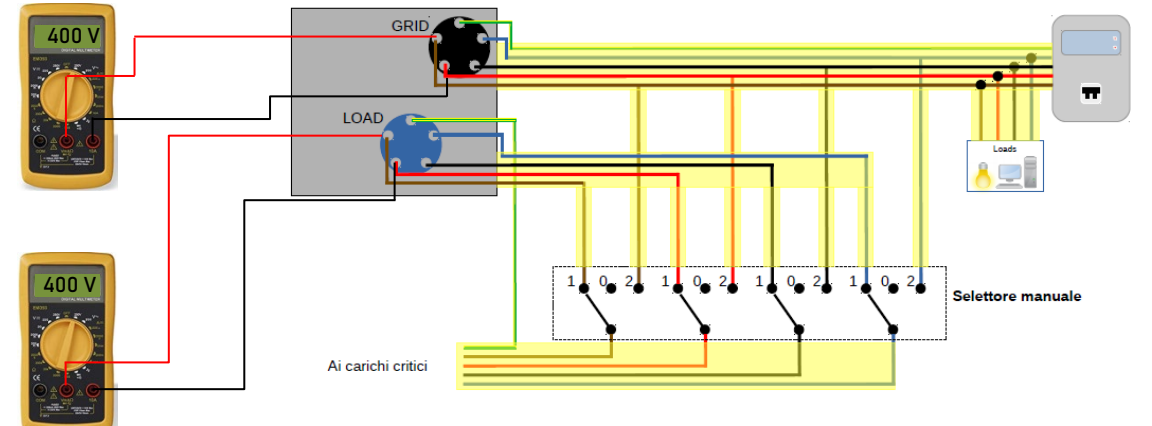

En caso de **apagón eléctrico**, faltará la tensión alterna procedente de la red eléctrica; esa condición conmutará los contactos internos del inversor híbrido que, una vez superado el tiempo de activación, seguirá proporcionando una tensión alterna de 400 V en la salida LOAD, alimentando únicamente las cargas críticas conforme a la disponibilidad de las baterías y fotovoltaico.

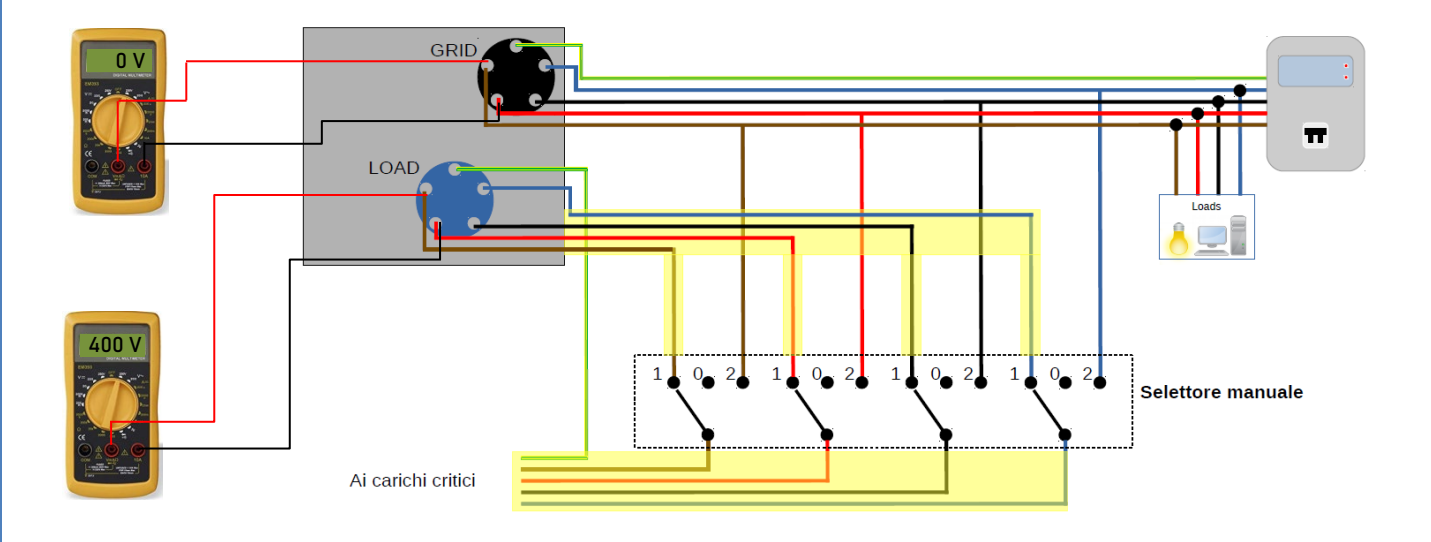

NOTA: con esta configuración durante el estado de apagón, el equipo resulta ser un sistema IT.

### 18.4 MODALIDAD EPS (OFF GRID)– HABILITACIÓN DE MENÚ

Para habilitar el modo EPS (OFF GRID) debe: 1. Estar habilitada la función EPS en pantalla. 1. Configuración base: 7. Seleccionar la modalidad EPS 1. Modalidad de control EPS 2. Deben establecerse los siguientes parámetros desde el menú Profundidad de descarga 2. Configuración avanzada

1. Parámetros de batería

5. Profundidad de descarga

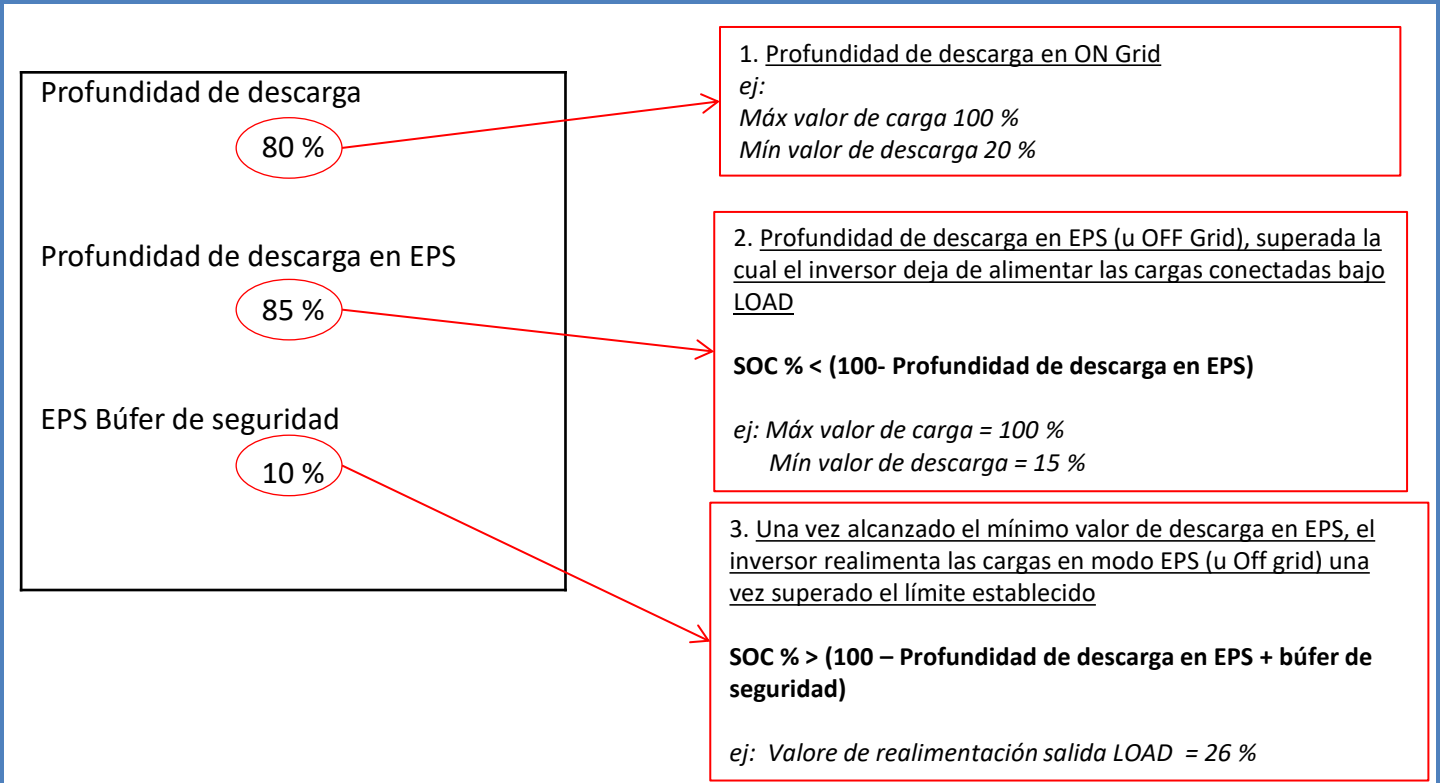

### 18.5 MODALIDAD DE TRABAJO EPS (OFF GRID)

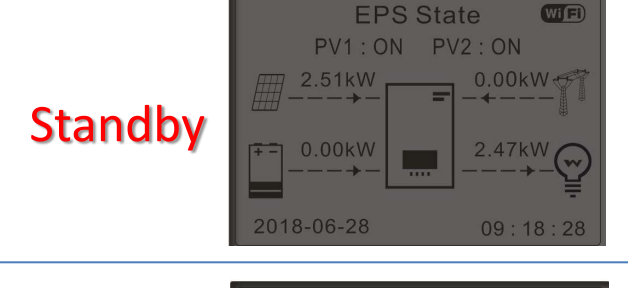

Si la producción fotovoltaica = consumo de la CARGA, el inversor HYD-ES no cargará o descargará la batería.

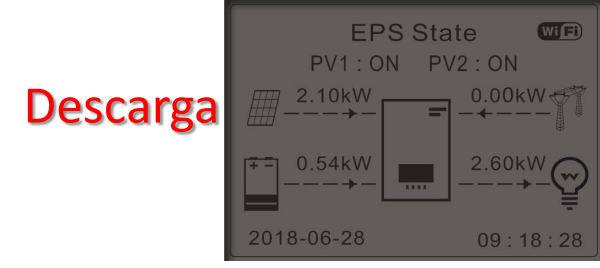

Si la producción fotovoltaica < consumo de la CARGA ( $\Delta P > 300 \text{ W}$ ) el inversor HYD-ES descargará la batería.

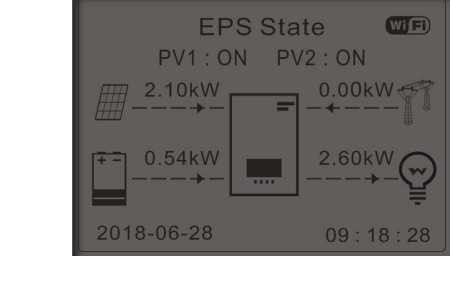

Si la producción fotovoltaica > consumo de la CARGA (ΔP> 300 W) el inversor HYD-ES cargará la batería.

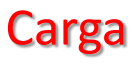

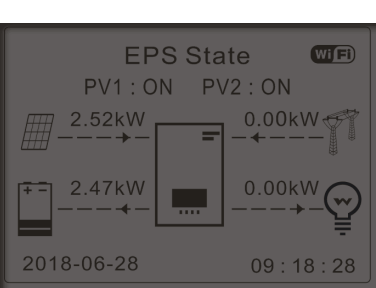

Si la producción fotovoltaica es normal, pero el consumo de la CARGA = 0, o bien si la **SOC% < 100% - EPS**DOD la energía en exceso se almacenará en la batería.

#### 19.1 MODALIDAD INVERSOR PARALELO - CONFIGURACIÓN

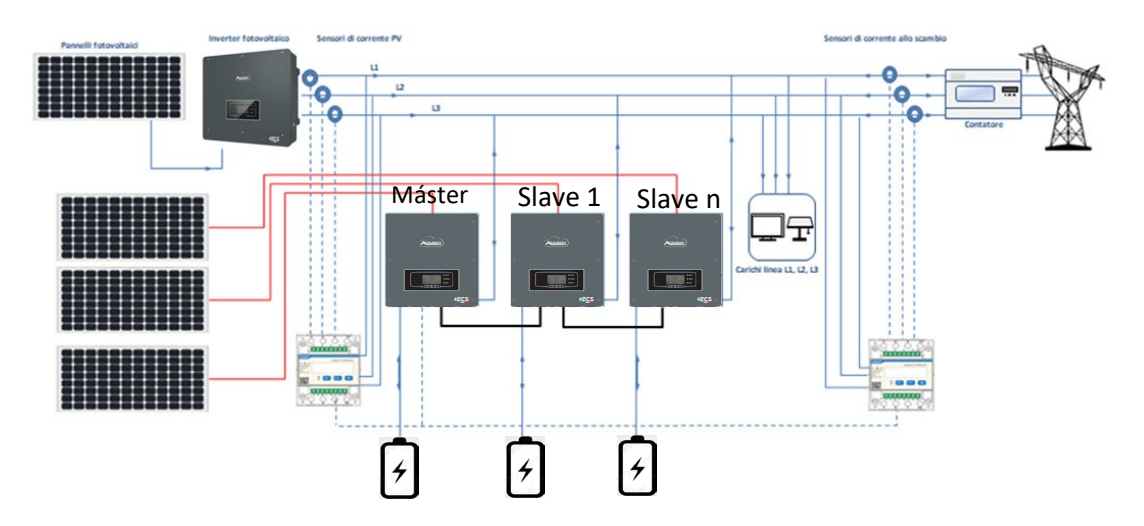

1.Los inversores deben interconectarse entre si utilizando el caple incluido de serie asegurándose de poblar las entradas como se indica a continuación:

•Link port 0 del inversor Máster → conectado a la resistencia de terminación (terminal de 8 pin)

•Link port 1 del inversor Máster  $\rightarrow$  Link port 0 del inversor Slave 1

\*Link port 1 del inversor Slave 1  $\rightarrow$  Link port 0 del inversor Slave 2

•Link port 1 del inversor Slave 2  $\rightarrow$  Link port 0 del inversor Slave 3

•...

•Link port 1 del inversor Slave n-1  $\rightarrow$  Link port 0 del inversor Slave n

•Link port 1 del inversor Slave n  $\rightarrow$  conectado a la resistencia de terminación (terminal de 8 pin)

Nota: las resistencias de terminación se incluyen de serie

NOTA: el cable de paralelo de los inversores incluido de serie tiene una longitud de 3 metros y no puede prolongarse.

- 2.En caso de que los inversores conectados sean de la misma medida, se pueden poner en paralelo las salidas LOAD a fin de alimentar el mismo grupo de cargas prioritarias. Para hacerlo es necesario utilizar un tablero de paralelo. Es necesario asegurarse de que las conexiones entre cada inversor y el cuadro de paralelo tengan:
  - la misma longitud
  - la misma sección
- la impedancia más baja posible.

Se aconseja introducir en cada línea de conexión entre inversor y tablero una protección adecuada.

- 3.La carga total conectada a las salidas LOAD deberá ser inferior a la suma conjunta de las potencias que los inversores pueden suministrar en modalidad EPS.
- 4.Los medidores deberán estar conectados al Inversor Máster (Primary)

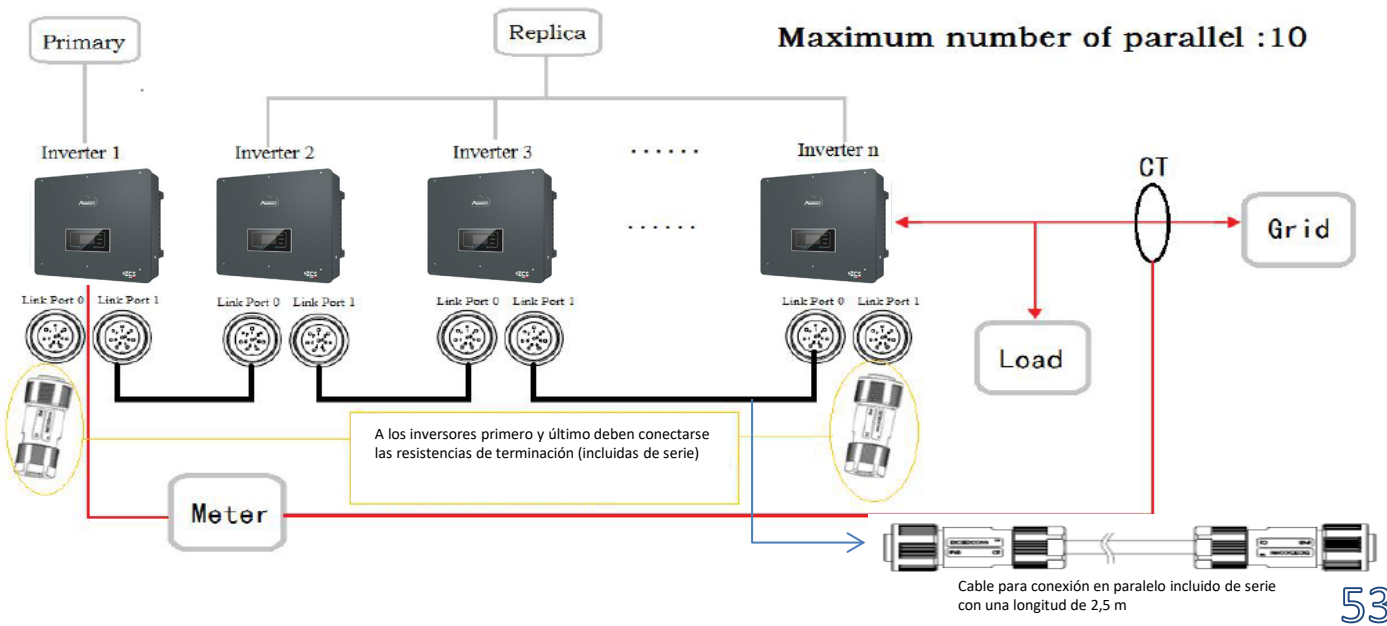

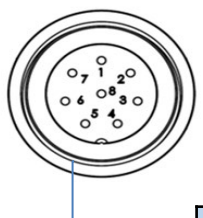

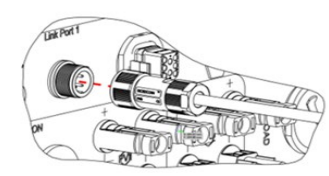

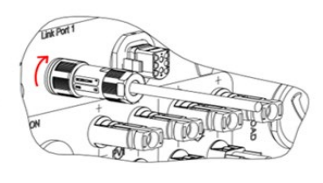

|   | PIN | Definition | Function                  | Notas                             |
|---|-----|------------|---------------------------|-----------------------------------|
| [ | 1   | IN SYN0    | Synchronizing signal0     |                                   |
| [ | 2   | CANL       | CAN low data              |                                   |
|   | 3   | SYN GND0   | Synchronizing signal GND0 |                                   |
|   | 4   | CANH       | CAN high data             | The high level of the synchronous |
|   | 5   | IN_SYN1    | Synchronizing signal0     | signal is 12V                     |
|   | 6   | SYN GND1   | Synchronizing signal GND0 | _                                 |
|   | 7   | SYN GND2   | Synchronizing signal GND0 |                                   |
|   | 8   | IN_SYN2    | Synchronizing signal2     |                                   |

### **19.2 MODALIDAD INVERSOR PARALELO - AJUSTES**

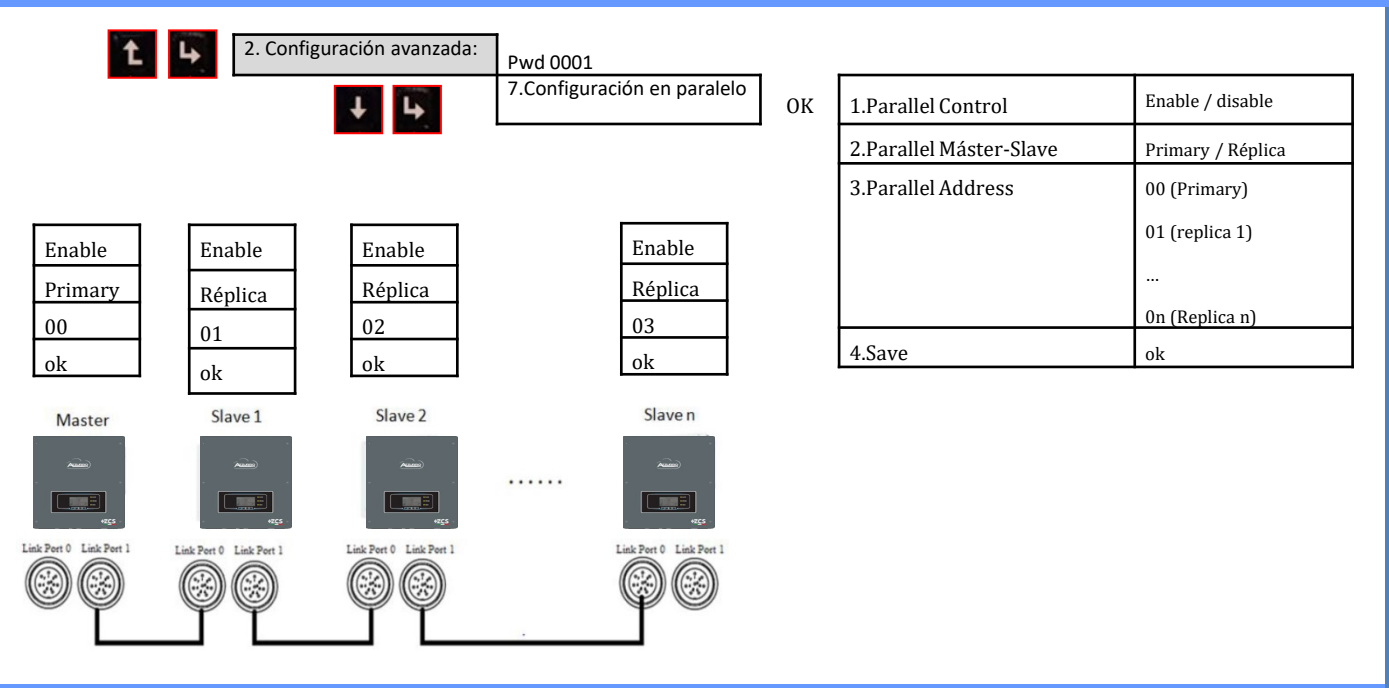

### **20. FUNCIONAMIENTO SOLO FOTOVOLTAICO**

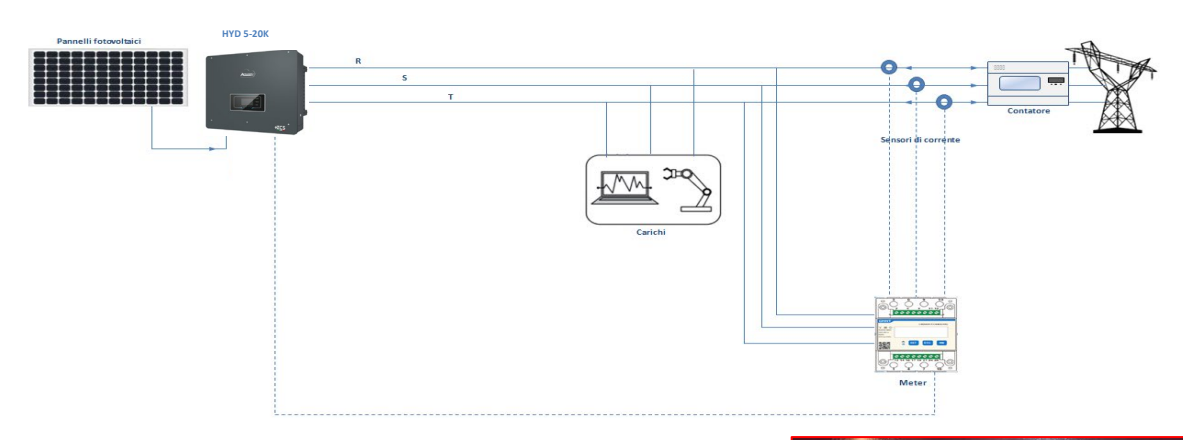

El sistema puede trabajar también solo como inversor fotovoltaico y, por consiguiente, en ausencia de baterías.

En este caso, en pantalla se mostrarán solamente los valores correspondientes a: .Producción fotovoltaica .Consumo de las cargas .Potencia intercambiada con la red

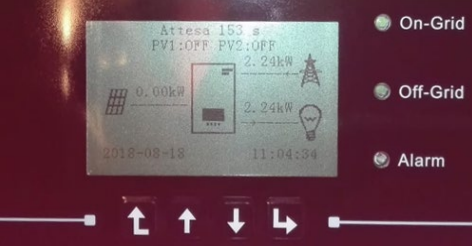

NOTA: En este caso el cableado CA deberá conectarse al puerto GRID

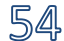